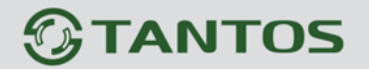

Спасибо за приобретение нашего изделия. Пожалуйста, внимательно прочитайте инструкцию перед использованием изделия. Изменения вносятся без предварительного уведомления.

# 8-канальный Full HD-SDI гибридный DVR реального времени TSr-HD4x4 Hybrid

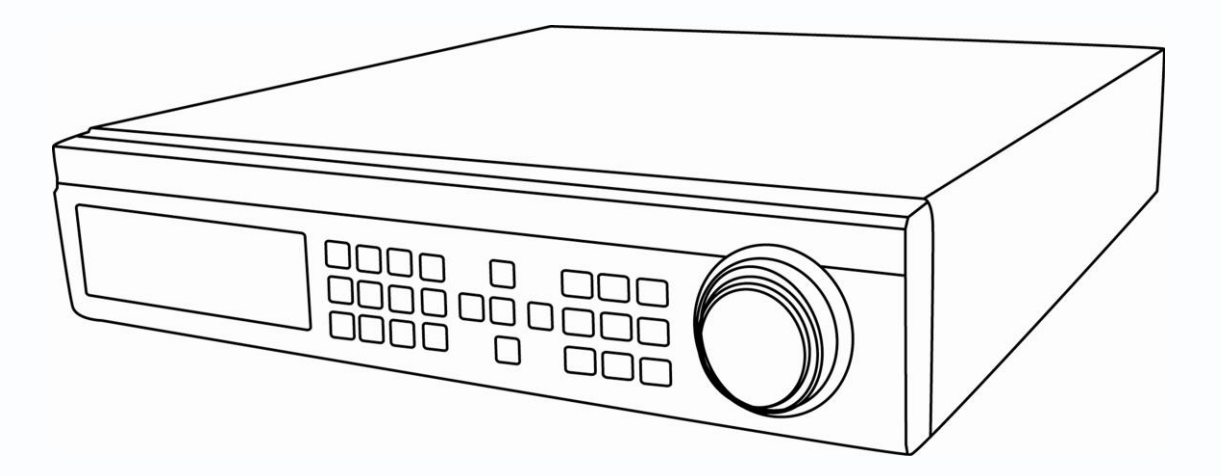

# Инструкция по эксплуатации

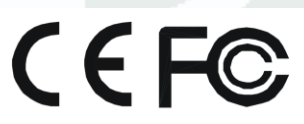

Версия 012013

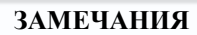

• Прочитайте внимательно инструкцию, чтобы вы могли работать с изделием правильно

**TANTOS** 

• Мы не гарантируем правильность всего содержания. Содержание инструкции может меняться без предварительного уведомления.

• Изделие должно питаться только от напряжения, указанного на наклейке на источник питания. Проверьте напряжение питания перед использованием. Если изделие не используется длительное время, выключите шнур питания из розетки.

• Не устанавливайте изделие вблизи источников тепла (радиаторы, печи или другие устройства, выделяющие тепло).

- Не устанавливайте изделие вблизи воды. Используйте для чистки только сухую ткань.
- Не закрывайте вентиляционные отверстия. Обеспечивайте изделию нормальную вентиляцию

• Не выключайте DVR во время записи! Правильное выключение DVR требует сначала остановки записи, потом нажатия кнопки выключения в правом меню, и только потом выключения питания.

• Изделие предназначено для использования только в помещениях. Не подвергайте его воздействию воды или влажности. В случае попадания жидкостей в корпус изделия, немедленно выключите питание и обратитесь в сервис для проверки изделия перед включением.

• Предоставьте обслуживание квалифицированным специалистам. Внутри корпуса нет изделий для самостоятельного обслуживания и ремонта.

Гибридный видеорегистратор TSr-HD4x4 Hybrid предназначен для профессионального использования в системах охранного видеонаблюдения. Система построена на базе самых передовых чипов обработки видео и встроенной операционной системе Linux. Кроме того, использование самых современных технологий, таких как кодек сжатия видео H.264 с низким битрейтом, поддержка двойного потока, SATA интерфейс, VGA и HDMI-видеовыходов, поддержка мыши для управления регистратором, IE браузер для удаленного мониторинга и управления, поддержка мобильного мониторинга на телефонах и других мобильных устройствах обеспечивает видеорегистратору TSr-HD4x4 Hybrid широкий функционал и высокие технические характеристики.

www.tantos.pro

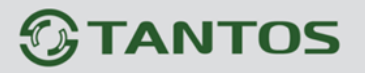

#### 1.1 Особенности

#### ФОРМАТ СЖАТИЯ

Кодек Н.264 с низким битрейтом и высоким качеством изображения

#### МОНИТОРИНГ В РЕАЛЬНОМ ВРЕМЕНИ

- Поддержка видеовыхода HDMI 1080P
- Скрытие выбранных каналов в режиме мониторинга
- Отображение состояния системы
- Поддержка USB-мыши для управления системой

#### ХРАНИЛИЩЕ ДАНЫХ

• Поддержка 4 SATA HDD и 2 e-SATA для длительной записи

#### BACKUP

- Поддержка USB 2.0-устройств для резервного копирования
- Поддержка сохранения файлов в формате AVI

#### ЗАПИСЬ И ВОСПРОИЗВЕДЕНИЕ

- Режимы записи: ручная запись, запись по расписанию, по детекции движения, по тревоге
- Поддержка перезаписи HDD
- Настраиваемые разрешение, скорость и качество изображения для каждого канала
- Запись видео файлами объемом 128МВ
- 4 аудиоканала
- 3 режима поиска записей: поиск по времени, поиск по событиям, поиск изображений закладок
- Поддержка одновременного воспроизведения 1 или 4 каналов (1080Р)
- Поддержка пофайлового удаления и защиты от стирания видеозаписей
- Поддержка удаленного воспроизведения по локальной сети и через Интернет

#### ТРЕВОЖНЫЕ ВХОДЫ - ВЫХОДЫ

- 8 тревожных входа и 4 тревожных выхода
- Поддержка расписания для детекции движения и тревог
- Поддержка пред- и посттревожной записи
- Поддержка реакций на тревожные события с привязкой к выбранным каналам
- Поддержка запуска предустановок РТZ, обходов и заданных маршрутов по тревожному событию

#### УПРАВЛЕННИЕ РТZ

- Поддержка различных протоколов PTZ
- Поддержка 128 пресетов и 8 маршрутов
- Поддержка управления РТZ по сети

#### БЕЗОПАСНОСТЬ

• Настройка прав пользователя: поиск логов, настройка системы, двусторонний звук, управление файлами, управление дисками, удаленный доступ, мониторинг в режиме реального времени, ручная запись, воспроизведение, управление PTZ и удаленный мониторинг

- Поддержка 1 администратора и 63 пользователей
- Поддержка записи и проверки в системный журнал

#### РАБОТА ПО СЕТИ

- Поддержка протоколов TCP/IP, DHCP, PPPoE, DDNS
- Поддержка браузера Internet Explorer (IE) для удаленного мониторинга
- Поддержка настройки количества сетевых подключений
- Поддержка двойного потока (dual stream). Потоки (основной и дополнительный) регулируются независимо друг от друга, чтобы соответствовать пропускной способности сети.
- Поддержка сохранения видео и настройки цвета на клиентском ПК
- Поддержка поиска в архиве по тревогам, по времени и удаленное воспроизведение по сети

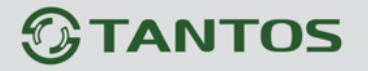

- Поддержка удаленного управления PTZ
- Поддержка удаленных настроек DVR

• Поддержка мобильного мониторинга на смартфонах, мобильных телефонах на базе Symbian, WinCE, Iphone, Blackberry

Поддержка CMS для управления несколькими устройствами через Интернет

#### Установка оборудования

Важно: Проверьте DVR и аксессуары после получения оборудования. Подключайте внешнее оборудование до включения питания DVR

#### Установка жестких дисков

Важно: 1.Видеорегистратор TSr-HD4x4 Hybrid поддерживает подключение 4 SATA HDD. Используйте жесткие диски из списка совместимых устройств («Приложение С: Список совместимых устройств»).

2. Для расчета необходимой емкости жестких дисков к главе «Приложение В: Расчет продолжительности записи».

Шаг 1: Открутите винты и снимите верхнюю крышку

Шаг 2: Подключите кабели питания и данных. Установите HDD в корпус, как на рисунке 2.1

Шаг 3: Прикрутите HDD. Для удобства установки, сначала подключите кабели данных и питания, затем закрепите HDD

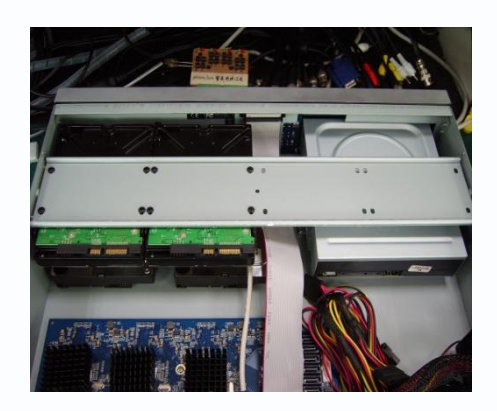

#### Установка DVD-привода

Важно: 1. Используйте DVD-приводы из списка совместимого оборудования. см.главу "Приложение С: Совместимое оборудование" 2. DVD-привод предназначен только для создания резервных копий Шаг 1: Открутите винты и снимите верхнюю крышку

Шаг 2: Подключите кабели питания и данных. Разместите DVD-привод в корпусе, как показано на рисунке 2.2

Шаг 3: Прикрутите DVD-привод.

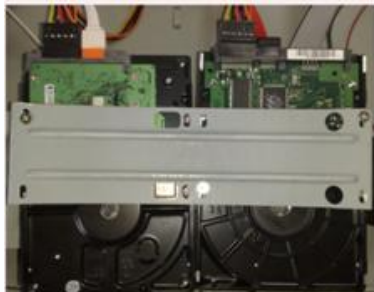

Подключение HDD

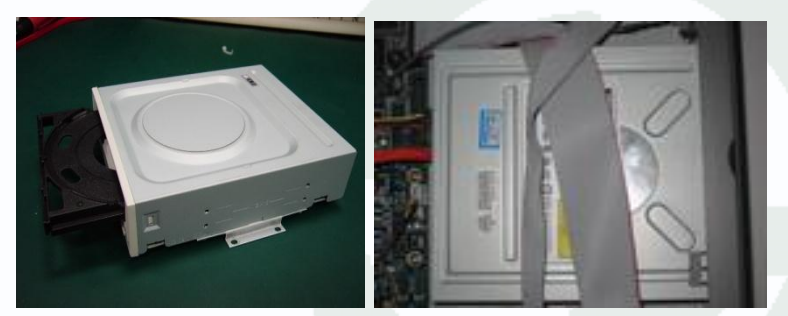

Подключение DVD-привода

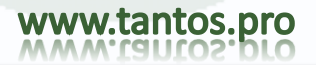

#### Описание передней панели

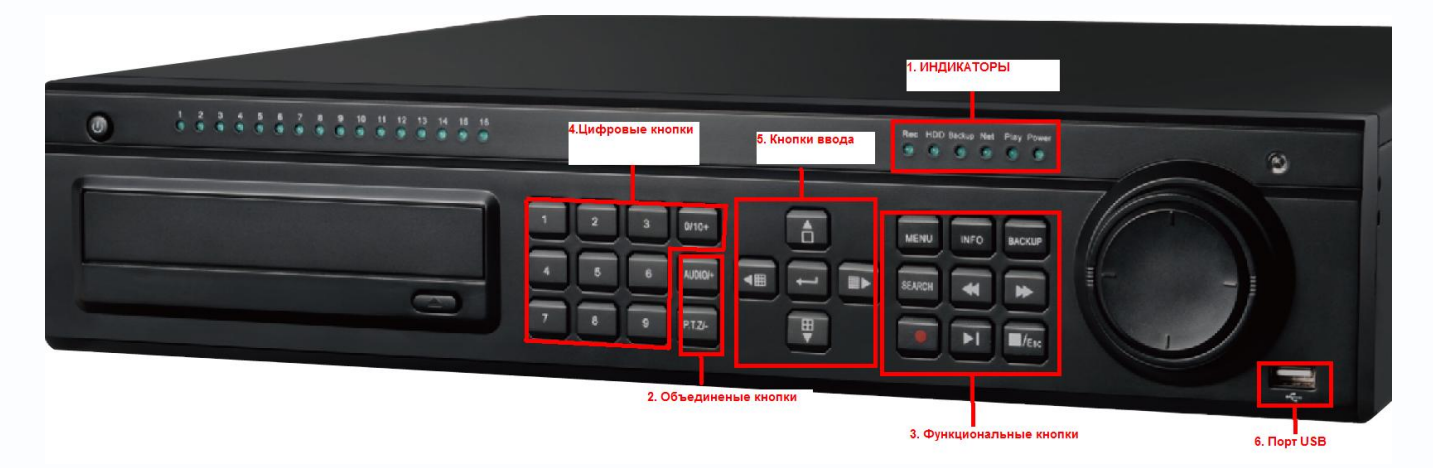

| Номер | Тип            | Название         | Описание                                                                                                    |
|-------|----------------|------------------|----------------------------------------------------------------------------------------------------|
|       |                | REC              | При записи горит синим                                                                                      |
|       | Индикаторы     | HDD              | В процессе записи или чтения HDD горит синим                                                                |
| 1     |                | Backup           | В процессе резервного копирования горит синим                                                               |
|       |                | Net              | При работе по сети горит синим                                                                              |
|       |                | Play             | При проигрывании файла горит синим                                                                          |
|       |                | Power            | При подключении питания горит синим                                                                         |
| 2     | Объеденные     | P.T.Z./ -        | 1. Вкл. РТZ 2. Уменьшить значение                                                                           |
| 2     | кнопки         | AUDIO/+          | 1. Аудио 2. Увеличить значение                                                                              |
|       |                | MENU             | Вход в меню настроек                                                                                        |
|       |                | INFO             | Информация о текущих настройках и состоянии системы                                                         |
|       | Функциональные | •                | Ручная запись                                                                                               |
|       | кнопки         | <b>►</b> I       | Воспроизведение/ пауза                                                                                      |
| 3     |                | *                | Просмотр назад                                                                                              |
|       |                | *                | Ускоренное воспроизведение                                                                                  |
|       |                |                  | Останов. / Выход                                                                                            |
|       |                | BACKUP           | Вход в меню резервного копирования (backup)                                                                 |
|       |                | SEARCH           | Вход в меню поиска                                                                                          |
| Л     | Цифровые       | 1-9              | Ввод цифр 1-9 или выбор канала                                                                              |
| 4     | КНОПКИ         | 0/10+            | Цифра 0, 10 и больше (20,30 и т.д.)                                                                         |
|       |                | Direction button | Кнопки направления                                                                                          |
| 5     | Кнопки ввода   | Multi-screen     | Выбор режима отображения 1/4/9/16                                                                           |
|       |                | Enter button     | Кнопка ввода и подтверждения                                                                                |
| 6     | USB            | USB port         | Вход для подключения внешних накопителей для резервного копирования и перепрошивки DVR: USB flash, USB HDD; |

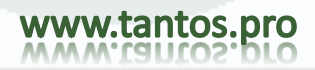

#### Описание задней панели

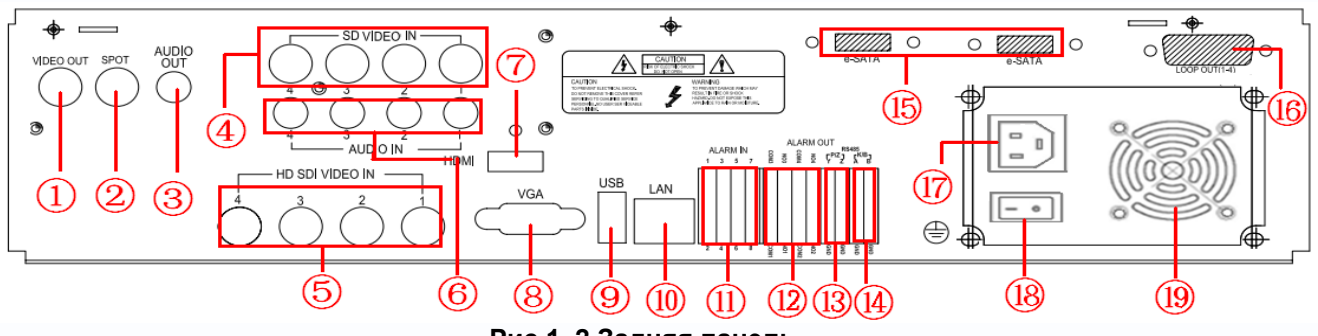

Рис.1. 2 Задняя панель

| Номер | Название        | Описание                                                   |
|-------|-----------------|------------------------------------------------------------|
| 1     | Video out       | Видеовыход для подключения монитора                        |
| 2     | Spot            | СПОТ-видеовыход для последовательного отображения каналов. |
|       |                 | Видео отображается без отображения экранного меню.         |
| 3     | Audio out       | Аудиовыход                                                 |
| 4     | SD Video in     | Аналоговые видеовходы                                      |
| 5     | HD SDI Video in | Видеовходы HD SDI                                          |
| 6     | Audio in        | Аудиовходы                                                 |
| 7     | HDMI port       | HDMI-видеовыход                                            |
| 8     | VGA port        | VGA видеовыход                                             |
| 9     | USB port        | USB-порт для подключения мыши                              |
| 10    | LAN             | Сеть                                                       |
| 11    | ALARM IN        | Тревожные входы 1-8                                        |
| 12    | ALARM OUT       | Тревожные выходы                                           |
| 13    | P/Z             | Входы для подключения РТΖ: Y is TX+, Z is TX-              |
| 14    | K/B             | Входы для подключения клавиатуры: A is TX+, B is TX-       |
| 15    | E-SATA          | Входы E-SATA для подключения внешних HDD (для резервного   |
|       |                 | копирования)                                               |
| 16    | LOOP OUT        | Сквозные каналы                                            |
| 17    | POWER INPUT     | Разъем для подключения кабеля                              |
| 18    | POWER           | Выключатель питания                                        |
|       | SWITCH          |                                                            |
| 19    | FAN             | Вентилятор охлаждения БП                                   |

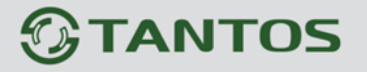

#### 1.2 Пульт ДУ (опция)

Пульт использует две батареи размера ААА:

Шаг 1: Откройте крышку отсека батарей пульта ДУ

Шаг 2: Установите батареи. Соблюдайте полярность (+ и -)

Шаг 3: Установите крышку отсека батарей

🖞 Примечание: Наиболее частое решение проблем с пультом ДУ

1. Проверьте полярность установки батарей

2. Проверьте заряженность батарей

3. Проверьте, не закрыт ли датчик ИК контроллера

Если пульт по-прежнему не работает, попробуйте заменить его на новый или обратитесь к продавцу

Вид пульта ДУ показан на рис.1.2. Пульт ДУ.

• Установка ID пульта ДУ

Возьмите пульт ДУ, направьте его на DVR, нажмите последовательно "8", "8", "ID(0-65535)", "Enter".

\* ID должен быть тем же, что задан в DVR.

- \* Например: если ID=1, возьмите пульт ДУ, направьте его на DVR, наберите 8,8,1,Enter.
- \* Повторите для сброса ID

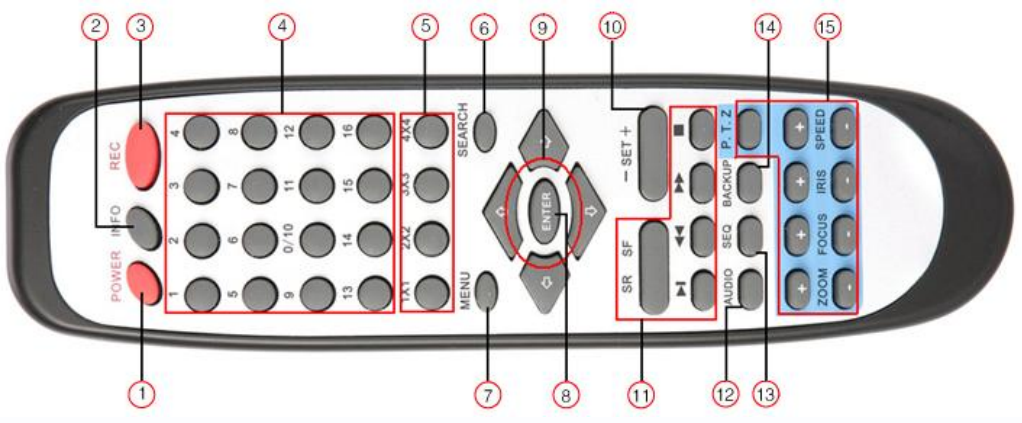

#### Рис.1. 0 Пульт ДУ

| N⁰ | Название              | Функция                                                              |  |  |  |  |
|----|-----------------------|----------------------------------------------------------------------|--|--|--|--|
| 1  | Кнопка Power          | Мягкое выключение DVR. Делайте его перед выключением питания         |  |  |  |  |
| 2  | Кнопка INFO           | Получение информации о DVR, версия прошивки,<br>информации о HDD     |  |  |  |  |
| 3  | Кнопка REC            | Ручное включение записи                                              |  |  |  |  |
| 4  | Цифровые кнопки       | Ввод цифр или выбор камеры                                           |  |  |  |  |
| 5  | Кнопки режимов экрана | Выбор режима отображения экрана                                      |  |  |  |  |
| 6  | Кнопка SEARCH         | Вход в режим поиска записей                                          |  |  |  |  |
| 7  | Кнопка MENU           | Вход в меню                                                          |  |  |  |  |
| 8  | Кнопка ENTER          | Подтверждение выбора или установки значения                          |  |  |  |  |
| 9  | Кнопки направлений    | Перемещение курсора в меню или управление PTZ                        |  |  |  |  |
| 10 | Кнопки +/-            | Увеличение или уменьшения значения параметра в меню                  |  |  |  |  |
| 11 | Кнопки                | Управление воспроизведением, Быстро вперед /                         |  |  |  |  |
| 11 | воспроизведения       | назад / стоп / покадровый просмотр                                   |  |  |  |  |
| 12 | Кнопка AUDIO          | Включение выхода аудио в режиме наблюдения                           |  |  |  |  |
| 13 | Кнопка SEQ            | Вход в режим автопереключения каналов                                |  |  |  |  |
| 14 | Кнопка ВАСКИР         | Вход в режим копирования                                             |  |  |  |  |
| 15 | Кнопки управления РТZ | Управление РТZ камерой:<br>Перемещение/ZOOM/фокус/диафрагма/скорость |  |  |  |  |

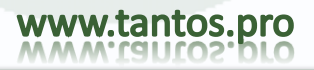

#### 1.3 Управление мышью

#### 1.3.1 Подключение мыши

Поддерживается подключение USB мыши к порту на задней панели, см. Рис. Задней панели.

- 🖞 Примечание: если мышь не определяется или не работает, проверьте следующее::
- 1. Проверьте подключение мыши к правильному USB порту
- 2. Замените мышь для проверки ее работы

#### 1.3.2 Использование мыши

Структура основного меню показана в главе 3.

#### В режиме наблюдения:

Двойное нажатие левой кнопкой мыши на камере, разворачивает ее в полный экран. Новое двойное нажатие возвращает предыдущий режим отображения.

Нажмите правую кнопку мыши для показа панели управления внизу экрана (см. рис. 1.3). В ней есть все управление и настройки. Нажмите правую кнопку мыши снова, чтобы скрыть панель управления.

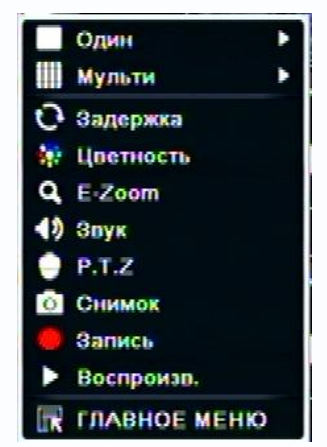

Рис. 1.3 панель управления

#### В режиме настроек:

Нажмите левую кнопку для входа в подменю. Нажмите правую кнопку для отмены или возврата в предыдущее меню.

Если хотите ввести значение, переместите курсор в поле и нажмите. Откроется окно ввода (рис.1.4). Поддерживается ввод цифр, букв и символов.

| **** | ***  | _ |   |   |   |   |   |   |   |     |      |     |
|------|------|---|---|---|---|---|---|---|---|-----|------|-----|
| 1    | 2    | 3 | 4 |   | 6 |   | 8 |   | 0 | Bac | :ksp | ace |
| q    | w    |   |   |   | у |   |   |   | р |     | ]    |     |
| а    |      | d |   | g | h |   | k |   |   |     | En   | ter |
| Sh   | lift |   |   | С |   | b |   | m |   |     |      |     |
| E    | Esc  |   |   |   |   |   |   |   |   |     |      |     |

Рис. 1.4 Окно ввода цифр, букв и символов

Пользователь может менять некоторые значения колесиком мыши, например время. Переместите курсор на значение и вращайте колесико, когда значение мигает.

Поддерживается перетаскивание мышью. Например, при задании зоны обнаружения детектора движения: нажмите начальную точку, удерживайте левую кнопку мыши и тащите курсор для задания зоны обнаружения движения. Настройка расписания: удерживайте левую кнопку мыши и тащите курсор для установки времени расписания.

#### В режиме воспроизведения:

Нажмите левую кнопку мыши для выбора опции. Нажмите правую кнопку для возврата в режим наблюдения.

#### В режиме копирования:

Нажмите левую кнопку мыши для выбора опции. Нажмите правую кнопку мыши для возврата в предыдущее меню.

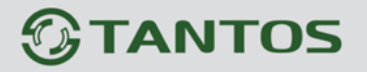

#### В режиме управления PTZ:

Нажмите левую кнопку мыши для выбора кнопки управления РТZ. Нажмите правую кнопку для возврата в режим наблюдения.

• Примечание: Мышь является основным устройством для всех операций, перечисленных ниже, кроме отмеченных специально.

### 2 Описание основных функций 2.1 Включение и выключение питания

Перед включением устройства, проверьте правильность всех подключений.

#### 2.1.1 Включение питания

Шаг 1: подключите источник питания; включите тумблер питания на задней панели

Шаг 2: регистратор загрузится, индикатор питания будет синим

Шаг 3: перед началом, откроется диалоговое окно MACTEP (см. рис. ниже) и отобразит информацию основных настроек: имени устройства, языке интерфейса, формате даты, о часовом поясе, установке времени, настроек IP, быстрые настройки записи и страницу информации о HDD.

| Амя устройства  | EDVR              |
|-----------------|-------------------|
| Зэык            | Русский           |
| Формат даты     | дд-мм-гг          |
| Формат времени  | 24 часовой        |
| Насовой пояс    | GMT+04:00         |
| Системное время | 11 / 01 / 2013 25 |
| Системная дата  | 10 : 40 : 38      |
| Запуск мастера  |                   |
|                 |                   |
|                 |                   |
|                 |                   |
|                 |                   |
|                 |                   |
|                 |                   |
|                 |                   |

После установки основных настроек, нажмите кнопку «След.» для перехода на страницу сетевых настроек

2. Мастер настроек сети:

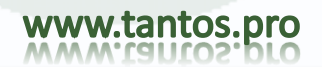

|     |     |   | ~ | <br>- |  |
|-----|-----|---|---|-------|--|
|     | NR: | 2 |   | P.    |  |
| 100 |     |   |   |       |  |

| Порт НТТР                    | 80                                                                                                    |
|------------------------------|----------------------------------------------------------------------------------------------------|
| Порт сервера                 | 6036                                                                                                    |
| Получать IP адрес автоматич. | 0                                                                                                    |
| IP адрес                     | 192.168.031.240                                                                                                    |
| Маска подсети                | 255. 255. 255. 000                                                                                                    |
| Шлюз                         | 192.168.031.001                                                                                                    |
| Предпочитаемый DNS сервер    | 192.168.000.001                                                                                                    |
| Альтернативный DNS сервер    | 000.000.000                                                                                                    |
|                              |                                                                                                    |
|                              |                                                                                                    |
|                              |                                                                                                    |
|                              |                                                                                                    |
|                              |                                                                                                    |
|                              | Contraction Processing and Proceedings of the Processing of the Processing of the Pr |
|                              |                                                                                                    |

По умолчанию НТТР-порт: 80

Порт сервера: 6036

Если в вашей сети используется DHCP-сервер, и IP-адреса назначаются автоматически, то поставьте «галку» «Получать IP-адрес автоматически».

Если используется статический IP-адрес, сделайте соответствующие настройки.

Настройки сти можно будет изменить в соответствующем разделе меню (см. п. 3.6.1.): «Главное меню»-> «Настройка» → «Сеть».

Для перехода к следующей странице мастера нажмите «След.»

| 3. | Мастер настроек | записи: |
|----|-----------------|---------|
|----|-----------------|---------|

| Канал | Разрешен | ие   | кад./сек.     |        | Кодирование |   | Качество | Макс. Качество   |
|-------|----------|------|---------------|--------|-------------|---|----------|------------------|
| 1     | 1080P    |      | 25            |        | CBR         |   | Отличное | 12288 kbps       |
| 2     | 1080P    |      | 25            |        | CBR         |   | Отличное | 8192 kbps        |
| 3     | 1080P    |      | 25            |        | CBR         |   | Отличное | 🖥 6144 kbps 💽    |
| 4     | 1080P    |      | 25            |        | CBR         |   | Отличное | 🛛 2048 kbps 💽    |
| 5     | D1       |      | 25            |        | VBR         | 0 | Отличное | 🖌 12288 kbps 💽   |
| 6     | D1       | Ū    | 25            |        | VBR         |   | Отличное | 12288 kbps 💽     |
| 7     | D1       |      | 25            |        | VBR         |   | Отличное | 🖬 12288 kbps 🛛 😨 |
| 8     | D1       |      | 25            | 0      | VBR         |   | Отличное | 🖌 12288 kbps 🛛 😨 |
|       |          |      |               |        |             |   |          |                  |
|       |          |      |               |        |             |   |          |                  |
|       |          |      |               |        |             |   |          |                  |
|       |          |      | The second    |        |             |   |          |                  |
|       |          | 1.15 |               |        |             |   |          |                  |
| Bce   | Осталос  | ь:0  | (CIF), 0 (HD1 | ) 0 (D | 1).         |   |          |                  |
|       |          |      | Carlo Carlo   | 200    |             |   |          |                  |

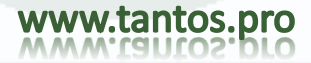

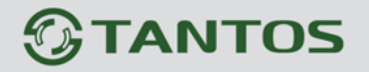

В этом разделе мастера вы можете настроить разрешение, скорость и качество записи для каждого канала:

- 1. Разрешение: D1-для аналоговых входов (каналы 5-8), 1080Р или 720Р для входов HD-SDI (1-4)
- 2. Скорость записи: 1-30к/с для D1 и для 1080P
- Качество: 6 уровней : от «Худшее» до «Отличное»

Для перехода к следующей странице мастера нажмите «След.»

#### 4. Мастер настроек HDD

| U  | Тип  | Размер [GB] | Свободно [GB] | Состояние      | Свойства                  |        | Источники |
|----|------|-------------|---------------|----------------|---------------------------|--------|-----------|
| 01 | SATA | 465.76      | 442.50        | Обычный        | Чтение и                  |        | Локальный |
|    |      |             |               |                |                           |        |           |
|    |      |             |               |                |                           |        |           |
|    |      |             |               |                |                           |        |           |
|    |      |             |               |                |                           |        |           |
|    |      |             |               |                |                           |        |           |
|    |      |             |               |                | Contraction of the second |        |           |
|    |      |             |               |                |                           |        |           |
|    |      |             |               |                |                           |        |           |
|    |      |             |               |                |                           |        |           |
|    |      |             |               |                |                           |        |           |
|    |      |             |               |                |                           |        |           |
|    |      |             |               |                |                           |        |           |
|    |      |             |               | and the second | Statistics and see        |        |           |
|    |      |             |               |                |                           |        |           |
|    |      |             |               |                |                           | Обнови | ть Формат |

Отметьте необходимые диски и отформатируйте их при помощи функции «Форматирование»

Нажмите кнопку «Завершить» для перехода к странице входа в систему.

ВАЖНО:

После включения питания, если нет меню или включен режим наблюдения, то вы наблюдаете изображение на дополнительном, а не на основном мониторе. Нажмите кнопку ESC с удержанием для вызова меню, либо подключите другой видеовыход.

🖑 Примечание: этот регистратор может показывать меню на VGA мониторе или на BNC мониторе, если включен режим наблюдения без меню, проверьте, нет ли меню на другом мониторе или нажмите надолго кнопку ESC для вызова диалогового окна входа.

#### 2.1.2 Выключение питания

Можно выключить регистратор пультом ДУ, клавиатурой или мышью. Пультом ДУ:

Шаг 1: нажмите кнопку Power, откроется окно выключения, нажмите OK, регистратор выключится. Шаг 2: отключите питание

#### Клавиатурой и мышью:

Шаг 1: войдите в Главное меню

, выберите значок «Выключить»

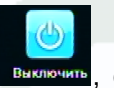

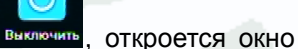

выключения Шаг 2: нажмите ОК, регистратор выключится. Шаг 3: отключите питание

#### 2.2 Вход

Пользователь может подключаться и отключаться от DVR. Пользователь не может делать других операций, кроме изменения режима отображения, если он не подключен.

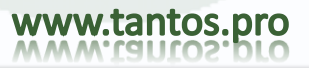

| Вход             |                                             |
|------------------|---------------------------------------------|
| Имя пользователя |                                             |
| admin            |                                             |
| Пароль           |                                             |
|                  |                                             |
|                  | Вход Отмена                                 |
|                  | Вход<br>Имя пользователя<br>admin<br>Пароль |

#### Рис. 2-1 Вход в систему

🗄 Примечание: заводская установка имени и пароля: "admin" и 123456 "

<sup>⊕</sup>Действия по смене пароля, добавления или удаления пользователей описаны далее, в управлении пользователями.

2.3 Режим наблюдения

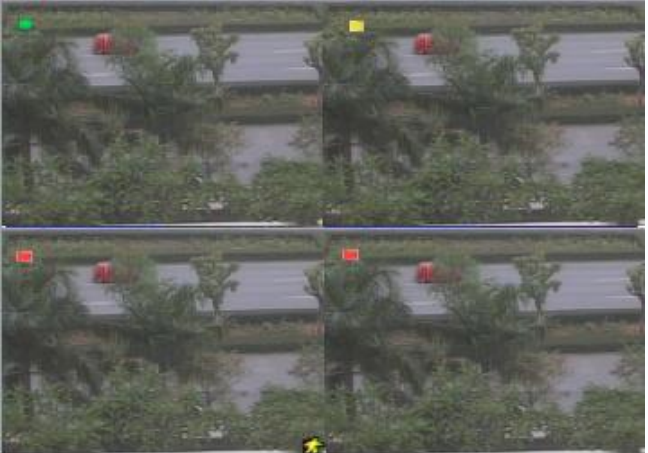

Рис. 2-2 Окно режима наблюдения

Пояснение символов в окне режима наблюдения:

| СИМВОЛ  | значение                        | символ  | значение             |
|---------|---------------------------------|---------|----------------------|
| зеленый | Ручная запись или по<br>времени | Красный | Запись по тревоге    |
| желтый  | Запись по движению              | Синий   | Запись по расписанию |

#### 2.3.1 Воспроизведение

Нажмите кнопку И для воспроизведения записей. См. рис. 2-3. Пользователь может выполнять действия, нажимая кнопки на экране.

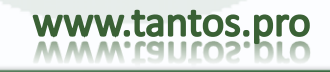

# **TANTOS**

## TSr-HD4x4 Hybrid Инструкция по эксплуатации

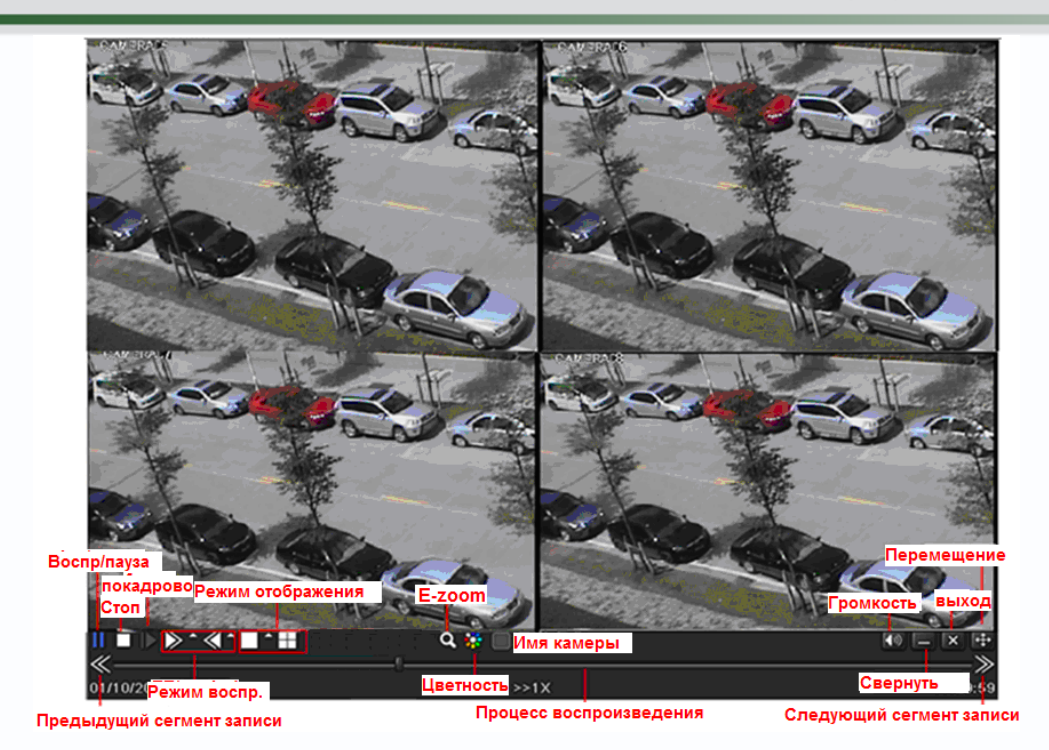

#### Рис. 2-3 Воспроизведение

| 1 | Кнопки режима         | Воспроизведение / пауза / стоп / кадр / вперед / |  |
|---|-----------------------|--------------------------------------------------|--|
| 1 |                       | назад                                            |  |
| 2 | Кнопки режима экрана  | 4 канала: 1/4, 8 каналов: 1/4/9                  |  |
| 3 | Цифровое увеличение   | Цифровое увеличение zoom x2                      |  |
| 4 | Громкость             | Включение/выключение звука                       |  |
| 5 | Показать панель       | Скрывание/показ панели воспроизведения           |  |
| 6 | Скрыть панель         | Выход из воспроизведения в поиск                 |  |
| 7 | Шкала воспроизведения | Последняя/следующая запись и шкала времени       |  |

# 3 Работа с основным меню настроек

Нажмите правую кнопку мыши или кнопку ESC на лицевой панели, на экране отобразится панель управления, см. Рис. 3-1:

Полноэкранный режим, камеры 1 ~ 4, камеры 1 ~ 8,

|                | Один     | •  | 1               | Один                             | Полный экран для канала          |
|----------------|----------|----|-----------------|----------------------------------|----------------------------------|
|                | Мульти   |    | 2               | Мульти                           | Режимы отображения: 4кан:1/4,    |
| 2              | 0ananwya |    |                 |                                  | 8кан:1/4/9                       |
|                | Оадержка |    | 3               | Задержка                         | Автопереключение каналов         |
|                |          |    | 4               | Цветность                        | Настройки параметров изображения |
| 4              | E-Zoom   |    | 5               | E-Zoom                           | Цифровое увеличение              |
| 2              | 30yk     |    | 6               | Звук                             | Настройки звука                  |
|                | P.T.Z    |    | 7               | P.T.Z                            | Настройка Р.Т.Z                  |
| 0              | Снимок   |    | 8               | Снимок                           | Скриншот                         |
|                | Запись   |    | 9               | Запись                           | Ручная запись                    |
| Воспроизв.     |          | 10 | Воспроизведение | Воспроизведение последнего файла |                                  |
| 🕅 ГЛАВНОЕ МЕНЮ |          | 11 | Главное меню    | Вход в главное меню              |                                  |

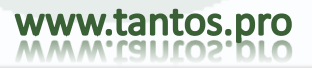

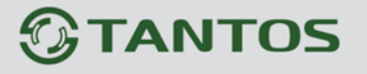

#### Рис. 3-1 Панель управления

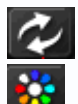

Задержка: Возможно выбрать листание каналов в режиме отображения 1/4/6/8 каналов.

Цветность: Настройки параметров видео для каждого канала:

| Канал      | X                 |
|------------|-------------------|
| 8          |                   |
| Яркость    | 102               |
| Оттенок    | 128               |
| Насыщеннос | 132<br>- +        |
| Контраст   | 130<br>— <b>+</b> |
| По умолчан | ию                |
| OK         |                   |

**Q E-Zoom**: Цифровое увеличение изображения

Щелкните левой кнопкой мыши по каналу, который необходимо увеличить, щелкните правой кнопкой

мыши для входа панель инструментов и кликните левой кнопкой мыши по иконке для цифрового увеличения.

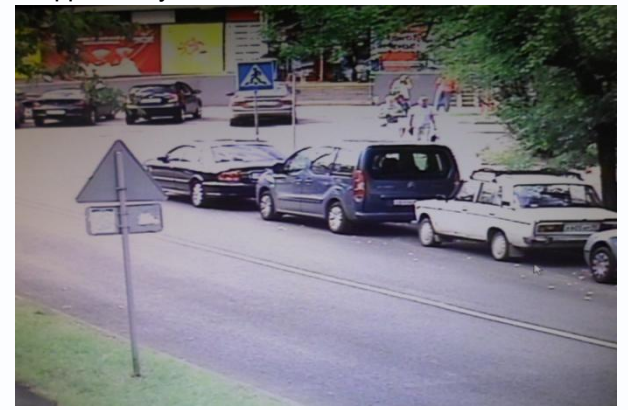

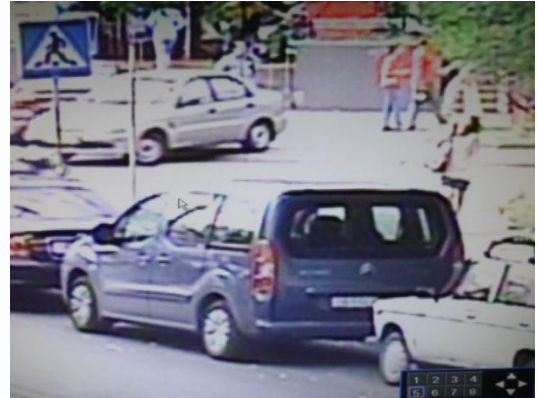

Управлять зоной увеличения можно при помощи интерфейса управления:

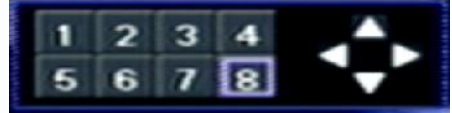

Где цифрами указан активный канал, а стрелками направление зоны увеличения. Кроме того, можно использовать мышь (перетаскиванием с нажатием левой кнопкой мыши). Для выхода из режима увеличения кликните по экрану правой кнопкой мыши.

 $\rightarrow$ 

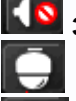

Звук: Разрешить/запретить трансляцию звука

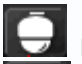

РТZ: Управление настройками РТZ-камер, подключенных к регистратору.

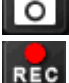

Снимок: сохранение стоп-кадра на диске

Запись: Запуск ручной записи

Воспр.: Воспроизведение записанных файлов.

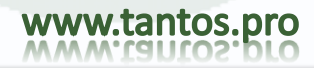

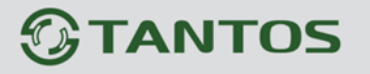

Нажмите кнопку меню (), откроется окно как на рис. 3-2; нажмите кнопку MENU на лицевой панели или на пульте ДУ, это тоже вызывает окно главного меню.

Главное меню

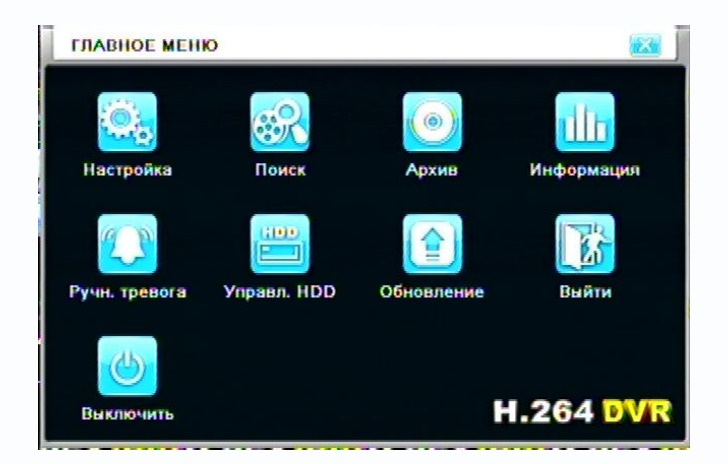

Рис. 3-2 Настройки системы

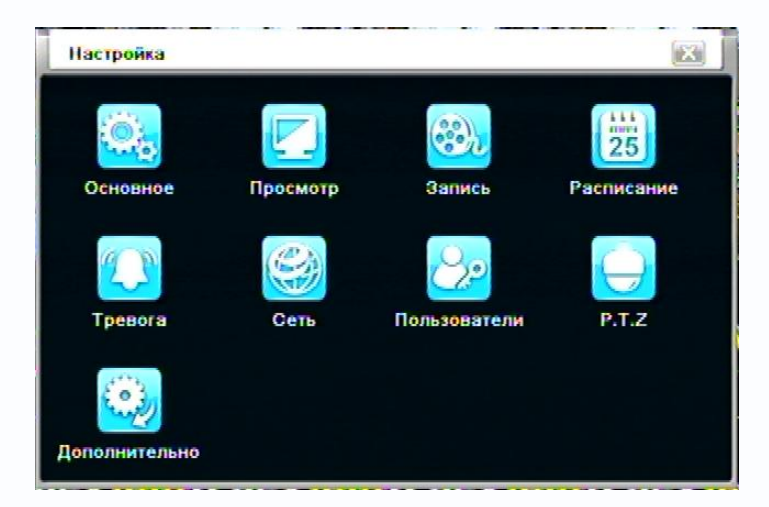

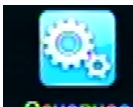

#### 3.1 Основные настройки Основное

Основные настройки включают три подменю: Система, Дата & Время и летнее \ зимнее (время).

#### 3.1.1 Система

Шаг 1: войдите в «Настройка»→»Основное»→ «Система» (см. Рис. 3-3):

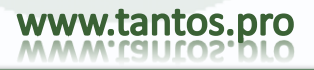

| Система Дата & Время (Летнее\з  | имнее   |
|---------------------------------|---------|
| Имя устройства                  | EDVR    |
| ID устройства                   | 0       |
| Видеоформат                     | PAL     |
| Проверка пароля                 |         |
| Показывать системное время      |         |
| Макс. кол-во онлайн пользовател | 10      |
| Разрешение на видео выходе      | CVBS    |
| Язык                            | Русский |
| Скринсейвер [мин]               | Никогда |

Рис. 3-3 Основные настройки

Шаг 2: в этом окне пользователь может задать имя и ID устройства, формат видео, количество сетевых пользователей, разрешение VGA и язык. Описание каждого параметра приведено ниже: **Имя устройства:** Может отображаться в ПО client или CMS, помогая идентифицировать устройство

дистанционно.

Видеоформат: PAL или NTSC. Выберите формат видео для ваших камер.

Проверка пароля: если отмечено, пользователь должен вводить имя и пароль для выполнения настроек, соответственно его правам доступа.

Показывать системное: показывать текущее время в режиме наблюдения.

Запуск мастера: если отмечено, будет отображаться начальное окно мастера с временной зоной и настройкой времени

Макс. Кол-во онлайн пользователей: максимальное количество сетевых подключений

**Разрешение на видеовыходе:** разрешение монитора VGA, значения: VGA800\*600, VGA1024\*768, VGA1280\*1024 и CVBS (аналоговый видеовыход)

Примечание: При переключении между VGA и CVBS, будет меняться режим вывода, подключите соответствующий монитор. Переключить видеовыход возможно с лицевой панели удержанием кнопки ESC в течении 5 секунд

Язык: задается язык меню.

Прим.: после изменения языка и выхода видео, необходимо еще раз зайти в регистратор.

#### 3.1.2 Дата & время

Шаг 1: войдите в «Настройка» → »Основное» → «Дата & Время (см. рис. 3-4):

| Система Дата & Время Ле | тнее\зимнее       |
|-------------------------|-------------------|
| Формат даты             | мм-дд-гг          |
| Формат времени          | 24 часовой        |
| Часовой пояс            | GMT+03:00         |
| Синхр. с серв. врем.    | 0                 |
| Сервер времени          | time.windows.com  |
|                         | Обновить          |
| Системное время         | 09 / 09 / 2011 25 |
| Системная дата          | 15 : 29 : 42      |
|                         | Сохр. Сейчас      |

Рис. 3-4 Основные настройки – Дата и время

Шаг 2: задайте Формат даты, Формат времени, Часовой пояс; установите синхронизацию времени по NTP(есле необходимо); можно задать дату и время вручную.

Шаг 3: нажмите "По умолч." для заводских настроек; нажмите "Примен." для сохранения; нажмите "Выйтиt" для выхода из окна.

#### 3.1.3 Установка летнего/зимнего времени

Шаг 1: войдите в «Настройка»→»Основное»→ «Летнее\зимнее»; см. Рис. 3-5:

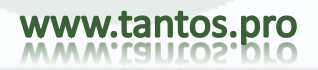

# TSr-HD4x4 Hybrid Инструкция по эксплуатации

| ээнмис/ээнт     |
|-----------------|
|                 |
| 1               |
| 💽 Неделя 🔿 Дата |
| Январь 📐 💽 🖻    |
| Последняя       |
| Воскресение     |
| 00 : 00 : 00    |
| Январь          |
| 1-0             |
|                 |

Рис. 3-5 Основные настройки – летнее время

Шаг 2: можно разрешить летнее время, задать сдвиг времени, начало и конец действия.

Шаг 3: нажмите "По умолч." для заводских настроек; нажмите "Примен." для сохранения; нажмите "Выйтиt" для выхода из окна

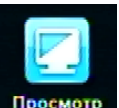

## 3.2 Просмотр (настройки наблюдения)

Настройки наблюдения включают 4 подменю: Просмотр, Главный монитор, Тревожный монитор и маскирование.

#### 3.2.1 Просмотр (Live)

Можно задать имя камеры, настроить изображение: яркость, оттенок цветов, насыщенность и контраст.

Шаг 1: Войдите в «Настройка» → «Просмотр» (настройки наблюдения) → «Просмотр» (наблюдение): см. Рис. 3-6:

| Кана | Имя камеры | Показат | ь им Цветность |
|------|------------|---------|----------------|
| 1    | CAMERA01   |         | Настройки      |
| 2 🛓  | CAMERA02   |         | Настройки      |
| 3    | CAMERA03   |         | Настройки      |
| 4    | CAMERA04   |         | Настройки      |
| 5    | CAMERA05   |         | Настройки      |
| 6    | CAMERA06   |         | Настройки      |
| Bce  |            | Стату   | с записи 🗹     |
| Π    |            |         | Настройки      |

Рис. 3-6 Настройки наблюдения – «Просмотр»

Шаг 2: отметьте имена камер; нажмите кнопку «Настройки», откроется окно см. рис.3-7:

| Канал      | ×          |
|------------|------------|
| 1          |            |
| Яркость    | 100        |
| Оттенок    | 128        |
| Насыщеннос | 140        |
| Контраст   | 100<br>[+] |
| По умолчан | ию         |
| ОК         |            |

Рис. 3-7 настройка изображения

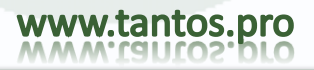

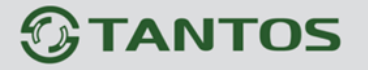

Шаг 3: можно настроить яркость, Оттенок, Насыщенность и Контраст для режима наблюдения; нажмите «По умолчанию» для заводских установок, нажмите "ОК" для сохранения настроек. Шаг 4: можно настроить все каналы одинаково, отметив галочкой «Все» для общей настройки. Шаг 5: нажмите «По умолчанию» для заводских настроек; нажмите «Применить» для сохранения; нажмите «Выйти» для выхода из окна.

#### 3.2.2 Главный монитор

Шаг 1:Войдите в «Настройка»→ «Просмотр» (настройки наблюдения)→ «Главный монитор»; см. Рис. 3-8:

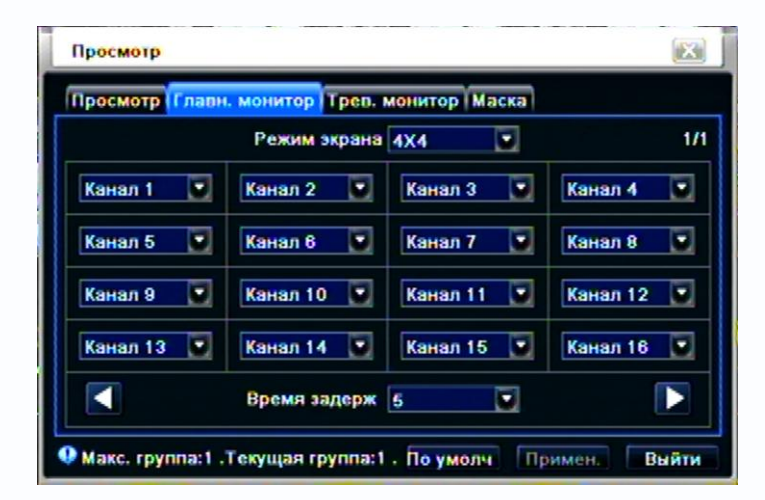

Рис. 3-8 Настройки наблюдения – главный монитор

Шаг 2: Выберите режим деления: 1x1, 2x2, 2x3, 3x3, 4x4 и каналы

Шаг 3: Время задержки: время удержания одного изображения до переключения на другое.

Шаг 4: для выбранного режима деления, настройте группу каналов. Нажмите Для настройки предыдущей группы каналов или времени удержания, нажмите Для настройки следующей группы каналов или времени удержания.

Шаг 5: нажмите «По умолч» для заводских настроек; нажмите «Применить» для сохранения; нажмите «Выйти» для выхода из окна.

#### 3.2.3 Тревожный монитор

Шаг 1: Войдите в «Настройка»→ «Просмотр» (настройки наблюдения)→ «Тревожный монитор»;см. Рис. 3-9:

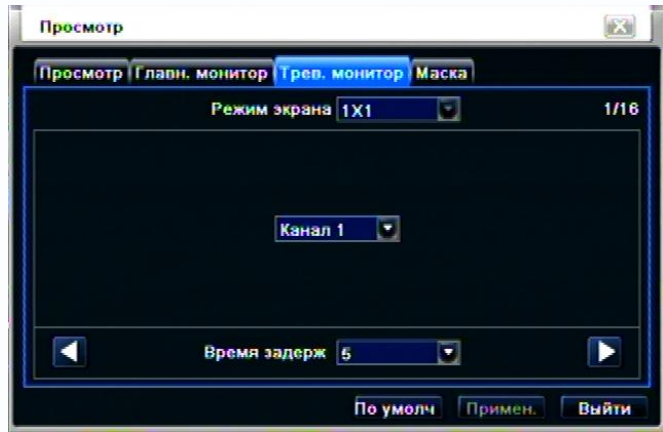

Рис. 3-9 Настройки наблюдения – Тревожный монитор

Шаг 2: выберите режим деления: 1х1 и канал

Шаг 3: Время задержки: время удержания одного изображения до переключения на другое.

Шаг 4: для выбранного режима деления, настройте группу каналов. Нажмите 🚺 для настройки предыдущей группы каналов или времени удержания, нажмите 🔽 для настройки следующей

группы каналов или времени удержания.

Шаг 5: нажмите «По умолч» для заводских настроек; нажмите «Применить» для сохранения;

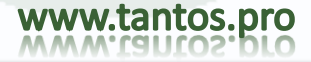

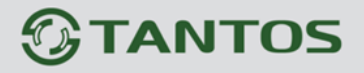

нажмите «Выйти» для выхода из окна.

#### 3.2.4 Маска

Можно задать приватные зоны (маски) для режима наблюдения, до трех масок.

| Прос | мотр                                    | <u> </u> |
|------|-----------------------------------------|----------|
| Прос | мотр Главн. монитор Трев. монитор Маска |          |
| Кана | Выделить область                        |          |
| 1    | Настройки                               | -        |
| 2    | Настройки                               |          |
| 3    | Настройки                               |          |
| 4    | Настройки                               |          |
| 5    | Настройки                               |          |
| 6    | Настройки                               |          |
| 7    | Настройки                               |          |
| 8    | Настройки                               |          |
|      |                                         |          |

Рис. 3-10 настройки наблюдения - маска

Настройка зон масок: нажмите кнопку «Настройки», в режиме наблюдения нажмите левую кнопку мыши и тащите мышь для задания зоны маски, как на рисунке ниже. Нажмите «Применить» для сохранения настроек.

**Удаление зон масок:** выберите нужную зону маски, нажмите левую кнопку мыши для удаления. Нажмите «Применить» для подтверждения удаления.

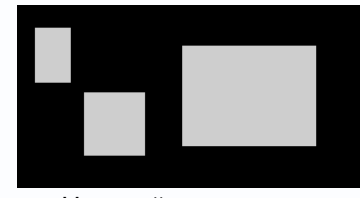

Настройка зон масок

Примечание: Зоны масок не записываются DVR. Используйте эту функцию осторожно.

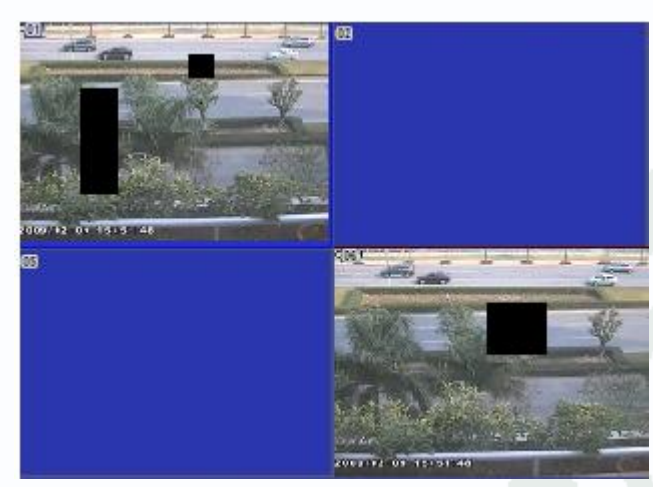

Зоны масок режима наблюдения

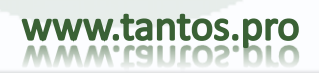

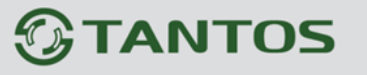

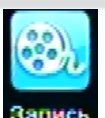

#### 3.3 Настройки записи - «Запись» Запись

Настройки записи включают 5 подменю: «Включить», «Качество записи», «Время», «Показывать», «Цикличная запись», «Снимок».

#### 3.3.1 Включить

Шаг 1: Войдите в «Настройка» → «Запись» → «Включить»; см. Рис. 3-11:

| Запис | ъ                   |              |                    |
|-------|---------------------|--------------|--------------------|
| Включ | ить Кач. Зап        | Время Показь | ив Цикличн Снимок  |
| Кана  | Запись              | Звук         |                    |
| 1     |                     |              | -                  |
| 2     |                     | 2            |                    |
| 3     | •                   |              |                    |
| 4     |                     | 2            |                    |
| 5     | 2                   |              |                    |
| 6     | <ul><li>✓</li></ul> |              |                    |
| Bce   |                     |              |                    |
|       |                     |              |                    |
|       |                     | По у         | молч Примен. Выйти |

Рис. 3-11 настройки записи – включить

Шаг 2: Отметьте «Запись», «Звук» для нужного канала, если необходимо записывать видео и звук Шаг 3: можно задать настройки для всех каналов, отметьте «Все» и настроить все каналы сразу. Шаг 4: нажмите «По умолч» для заводских настроек; нажмите «Применить» для сохранения; нажмите «Выйти» для выхода из окна.

#### Описание параметров записи:

| Параметр | Значение                          |
|----------|-----------------------------------|
| Запись   | Включение записи канала           |
| Звук     | Включение записи аудио для канала |
|          |                                   |

#### 3.3.2 Качество записи

Шаг 1: Войдите в «Настройка» → «Запись» → «Качество записи»;см. Рис. 3-12:

| y | www.tantos.p | <b>DIO</b> |
|---|--------------|------------|

# **TANTOS**

## TSr-HD4x4 Hybrid Инструкция по эксплуатации

| Канал              | Разрешение   | кад./сек.                                                                                                    |      | Кодирование             |   | Качество   | Макс. Качество        |
|--------------------|--------------|----------------------------------------------------------------------------------------------------|------|-------------------------|---|------------|-----------------------|
| 1                  | 1080P        | 25                                                                                                    |      | CBR                     |   | Отличное   | 12288 kbps            |
| 2                  | 1080P        | 25                                                                                                    |      | CBR                     | 0 | Отличное   | 8192 kbps             |
| 3                  | 1080P        | 25                                                                                                    |      | CBR                     | 0 | Отличное 📓 | 6144 kbps             |
| 4                  | 1080P        | 25                                                                                                    |      | CBR                     |   | Отличное 📓 | 2048 kbps             |
| 5                  | D1 💽         | 25                                                                                                    |      | VBR                     | 0 | Отличное 👿 | 12288 kbps            |
| 6                  | D1 💽         | 25                                                                                                    |      | VBR                     |   | Отличное 👿 | 12288 kbps            |
| 7                  | D1           | 25                                                                                                    |      | VBR                     | 0 | Отличное 🔽 | 12288 kbps            |
| 8                  | D1 💽         | 25                                                                                                    |      | VBR                     |   | Отличное   | 12288 kbps            |
|                    |              |                                                                                                    |      |                         |   | 10.000     |                       |
|                    |              | Section of the section of the sectio |      |                         |   |            | Barris Contraction    |
| AR SHE             |              |                                                                                                    |      |                         |   |            |                       |
|                    |              |                                                                                                    |      |                         |   |            | Carlos and Carlos and |
| Contraction of the |              |                                                                                                    |      | The state of the second |   |            |                       |
| Bce                | Осталось : 0 | (CIF), 0 (HD1)                                                                                                    | 0 (D | 1).                     |   |            |                       |
|                    |              |                                                                                                    |      |                         |   |            |                       |

Рис. 3-12 Настройки записи – качество записи

Шаг 2: настройте «Разрешение», скорость записи («кадр/сек»), тип кодирования(«Кодирование»), «качество») и максимальный поток («Макс. Качество»).

Шаг 3: можно настроить все каналы: отметьте «Все» и настройте все каналы сразу.

Шаг 4: нажмите «По умолч» для заводских настроек; нажмите «Применить» для сохранения; нажмите «Выйти» для выхода из окна.

Примечание: если значение скорости превышает максимальные ресурсы устройства, оно подстраивается автоматически.

Описание параметров потока записи:

| Параметр                                      | Значение                                                                                                    |
|-----------------------------------------------|----------------------------------------------------------------------------------------------------|
| Разрешение                                    | Поддержка 1080Р, 720Р, D1                                                                                                    |
| Скорость записи                               | Допустимые значения: 1-30 (NTSC),1-25 (PAL)                                                                                             |
| Кодирование                                   | VBRиCBR.                                                                                                    |
| Качество                                      | Качество записи. Чем выше значение, тем выше качество записи. Шесть значений: Худшее, Низкое, среднее, Выше среднего, хорошее, отличное |
| Максимальное качество<br>(максимальный поток) | Диапазон: 1536кб/с~12288кб/с                                                                                                    |

#### 3.3.3 Время

Шаг 1 Войдите в «Настройка» → «Запись» → «Время»; см. Рис. 3-13:

| вилюч | ить  Кач. Зан | 1 Время   | Показ      | ыв   Цикли | чн Сним   | юк  |
|-------|---------------|-----------|------------|------------|-----------|-----|
| Кана  | Пред тревох   | кная запи | Пост трево | жная запис | Срок хран | ени |
| 1     | 30            |           | 30         | 0          | Никогда   |     |
| 2     | 30            |           | 30         |            | Никогда   |     |
| 3     | 30            |           | 30         |            | Никогда   |     |
| 4     | 30            |           | 30         | 0          | Никогда   |     |
| 5     | 30            |           | 30         |            | Никогда   |     |
| 6     | 30            |           | 30         |            | Никогда   |     |
| Bce   |               |           |            |            |           |     |
| Π     | 30            |           | 30         |            | Никогла   |     |

Рис. 3-13 настройки записи - Время

Пред тревожная запись: время записи до события, т.е. время записи до срабатывания детектора движения или датчика.

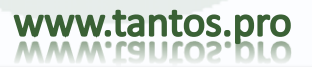

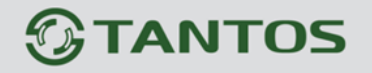

**Пост тревожная запись:** время записи после окончания тревоги, пять значений: 10 с, 15 с, 20 с, 30 с, 60 с.

Срок хранения: время хранения записей. Если проходит указанное время, файлы записей автоматически удаляются.

Шаг 2: можно настроить все каналы, отметьте «Все» и настройте все каналы сразу.

Шаг 3: нажмите «По умолч» для заводских настроек; нажмите «Применить» для сохранения; нажмите «Выйти» для выхода из окна.

#### 3.3.4 Показывать (Наложение титров)

Показывать: Можно включить имя канала и дату/время в записанное видео. Шаг 1 Войдите в «Настройка»→ «Запись»→ «Показывать»; см. рис. 3-14:

| ключ | ить  Кач. Зап | Время Показыв    | Цикличн Снимок |
|------|---------------|------------------|----------------|
| Кана | Имя камеры    | Показывать время | Положение      |
| 1    |               |                  | Настройки      |
| 2    |               |                  | Настройки      |
| 3    | 2             |                  | Настройки      |
| 4    |               |                  | Настройки      |
| 5    | 2             |                  | Настройки      |
| 6    |               |                  | Настройки      |
| Bce  |               |                  |                |
|      |               |                  | Настройки      |

Рис. 3-14 настройки записи – «Показывать» (Наложение титров)

Шаг 2: Отметьте имя камеры, Показывать время; нажмите кнопку «Настройки» для выбранного канала и задайте положение титра на экране. Вы можете использовать курсор для перемещения имени камеры и штампа времени в любое положение, смотрите рисунок ниже:

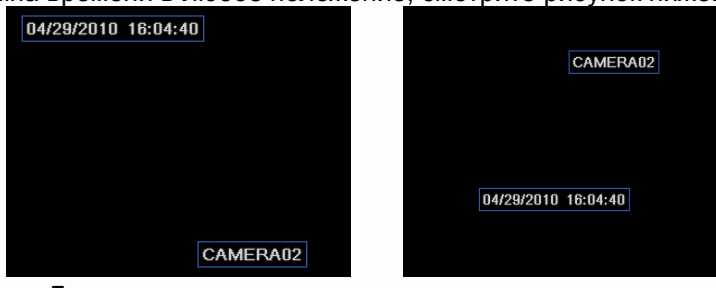

До перемещения

после перемещения

Шаг 3: можно настроить все каналы, отметьте «Все» и настройте все каналы сразу. Шаг 4: нажмите «По умолч» для заводских настроек; нажмите «Применить» для сохранения; нажмите «Выйти» для выхода из окна.

#### 3.3.5 Циклическая запись (перезапись)

Шаг 1 Войдите в «Настройка» → «Запись» → «Цикличная запись»:

| ключить Кач.  | Зап Время | Показыв | Цикличн | Снимок |
|---------------|-----------|---------|---------|--------|
| Цикличная зап | ись       |         |         |        |
|               |           |         |         |        |
|               |           |         |         |        |
|               |           |         |         |        |
|               |           |         |         |        |
|               |           |         |         |        |
|               |           |         |         |        |

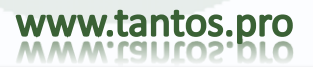

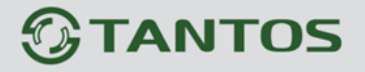

Шаг 2: отметьте «Цикличная запись», функция перезаписи будет включена. Если функцию включить, старые файлы будут перезаписываться и на диск будет продолжена запись, если HDD заполнен. Если функция выключена, запись на HDD прекращается, если диск заполнен.

Шаг 3: нажмите «По умолч» для заводских настроек; нажмите «Применить» для сохранения; нажмите «Выйти» для выхода из окна.

#### 3.3.6 Снимок

Оператор может сделать экстренный снимок. Настройка этой функции осуществляется во вкладке «Снимок» раздела «Запись»

Шаг 1 Войдите в «Настройка»→ «Запись»→ «Снимок»:

| Зключить Кач. Зап Время         | Показып Цикличн Снимок |
|---------------------------------|------------------------|
| Разрешение                      | QIF .                  |
| Качество                        | Отличное               |
| Интервал захвата изображения [с | 2                      |
| Номер снимка                    | 3                      |
|                                 |                        |
|                                 |                        |
|                                 |                        |
|                                 | •                      |
|                                 |                        |

Шаг 2: Настройте Разрешение сохраняемого снимка (CIF) ,Качество (Низкое/Среднее/Выше среднего/Хорошее/Отличное), Интервал захвата изображений (Сек), Номер снимка (количество сохраняемых снимков: Нет / 1 / 2 / 3 ). Сохраненные снимки сохраняются на HDD. Поиск осуществляется в разделе «Поиск»

Шаг 3: нажмите «По умолч» для заводских настроек; нажмите «Применить» для сохранения; нажмите «Выйти» для выхода из окна.

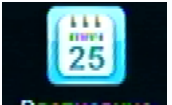

#### 3.4 Расписание Расписани

Настройки расписания состоят из трех подменю: «Расписание», «Движение» и «Датчик».

#### 3.4.1 Расписание

В расписании присутствуют 7 дней недели от понедельника до Воскресенья, строки показывают 24 часа суток. Нажимайте на сетку таблицы для настройки. Синим цветом выделяются помеченные интервалы, серым цветом выделяются не помеченные интервалы.

Шаг 1: Войдите в «Настройка» → «Расписание» → «Расписание»:см. Рис. 3-15:

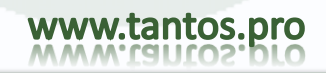

### TSr-HD4x4 Hybrid Инструкция по эксплуатации

| Канал       | 1     |       |       |       |       | 2     |
|-------------|-------|-------|-------|-------|-------|-------|
|             | 00:00 | 04:00 | 08:00 | 12:00 | 16:00 | 20:00 |
| Воскресение |       |       |       |       |       |       |
| Понедельник |       |       |       |       |       |       |
| Вторник     |       |       |       |       |       |       |
| Среда       |       |       |       |       |       |       |
| Четверг     |       |       |       |       |       |       |
| Пятница     |       |       |       |       |       |       |
| Суббота     |       |       |       |       |       |       |
|             |       |       | 1     |       |       |       |

TANTOS

Рис. 3-15 расписания настроек - расписание

Шаг 2: выберите канал, дважды нажмите, откроется диалоговое окно, как на рис. 4-15, можно редактировать расписание на неделю:

| Цни недели Понедель 💽 Приме          | енить настр Все 💽 Копиров |
|--------------------------------------|---------------------------|
| Время начала                         | Время окончания           |
| ł                                    |                           |
| Время начала<br>Час 0 💌 Минут 0      |                           |
| Время окончания<br>Час 23 У Минут 59 |                           |

Рис. 3-16 расписание – расписание на неделю

(1) Нажмите кнопку «Добавить», чтобы добавить расписание на день, нажмите кнопку «Удалить» для удаления выбранного расписания;

«Копировать»: можно скопировать расписание в другие дни.

Нажмите кнопку "ОК" для сохранения настроек, нажмите кнопку «Выйти» для выхода из окна настроек.

(2) Можно применить настройки расписания выбранного канала ко всем каналам, выберите канал и нажмите кнопку «Применить настр. Все»

Шаг 3: нажмите «По умолч» для заводских настроек; нажмите «Применить» для сохранения; нажмите «Выйти» для выхода из окна.

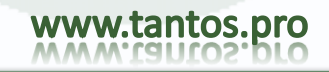

#### 3.4.2 Motion (движение)

```
Шаг 1: Войдите в «Настройка» → «Расписание» → «Движение», см. Рис. 3-17:
```

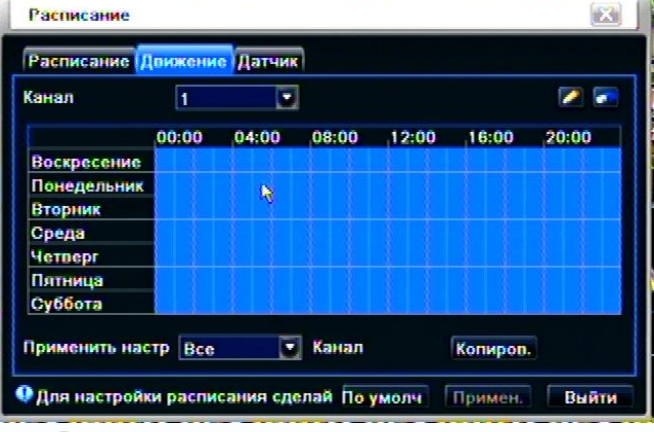

Рис. 3-17 настройка расписаний - движение

Шаг 2: шаги настройки расписания аналогичны предыдущим, см. 3.4.1. Примечание: заводская установка расписания записи по движению – все отмечено, цвет всех ячеек расписания – синий.

#### 3.4.3 Датчики

Шаг 1: Войдите в «Настройка» → «Расписание» → «Датчик», см. Рис. 3-18:

Шаг 2: шаги настройки расписания аналогичны предыдущим, см. 3.4.1.

Примечание: заводская установка расписания записи по датчикам (тревогам) – все отмечено, цвет всех ячеек расписания – синий.

| Канал         | 1      |       |       |       |         | 2     |
|---------------|--------|-------|-------|-------|---------|-------|
|               | 00:00  | 04:00 | 08:00 | 12:00 | 16:00   | 20:00 |
| Воскресение   |        |       |       |       |         |       |
| Понедельник   |        |       |       |       |         |       |
| Вторник       |        |       |       |       |         |       |
| Среда         |        |       |       |       |         |       |
| Четверг       |        |       |       |       |         |       |
| Пятница       |        |       |       |       |         |       |
| Суббота       |        |       |       |       |         |       |
| Применить нас | TD Pco |       | Kauan |       | Konupon |       |

Рис. 3-18 настройка расписаний – датчик

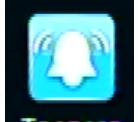

#### 3.5 Настройка тревог Тревога

Настройка тревог включает 5 подменю: «Датчик», «Движение», «Потеря сигнала», «Разное» (другие тревоги) и «Тревожный выход»).

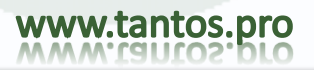

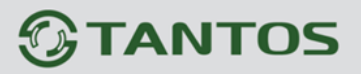

### TSr-HD4x4 Hybrid Инструкция по эксплуатации

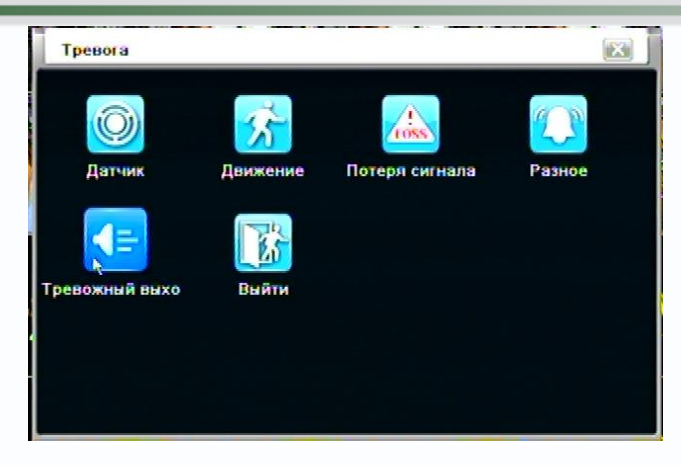

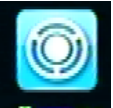

#### 3.5.1 Датчик Датчик

Меню «Датчик» включает 3 подменю: «Основное», «Управление тревогой» и «Расписание».

#### ① Основное

Шаг 1: Войдите в «Настройка» → «Тревога» → «Датчик» → «Основное», см. Рис. 3-19:

| -    |              |     |   |          |
|------|--------------|-----|---|----------|
| Кана | ВКЛЮЧИТЬ     | Тип |   | Имя      |
| 1    |              | Нет |   | SENSOR 1 |
| 2    |              | Нет |   | SENSOR 2 |
| 3    |              | Нет |   | SENSOR 3 |
| 4    | $\checkmark$ | Нет |   | SENSOR 4 |
| 5    |              | Нет |   | SENSOR 5 |
| 6    |              | Нет |   | SENSOR 6 |
| Bce  |              |     |   |          |
|      |              | Нет | 6 |          |

Рис. 3-19 настройка - тревога – датчик - основное

Шаг 2: включите тревоги датчиков, задайте тип датчика. Есть две опции: Нормально открыт («НЕТ») и Нормально закрыт (НЗ).

Шаг 3: можно настроить все каналы, отметьте «Все» и настройте все каналы сразу.

Шаг 4: нажмите «По умолч» для заводских настроек; нажмите «Применить» для сохранения; нажмите «Выйти» для выхода из окна.

(2) «Управление тревогой»

Шаг 1: Войдите в «Настройка» → «Тревога» → «Датчик» → «Управление тревогой», см. Рис. 3-20:

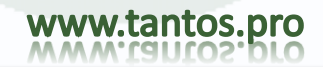

| Осно | вное Управление трег | югоі | Расписание    |
|------|----------------------|------|---------------|
| Кана | Время задержки [с]   |      | Реакция сист. |
| 1    | 10                   |      | Настройки     |
| 2    | 10                   |      | Настройки     |
| 3    | 10                   |      | Настройки     |
| 4    | 10                   |      | Настройки     |
| 5    | 10                   |      | Настройки     |
| 6    | 10                   |      | Настройки     |
| Bce  |                      |      |               |
|      | 10                   |      | Настройки     |

Рис. 3-20 настройка- тревога – датчик – Управление тревогой

Шаг 2: выберите «Время задержки», нажмите «Реакция сист.», откроется диалоговое окно, см. Рис. 3-21:

| Реакция сист Канал 1          |             |
|-------------------------------|-------------|
| Тревога На запись На Р.Т.Z    |             |
| Зуммер                        |             |
| Отображение камеры в полноэкр | Нет         |
| На тревожный выход            | ☑1 □2 □3 □4 |
| Email                         | 0           |
|                               |             |
| Снимок                        |             |
|                               | 0 5 6 7 8   |
| 9 010 011 012                 |             |
|                               |             |
|                               | ОК Выйти    |

Рис. 3-21 Управление тревогой – реакция системы

Шаг 3: Настройте реакцию системы на тревожное событие:

#### Тревога:

Зуммер: по тревоге будет включатся звуковое оповещение;

Отображение камеры в полный экран: по тревоге, канал будет развернут в полный экран;

На тревожный выход: отметьте канал, выход тревоги будет назначен выбранному каналу. Email по тревоге будет отправлено сообщение на заданный адрес электронной почты

Снимок: по тревоге будет сделан скриншот (снимок) заданного канала(ов)

Нажмите «ОК» для сохранения настроек; нажмите кнопку «Выйти» для выхода из текущего окна.

#### <u>На запись:</u>

Отметьте каналы для записи, запись будет включаться по тревоге. Нажмите «ОК» для сохранения настроек; нажмите кнопку «Выйти» для выхода из текущего окна.

#### <u>Ha P.T.Z:</u>

задайте предустановку или круиз для тревоги. Можно выбрать любой канал или каналы для привязки. Нажмите «ОК» для сохранения настроек; нажмите кнопку «Выйти» для выхода из текущего окна.

Шаг 4: можно настроить все каналы, отметьте «Все» и настройте все каналы сразу. Шаг 5: нажмите «По умолч» для заводских настроек; нажмите «Применить» для сохранения; нажмите «Выйти» для выхода из окна.

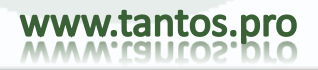

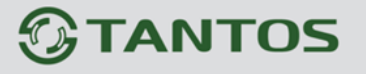

#### ③ Расписание

Шаг 1: Войдите в «Настройка»→ «Тревога»→ «Датчик»→ «Расписание», см. Рис. 3-22:

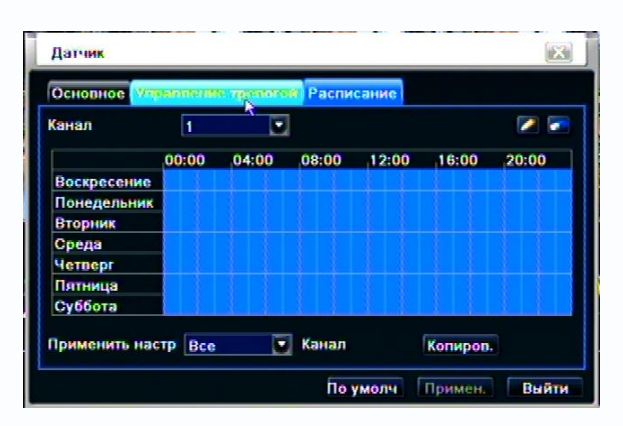

Рис. 3-22 датчики - расписание

Шаг 2: настройка расписания датчиков аналогична настройке расписания, см. 3.4.1. Примечание: заводская установка расписания записи по датчикам (тревогам) – все отмечено, цвет всех ячеек расписания – синий.

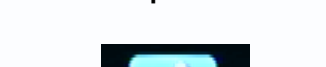

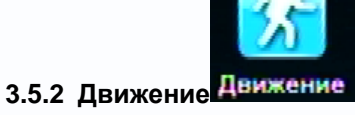

Меню детектора движения включает два подменю: Движение и Расписание. (1) Движение

Шаг 1: Войдите в «Настройка»→ «Тревога»→ «Движение» → «Движение»; см. Рис. 3-23:

| Кана | Включить | Время задержки [с | Реакция сист. | Область   |
|------|----------|-------------------|---------------|-----------|
| 1    | <b>R</b> | 10                | Настройки     | Настройки |
| 2    | Ô        | 10 💽              | Настройки     | Настройки |
| 3    |          | 10 🔽              | Настройки     | Настройки |
| 4    |          | 10 🔽              | Настройки     | Настройки |
| 5    |          | 10 🔽              | Настройки     | Настройки |
| 6    |          | 10 💟              | Настройки     | Настройки |
| Bce  |          |                   |               |           |
|      |          | 10                |               |           |

Рис. 3-23 настройки тревог - движение

Шаг 2: включите тревогу движения, задайте время задержки тревоги – интервал между соседними движениями. Если есть другое движение в течение заданного интервала, это считается одним движением, если другое движение будет после заданного интервала, это считается двумя движениями, двумя событиями. Нажмите кнопку «Реакция системы», откроется диалоговое окно.

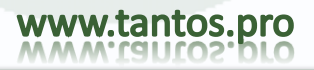

|                               | 9             |  |  |
|-------------------------------|---------------|--|--|
| Зуммер                        |               |  |  |
| Отображение камеры в полноэкр | Нет           |  |  |
| На тревожный выход            |               |  |  |
| Email                         |               |  |  |
| Снимок                        |               |  |  |
|                               | 0 05 06 07 08 |  |  |
|                               |               |  |  |

Шаг 3: шаги настройки реакции на движение аналогична настройке датчиков, см. 3.5.1. Шаг 4: нажмите кнопку «Область», откроется диалоговое окно, см. Рис. 4-23:

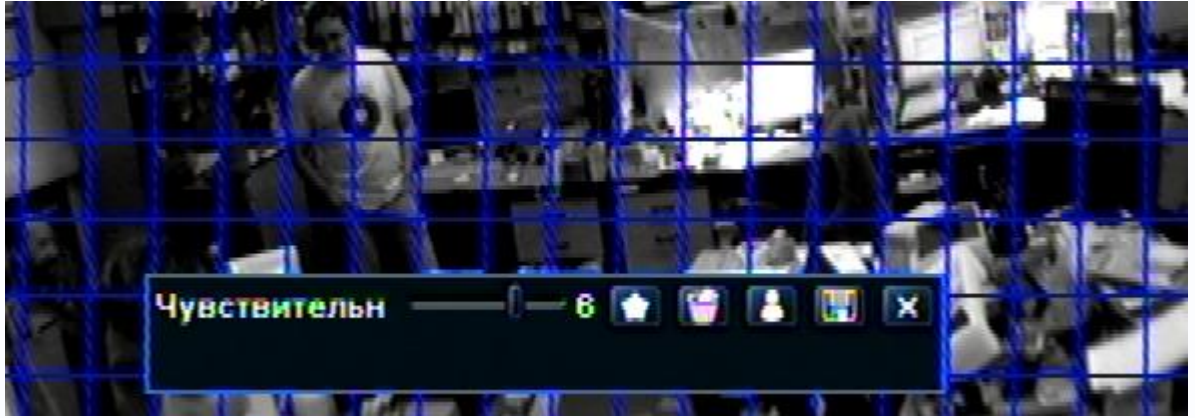

Рис. 3-24 движение – область обнаружения

Шаг 5: в окне «Область», можно двигать указатель чувствительности по шкале (1-8), заводская установка 4. Чем больше значение, тем больше чувствительность. На чувствительность влияют цвета и время дня, можно настроить ее для конкретных условий. Нажмите значок 🌄, вся зона будет зоной обнаружения; нажмите значок 🛍, зона обнаружения будет удалена; нажмите значок . для проверки настройки чувствительности и зоны обнаружения (см. рис. ниже). Нажмите значок 

× для сохранения настроек, нажмите значок для выхода из текущего окна.

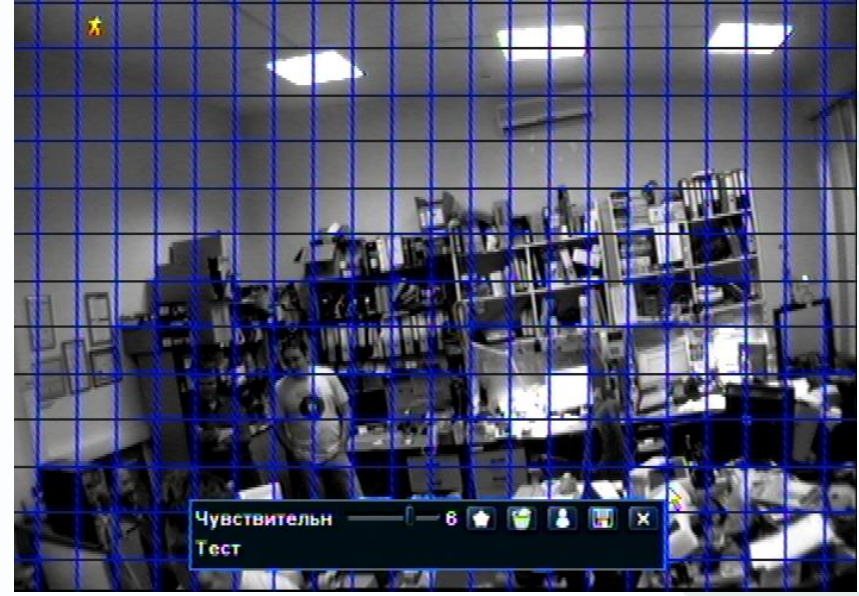

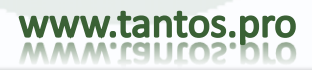

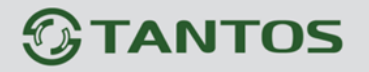

Примечание: если использовать перетаскивание мышью для задания зоны обнаружения, нужно нажать значок 2000 для удаления всей зоны обнаружения, затем задать новую зону. Шаг 6: можно настроить все каналы, отметьте «Все» и настройте все каналы сразу. Шаг 7: нажмите «По умолч» для заводских настроек; нажмите «Применить» для сохранения; нажмите «Выйти» для выхода из окна

#### 2 Расписание

Шаг 1: Войдите в «Настройка» → «Тревога» → «Движение»; → «Расписание», см. Рис. 3-25:

| (анал       | 1     |       |       |       |       | 2     |
|-------------|-------|-------|-------|-------|-------|-------|
|             | 00:00 | 04:00 | 08:00 | 12:00 | 16:00 | 20:00 |
| Воскресение |       |       |       |       |       |       |
| Понедельник |       |       |       |       |       |       |
| Вторник     |       |       |       |       |       |       |
| Среда       |       |       |       |       |       |       |
| Четверг     |       |       |       |       |       |       |
| Пятница     |       |       |       |       |       |       |
| Суббота     |       |       |       |       |       |       |

Рис. 3-25 Настройка - Тревога – Движение - Расписание

Шаг 2: шаги настройки расписания тревог аналогичны заданию расписания, см. 3.4.1.

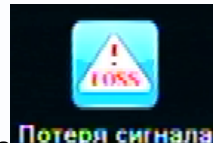

3.5.3 Потеря сигнала Потеря сигнала

Шаг 1: Войдите в «Настройка» → «Тревога» → «Потеря сигнала», см. Рис. 3-26:

| По  | отеря сигнала |                |          |
|-----|---------------|----------------|----------|
| 1   | Реакция сист. |                | -        |
| 2   | Реакция сист. |                |          |
| 3   | Реакция сист. |                |          |
| 4   | Реакция сист. |                |          |
| 5   | Реакция сист. |                |          |
| 6   | Реакция сист. |                |          |
| 7   | Реакция сист. |                |          |
| 8   | Реакция сист. |                |          |
| Bce |               |                |          |
|     | Реакция сист. |                |          |
|     |               | По умолч Приме | н. Выйти |

Рис. 3-26 Настройка - тревога – потеря сигнала видео

Шаг 2: шаги настройки реакций на потерю видео аналогичны настройкам тревог, см. 3.5.1. Шаг 3: можно настроить все каналы, отметьте «Все» и настройте все каналы сразу Шаг 4: нажмите «По умолч» для заводских настроек; нажмите «Применить» для сохранения; нажмите «Выйти» для выхода из окна

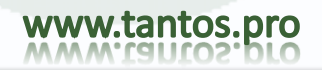

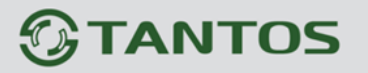

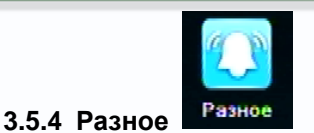

Раздел «Разное» в настройке тревог

Шаг 1: Войдите в «Настройка»→ «Тревога» → «Разное», см. Рис. 3-27:

| Гип тревоги                  | Диск заполнен 💽 |
|------------------------------|-----------------|
| Зуммер                       | 0               |
| Email                        | 0               |
| На тревожный выход           |                 |
| Мало свободного места на HDD | 128 MB          |
|                              |                 |

Рис. 3-27 Разное

Шаг 2: Выберете тип тревоги из списка: Диск заполнен / Конфликт по IP / Разъединение / Ошибка. Отметьте реакцию системы: звуковое оповещение (Зуммер), оповещение на электронную почту, либо активация тревожного входа. Определите минимальный объем жесткого диска из списка. При достижении этого значения, появится текстовое сообщение в левом нижнем углу экрана наблюдения.

Шаг 3: нажмите «По умолч» для заводских настроек; нажмите «Применить» для сохранения; нажмите «Выйти» для выхода из окна

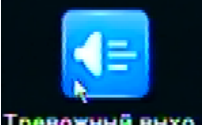

### 3.5.5 Тревожный выход Тревожный выхо

Настройки тревожного выхода включает три подменю: «Тревожный выход», «Расписание» и «Зуммер».

1 Тревожный выход

Шаг 1: Войдите в «Настройка» → «Тревога» → «Тревожный выход», см. Рис. 3-28:

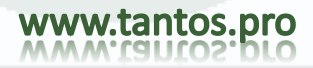

| TANTOS |  |
|--------|--|
|--------|--|

| Тревожный выход |                          |                  |        |  |  |
|-----------------|--------------------------|------------------|--------|--|--|
| Tpen            | ожный выход Расписание З | уммер            |        |  |  |
| Кана            | Название реле            | Время задеря     | ки [с] |  |  |
| 1               | ARM OUT 1_               | 10               |        |  |  |
| 2               | ALARM OUT 2              | 10               |        |  |  |
| 3               | ALARM OUT 3              | 10               |        |  |  |
| 4               | ALARM OUT 4              | 10               |        |  |  |
| -               |                          |                  |        |  |  |
| Bce             |                          |                  |        |  |  |
|                 |                          | 10               |        |  |  |
|                 |                          | По умолч Примен. | Выйти  |  |  |

Рис. 3-28 Настройка - тревога – выход тревоги

Шаг 2: в этом окне, задайте название реле тревоги, выберите время задержки, означающее интервал между последовательными тревогами.

Шаг 3: можно настроить все каналы, отметьте «Все» и настройте все каналы сразу

Шаг 4: нажмите «По умолч» для заводских настроек; нажмите «Применить» для сохранения; нажмите «Выйти» для выхода из окна.

2 Расписание

Шаг 1: Войдите в «Настройка» → «Тревога» → «Расписание»;

Шаг 2: Шаги настройки расписания тревожного выхода тревоги аналогичны настройке расписания, см. 3.4.1.

Примечание: заводская установка расписания выхода тревоги – выбрано все, цвет ячеек расписания – синий.

#### 3 Зуммер

Шаг 1: Войдите в «Настройка» → «Тревога» → «Тревожный выход» → «Зуммер» ; (если здесь задано off, все события будут без оповещения зуммером)

Шаг 2: отметьте Зуммер для включения, задайте время зуммера

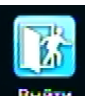

Для выхода из подменю «Тревога» в главное меню нажмите кнопку выйти:

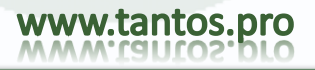

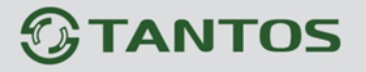

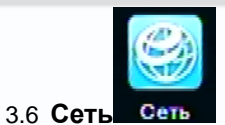

Меню настроек сети включает следующие подменю: «Сеть», «Вторичный поток», «Email», «Другие настройки».

#### 3.6.1 Network (сеть)

Шаг 1: войдите в «Настройка» → «Сеть» → «Сеть», см. Рис.3-29:

| Сеть вторичный поток Еташ Д  | ругие настроики |  |
|------------------------------|-----------------|--|
| Порт НТТР                    | 80              |  |
| Порт сервера                 | 6036            |  |
| Получать IP адрес автоматич. | 0               |  |
| IP адрес                     | 192.168.031.240 |  |
| Маска подсети                | 255.255.255.000 |  |
| Шлюз                         | 192.168.031.001 |  |
| Предпочитаемый DNS сервер    | 000.000.000.000 |  |
| Альтернативный DNS сервер    | 000.000.000.000 |  |

Рис. 3-29 Сетевые настройки - сеть

Шаг 2: Заводское значение порта HTTP - 80. Если значение меняется, пользователь должен добавить номер порта при вводе IP адреса в строке IE проводника, например, если установка порта HTTP: 82, , то для IP адреса: http://192.168.0.25 в строке IE проводника необходимо ввести: http://192.168.0.25:82.

Порт сервера: по умолчанию: 6036.

Есть три типа подключения к Интернет, выберите нужный тип подключения для вашей сети.

1. STATIC (FIXED) IP: Введите IP адрес, маску подсети, шлюз и сервер DNS(если используется) вручную.

2. DHCP : «Получить IP адрес автоматически», регистратор получит IP адрес, маску подсети, шлюз и DNS от сервера.

3. РРРоЕ : введите имя пользователя и пароль от провайдера услуг Интернет.

Вне зависимости от типа, нажмите "TECT" перед нажатием «Применить».

#### Описание параметров настройки сети:

| Параметр       | Значение                                           |  |  |  |  |
|----------------|----------------------------------------------------|--|--|--|--|
| Порт НТТР      | Порт доступа IE проводника. Заводская установка 80 |  |  |  |  |
| Порт сервера   | Номер порта данных. Заводская установка 6036       |  |  |  |  |
| Статический ІР |                                                    |  |  |  |  |
| IP адрес       | IP адрес регистратора                              |  |  |  |  |
| Маска подсети  | Маска подсети регистратора                         |  |  |  |  |
| Шлюз           | Шлюз регистратора                                  |  |  |  |  |
| DNS            | Адрес DNS                                          |  |  |  |  |
|                | PPPoE                                              |  |  |  |  |
| Имя            | Имя пользователя для подключения                   |  |  |  |  |
| пользователя   |                                                    |  |  |  |  |

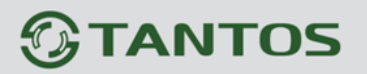

# TSr-HD4x4 Hybrid Инструкция по эксплуатации

| Пароль                                      | Пароль пользователя для подключения          |  |  |  |
|---------------------------------------------|----------------------------------------------|--|--|--|
| DDNS сервер (см. раздел «Другие настройки») |                                              |  |  |  |
| Ceрвер DDNS                                 | Сайт, предоставляющий доменное имя. Можно    |  |  |  |
|                                             | использовать: www.meibu.com , www.dyndns.com |  |  |  |
| Имя                                         | Имя пользователя для сайта доменных имен     |  |  |  |
| пользователя                                |                                              |  |  |  |
| Пароль                                      | Пароль для сайта доменных имен               |  |  |  |

#### 3.6.2 Вторичный поток

Шаг 1: войдите в «Настройка» → «Сеть» → «Вторичный поток», см. Рис. 3-30:

| Кана | Разреше | кад./сек.     | Кодирован | Качество | Макс. Качеств |
|------|---------|---------------|-----------|----------|---------------|
| 1    | CIF 💽   | 25 👿          | CBR 💽     | Хорош 👿  | 512 kbps 💽 🖆  |
| 2    | CIF 💽   | 25 💌          | CBR 📱     | Хорош 💽  | 512 kbps 💽    |
| 3    | CIF 💌   | 25 📓          | CBR       | Хорош 🝙  | 512 kbps 💽    |
| 4    | CIF 💽   | 25            | CBR 💽     | Хорош 🝙  | 512 kbps 💽    |
| 5    | CIF 💽   | 25 👿          | CBR 💽     | Хорош 📓  | 512 kbps 💽    |
| 6    | CIF 💌   | 25 🐷          | CBR       | Хорош 🝙  | 512 kbps 💽    |
| Bce  | Оста    | лось : 0 (Cl) | E).       |          |               |

Рис. 3-30 настройки сети – вторичный поток

Шаг 2: Разрешение трансляции (CIF), выберите скорость «кад./сек», «Кодирование» CBR/VBR, Качество, «Макс. Качество»-максимальный поток

Шаг 3: можно настроить все каналы, отметьте «Все» и настройте все каналы сразу

Шаг 4: нажмите «По умолч» для заводских настроек; нажмите «Применить» для сохранения; нажмите «Выйти» для выхода из окна

Описание параметров потока:

| Параметр    | Значение                                                |
|-------------|---------------------------------------------------------|
| Кад./сек    | Скорость кадров. Значения: 1-25                         |
| Разрешение  | поддержка CIF и D1                                      |
| Качество    | Качество изображения для клиента. Чем больше            |
|             | значение, тем выше качество. 6 значений: lowest, lower, |
|             | low, medium, higher и highest.                          |
| Кодирование | VBR и CBR                                               |
| Макс.       | Поток, значения: 64 Кbps, 128 Кbps, 256 Кbps, 512 Кbps, |
| Качеств.    | 768 Kbps, 1Mbps, 2 Mbps                                 |

#### 3.6.3 Email

Шаг 1:войдите в «Настройка» → «Сеть» → «Email», см. Рис. 3-31:

### TSr-HD4x4 Hybrid Инструкция по эксплуатации

| Сеть                                          |                        |  |
|-----------------------------------------------|------------------------|--|
| Сеть (Вторичный потох Email) Другие настройки |                        |  |
| SMTP сервер                                   | 9                      |  |
| Порт                                          | 25                     |  |
| Проверка SSL                                  |                        |  |
| Адрес отправителя                             |                        |  |
| Пароль                                        |                        |  |
| Адрес получателя1                             |                        |  |
| Адрес получателя2                             |                        |  |
| Адрес получателя3                             |                        |  |
|                                               | Тест                   |  |
|                                               | По умолч Примен. Выйти |  |

Рис. 3-31 настройки сети - email

**SMTP сервер:** имя и номер порта SMTP сервера.

Если ваш SMTP сервер поддерживает безопасное подключение (SSL), как Gmail, задайте "Port" 465 и проверьте работу кнопкой "Проверка SSL"

Адрес отправителя: email адрес

Пароль отправителя: пароль отправителя

**Адрес получателя:** email адрес получателя. Можно добавить до 3 адресов.

Нажмите кнопку ТЕСТ для проверки действительности адресов.

Прикреплять изображения к сообщению: в одном сообщении можно добавить до трех изображений

#### "Настоятельно рекомендуется использовать Google mail (gmail)"

Например: SMTP Server: smtp.gmail.com Port: 465 SSL Check: V Send Address: alan@gmail.com Receive Address1: test@yahoo.com PS. Также установите mail account POP enable

#### 3.6.4 Другие настройки

Шаг 1: включение DDNS сервера: пользователю нужно ввести имя, пароль и доменное имя хоста зарегистрированного web сайта, нажмите ТЕСТ для проверки введенной информации.

| Сењ                            | ×                      |
|--------------------------------|------------------------|
| Сеть Вторичный поток Email Дру | тие настройки          |
| DDNS                           |                        |
| Cepsep DDNS                    | www.dyndns.com         |
| Имя пользователя               |                        |
| Пароль                         |                        |
| Домен хоста                    |                        |
| Период обновления [Ч]          | 3                      |
|                                | Тест                   |
|                                |                        |
| UPnP                           |                        |
|                                | По умолч Примен. Выйти |

Рис. 3-32 настройки сети – другие настройки

Шаг 2: нажмите «По умолч» для заводских настроек; нажмите «Применить» для сохранения; нажмите «Выйти» для выхода из окна

Примечание: Доменное имя сервера, выбранного пользователем, является связанным доменным именем DVR. Пользователь должен войти на сайт, который предоставляется поставщиком сервера, для регистрации имени и пароля, сначала, затем зарегистрировать доменное имя сервера. После успешной регистрации, пользователь может получить доступ к серверу через IE client, вводя доменное имя.

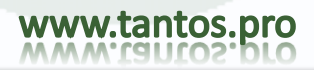

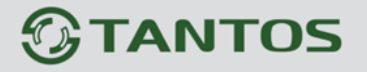

#### \*Смотрите приложение С для настройки функции DDNS.

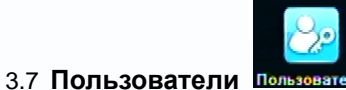

Шаг 1: войдите в «Настройка» → «Пользователи» → «Управление пользователями» , см. рис. 3-33:

| мя пользователя | Тип пользоват | МАС адрес ПК      |
|-----------------|---------------|-------------------|
| dmin            | Admin         | 00-00-00-00-00-00 |
|                 |               |                   |
|                 |               |                   |
|                 |               |                   |
|                 |               |                   |
|                 |               |                   |
|                 |               |                   |
|                 |               |                   |
|                 |               |                   |

#### Рис. 3-33 Управление пользователями

Шаг 2: нажмите кнопку «Добавить», откроется диалоговое окно как на рис.3-34:

| Имя пользователя     | guest          |
|----------------------|----------------|
| Пароль               |                |
| Подтвердите пароль   |                |
| Тип пользователя     | Обычный        |
| Привязка МАС адресов |                |
| МАС адрес ПК         | 00-00-00-00-00 |
|                      |                |

Рис. 3-34 Добавить - общие

 Общие: введите имя пользователя, пароль, выберите тип пользователя: обычный или продвинутый, введите МАС адрес ПК, нажмите кнопку «ОК», пользователь будет добавлен в список, нажмите кнопку «Выйти» для выхода из текущего окна.

Примечание: если заводское значение привязанного МАС адреса ПК задано 0, пользователь не привязывается к конкретному компьютеру, пользователь может подключаться к DVR с привязанного ПК после указания соответствующего привязанного МАС адреса.
| ДОБА               | вить г                      | пользе                     | DBATE     | ля                |                |          |                   |            | 1          | X   |
|--------------------|-----------------------------|----------------------------|-----------|-------------------|----------------|----------|-------------------|------------|------------|-----|
| Общи               | e (Npar                     | 10                         |           |                   |                |          |                   |            |            |     |
| □по<br>♥2-:<br>♥Уд | иск по<br>х сторо<br>аленны | журна<br>эн. эву<br>ий дос | Си<br>Уп  | етемны<br>равлені | е нас<br>ие фа | Bu<br>Yn | ключит<br>завл. Н | ъ<br>IDD   |            |     |
|                    | 1                           | 2                          | 3         | ☑ 4               |                |          | 6                 | 7          | <          | 1   |
|                    | 9                           | <b>1</b> 0                 | <b>11</b> | 12                |                | 13       | <b>1</b> 4        | <b>1</b> 5 | <b>1</b> 6 |     |
| 🗹 3a               | пись в                      | ручн. р                    | ежиме     |                   |                |          |                   |            |            |     |
|                    | 🗹 1                         | 2                          | 3         | ☑4                |                | ≤5       | 🗹 6               | 7          | ✓ 8        | b   |
|                    |                             |                            |           |                   |                |          |                   | ж          | Вый        | іти |

Рис. 3-35 Добавить - Права

- ② Права:
  - a) Admin: админ имеет полные права на управление DVR. Для DVR может быть задан только один админ.
  - b) Продвинутый: кроме "firmware upgrade" (обновление прошивки), "reset factory default" (сброс на заводские установки), "shut down" (выключение) и "change other user's password" (изменение паролей других пользователей), продвинутый пользователь может управлять DVR как админ.
  - с) Обычный: нормальный пользователь может использовать только наблюдение-просмотр, воспроизведение, поиск, копирование, выход из системы, просмотр инфо DVR и может менять свой пароль.

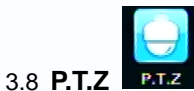

Меню настроек Р.Т.Z включает два подменю: «Параметры» и «Дополнительно» ① «Параметры»

Шаг 1 войдите в <u>«Настройка» → «</u>Р.Т.*Z*» → «Параметры», см. Рис. 3-36:

| _    |        |       |            |      |          |  |
|------|--------|-------|------------|------|----------|--|
| Кана | Включи | Адрес | Скорость п | еред | Протокол |  |
| 1    |        | 1     | 9600       |      | PELCOP   |  |
| 2    |        | 2     | 9600       |      | PELCOP   |  |
| 3    |        | 3     | 9600       |      | PELCOP   |  |
| 4    |        | 4     | 9600       |      | PELCOP   |  |
| 5    |        | 5     | 9600       |      | PELCOP   |  |
| 6    |        | 6     | 9600       |      | PELCOD   |  |
| Bce  |        |       |            |      | MINKING  |  |
|      |        |       | 9600       |      | NEON     |  |

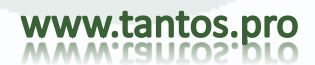

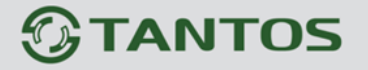

#### Рис. 3-36 настройки РТZ – Параметры

Шаг 2: отметьте «Включить», задайте адрес, скорость и протокол, согласно настройкам камеры.

Шаг 3: : можно настроить все каналы, отметьте «Все» и настройте все каналы сразу

Шаг 4: нажмите «По умолч» для заводских настроек; нажмите «Применить» для сохранения; нажмите «Выйти» для выхода из окна

#### Описание параметров настройки PTZ:

| Параметр | Значение                                                                                                    |
|----------|----------------------------------------------------------------------------------------------------|
| Адрес    | Адрес PTZ устройства                                                                                                    |
| Скорость | Скорость передачи данных для РТZ. Значения: 110,                                                                              |
| передачи | 115200, 230400, 460800, 21600.                                                                                                |
| Протокол | Протокол связи с РТZ. Значения: NULL, PELCOP,<br>PELCOD, LILIN, MINKING, NEON, STAR, VIDO, DSCP,<br>VISCA, SAMSUNG, RM110, HY |

#### ② «Дополнительно»

Шаг 1: войдите в «Настройка» → «Р.Т.Z» → «Дополнительно», см. Рис. 3-37

| Параметры Дополнительно |               |           |           |   |  |
|-------------------------|---------------|-----------|-----------|---|--|
| Кана                    | Предустановка | Тур       | Маршрут   |   |  |
| 1                       | Настройки     | Настройки | Настройки | - |  |
| 2                       | Настройки     | Настройки | Настройки |   |  |
| 3                       | Настройки     | Настройки | Настройки |   |  |
| 4                       | Настройки     | Настройки | Настройки |   |  |
| 5                       | Настройки     | Настройки | Настройки |   |  |
| 6                       | Настройки     | Настройки | Настройки |   |  |
| 7                       | Настройки     | Настройки | Настройки |   |  |
| 8                       | Настройки     | Настройки | Настройки |   |  |

Рис. 3-37 настройки РТZ - дополнительно

Шаг 2: в окне «Дополнительно, нажмите в поле «Предустановка» кнопку "Настройки», откроется диалоговое окно, как на Рис. 3-38:

| 1  | Включить | Имя       | Предустановка |  |
|----|----------|-----------|---------------|--|
| 1  |          | preset001 | Настройки     |  |
| 2  |          | preset002 | Настройки     |  |
| 3  |          | preset003 | Настройки     |  |
| 4  | 2        | preset004 | Настройки     |  |
| 5  |          | preset005 | Настройки     |  |
| 6  |          | preset006 | Настройки     |  |
| 7  |          | preset007 | Настройки     |  |
| 8  |          | preset008 | Настройки     |  |
| 9  |          | preset009 | Настройки     |  |
| 10 |          | preset010 | Настройки     |  |

Рис. 3-38 дополнительно – Предустановка

а. в окне настройки «Предустановка», нажмите кнопку «Настройки», откроется окно, см. Рис. 3-39:

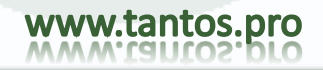

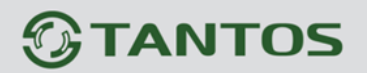

## TSr-HD4x4 Hybrid Инструкция по эксплуатации

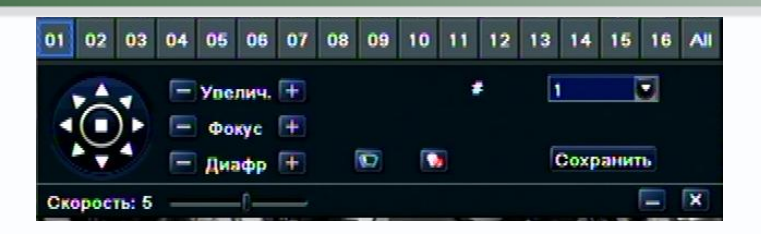

Рис. 3-39 настройка предустановок

b. пользователь может поворачивать камеру вверх, вверх влево, вниз, вниз вправо, влево, влево вниз, вправо и вправо вверх, останавливать движение, настраивать скорость и значение zoom, фокуса и диафрагмы;

с. выберите номер предустановки, задайте имя предустановки. Нажмите кнопку «Сохранить» для сохранения настроек, нажмите значок —, чтобы скрыть панель управления, правая кнопка мыши может вернуть ее, нажмите значок Я для выхода из текущего окна.

d. в окне предустановок, нажмите ОК для сохранения настроек; нажмите кнопку «Выйти» для выхода из текущего окна.

Шаг 3: в окне «Дополнительно», для настройки туров( «Тур») нажмите кнопку «Настройки», откроется диалоговое окно, см. Рис. 3-40:

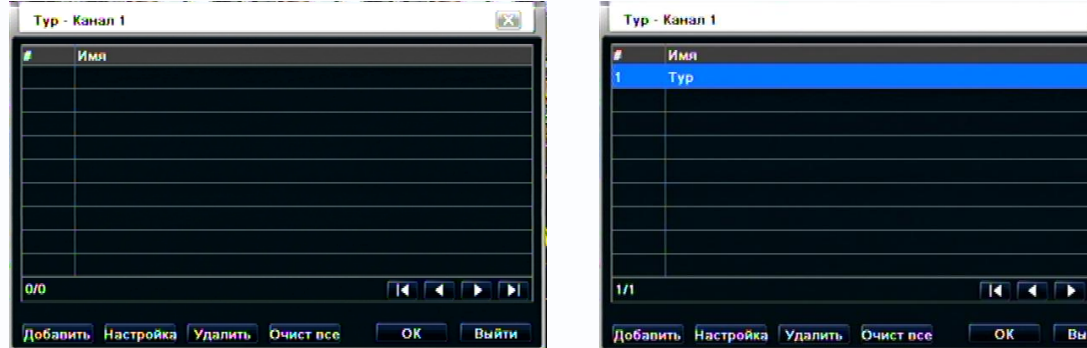

#### Рис. 3-40 настройка тура

а. нажмите кнопку «Добавить» для добавления тура в список (можно добавить до 8 туров); выберите строку тура, нажмите кнопку «Настройка», откроется диалоговое окно, см. Рис. 3-41:

| 1             |          |       |  |
|---------------|----------|-------|--|
| Предустановка | Скорость | Время |  |
|               |          |       |  |
|               |          |       |  |
|               |          |       |  |
|               |          |       |  |
|               |          |       |  |
|               |          |       |  |
| 0/0           |          |       |  |

Рис. 3-41 настройка круизов – редактирование строки тура

b. Нажмите значок добавить 🛨 для установки скорости и времени для предустановки, выберите предустановку,

## TSr-HD4x4 Hybrid Инструкция по эксплуатации

| Предуст. тура |          |                                                               |
|---------------|----------|---------------------------------------------------------------|
| # 1           | имя Тур  |                                                               |
| Предустановка | Скорость | Время                                                         |
|               |          | Предус 1<br>ргезеt001<br>Скорост 1<br>Время <u>5 sec</u><br>Х |
| 0/0           |          |                                                               |
| Добавить      | n        | редв. пр ОК Выйти                                             |

нажимайте значок «Удалить» Для удаления предустановки; нажмите значок «Изменить» для изменения настроек предустановки. Можно нажимать значки положения предустановки. Нажмите кнопку «Предварительный просмотр» для посмотра строки тура, нажмите «ОК» для сохранения настроек, нажмите кнопку «Выйти» для выхода из окна.

с. выберите строку круиза в списке, нажмите «Удалить» для удаления выбранного тура; нажмите «Очистить все» для удаления всех туров из списка; нажмите «ОК» для сохранения настроек, нажмите кнопку «Выйти» для выхода из текущего окна.

Шаг 4: в окне «Дополнительно», для настройки маршрутов (раздел «Маршрут») нажмите кнопку «Настройки», откроется диалоговое окно, см. Рис. 3-42:

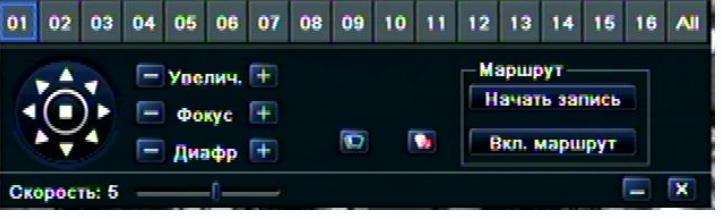

Рис. 3-42 настройка Маршрута

Функция маршрута позволяет записывать и воспроизводить траекторию движения скоростной поворотной камеры. Маршрут - это удобный инструмент для мониторинга территории в автоматическом режиме.

а. пользователь может поворачивать камеру вверх, вверх влево, вниз, вниз вправо, влево, влево вниз, вправо и вправо вверх, останавливать вращение, настраивать скорость вращения, значения zoom, фокуса, диафрагмы. Нажмите «Начать запись» и вращайте камеру для записи маршрута PTZ, нажмите кнопку снова для прекращения записи; нажмите «Вкл. Маршрут» для воспроизведения записанного маршрута, нажмите эту кнопку снова для остановки маршрута.

b. нажмите значок —, чтобы скрыть панель управления, правая кнопка мыши может вернуть ее, нажмите значок 🖾 для выхода из текущего окна.

Шаг 5: в окне «Дополнительно», нажмите «По умолчанию» для возврата к заводским установкам, «Применить» для сохранения настроек, «Выйти» для выхода.

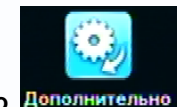

3.9 Дополнительно Дополнительно

Дополнительные настройки включают 3 подменю: «Заводские настройки», «Импорт/экспорт» и «Черный/белый список».

#### Заводские настройки

Сброс всех настроек устройства на заводские настройки и перезагрузка.

#### Импорт/Экспорт

www.tantos.pro

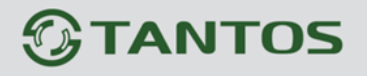

Можно экспортировать файлы данных на мобильные устройства хранения(USB-Flash) для создания резервных копий и импортировать файлы настроек с USB-FLASH в DVR.

| импорт/экспо | РТ       |     | X             |  |  |
|--------------|----------|-----|---------------|--|--|
| Нет          | Обновить |     |               |  |  |
| Имя          | Размер   | Тип | Дата изменена |  |  |
|              |          |     |               |  |  |
|              |          |     |               |  |  |
|              |          |     |               |  |  |
|              |          |     |               |  |  |
|              |          |     |               |  |  |
|              |          |     |               |  |  |
| 0/0          |          |     |               |  |  |

#### Черный/Белый список

| ЧЕРН | ый/белый список |                  | X     |
|------|-----------------|------------------|-------|
|      | • Черный список | 🔘 Белый список   |       |
| ID   | ІР От           | ĸ                |       |
| 1    | 000.000.000.000 | 000.000.000.000  | •     |
| 2    | 000.000.000.000 | 000.000.000.000  |       |
| 3    | 000.000.000.000 | 000.000.000.000  |       |
| 4    | 000.000.000.000 | 000.000.000.000  |       |
| 5    | 000.000.000.000 | 000.000.000.000  |       |
| 6    | 000.000.000.000 | 000.000.000.000  |       |
| 7    | 000.000.000.000 | 000.000.000.000  |       |
| 8    | 000.000.000.000 | 000.000.000.000  |       |
| 9    | 000.000.000.000 | 000.000.000.000  |       |
|      |                 | По умолч Примен. | Выйти |

Здесь авторизованный пользователь может запрещать или разрешать доступ к DVR с компьютеров, имеющих IP адрес, находящийся в задаваемом сегменте. Например, если требуется запрет доступа с IP адресов в сегменте от 196.168.000.002 до 196.168.000.004, пользователь отмечает «Черный список» и вводит IP адреса границ сегмента. Нажмите «Примен.» для применения настроек. Если нужно разрешить доступ с IP адресов из сегмента, отметьте «Белый список» и действуйте дальше тем же способом.

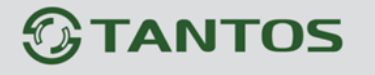

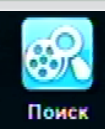

### Поиск, воспроизведение и копирование

Окно настроек поиска включает три подменю: «Поиск по времени», «Поиск по событиям», «Управление файлами» и «Изображение»- поиск скриншотов.

#### 4.1 Поиск по времени

Шаг 1: войдите в «Поиск» → «Поиск по времени»; см. Рис. 4-1:

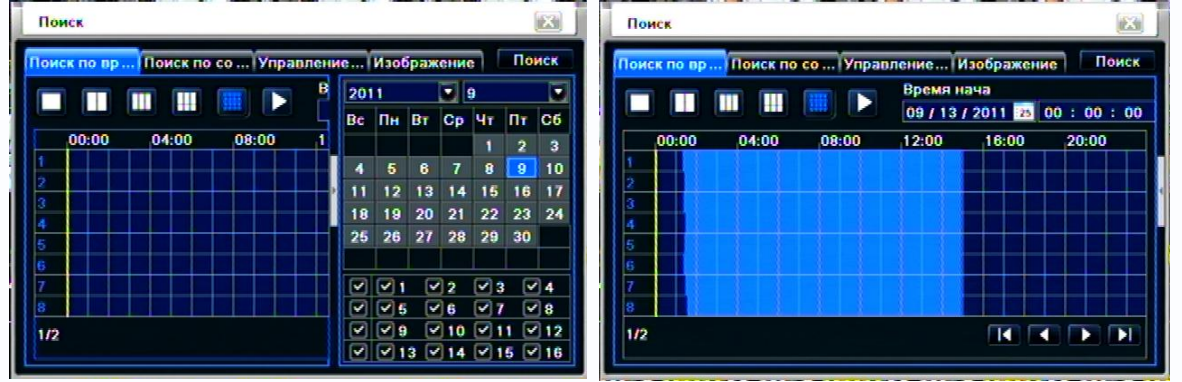

Рис. 4-1 Поиск – по времени

Шаг 2: выберите канал, режим экрана, подсвеченные даты в календаре содержат записи. Шаг 3: выберите дату, нажмите «Поиск», нажмите шкалу времени для установки времени начала воспроизведения или введите время вручную. Выбирайте время, помеченное синим. Примечание: колонки таблицы показывают часы, строки показывают каналы.

| Шаг 4: Наж     | мите кнопку                | ዾ для воспро | оизведения; на | ажимайте нужные к     | нопки для | действий:     |                   |
|----------------|----------------------------|--------------|----------------|-----------------------|-----------|---------------|-------------------|
| Воспр./Пауза   | По кадрам                  | Режим экрана | Цвет           |                       |           | Скрыть панель | Перемещение<br>   |
| <b>Ⅱ</b><br>≪- | топ 1 Быстро<br>вперед/на: |              | Q 🔅 🔲          | Camera Name           | -0        | Громкость Вых | ₩<br>->><br>•4:59 |
| Предыдуш       | цая запись                 |              | Про            | гресс воспроизведения |           | След          | ующая запись      |

Кнопки воспроизведения

Примечание: если разрешение экрана задано VGA800\*600, окно поиска будет со скрытыми кнопками, для работы с ними, панель управления нужно вызвать.

#### 4.2 Поиск по событиям

Шаг 1: войдите в «Поиск» → «Поиск по времени»; см. рис. 4-2:

| Пон   | ĸ      |             |            |               | X     |
|-------|--------|-------------|------------|---------------|-------|
| Поиск | по вр  | Поиск по со | Управление | е Изображение | Поиск |
| Кана  | Тип    | Время       | начала     | Время оконча  | ния   |
|       |        |             |            |               |       |
|       |        |             |            |               |       |
|       |        |             |            |               |       |
|       |        |             |            |               |       |
|       |        |             |            |               |       |
| 0/0   |        |             |            |               |       |
| ⊠дв   | ижение | 🗹 Датчи     | K 🗌        | Bce           |       |

Рис. 4-2 Поиск – поиск по событиям

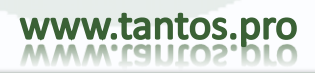

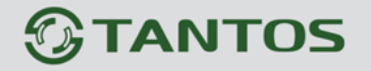

Шаг 2: нажмите кнопку «Поиск». Информация о найденных событиях отобразится в списке, можно выбрать дату, канал, отметить «Движение», «Датчик» или «Все».

Шаг 3: дважды нажмите на файл записи для воспроизведения.

Примечание: если разрешение монитора VGA800\*600, окно поиска событий будет со срытыми кнопками, для работы с ними, панель управления нужно вызвать.

#### 4.3 Управление файлами

Шаг 1: войдите в «Поиск» → «Управление файлами»; см. Рис. 4-3:

| Кана | Время начала        | Время окончания     | Состояние |
|------|---------------------|---------------------|-----------|
|      | 09/09/2011 16:17:44 | 09/09/2011 16:19:31 | Запись    |
|      | 09/09/2011 16:06:24 | 09/09/2011 16:17:44 |           |
| 01   | 09/09/2011 15:55:12 | 09/09/2011 16:06:24 |           |
|      | 09/09/2011 15:44:00 | 09/09/2011 15:55:12 |           |
|      | 09/09/2011 15:32:40 | 09/09/2011 15:44:00 |           |
| 1    | 09/09/2011 15:21:26 | 09/09/2011 15:32:40 |           |
| 2    | 09/09/2011 16:09:24 | 09/09/2011 16:19:31 | Запись    |
| 2    | 09/09/2011 15:57:28 | 09/09/2011 16:09:24 |           |

Рис. 4-3 Поиск – Управление файлами

Шаг 2: нажмите кнопку «Поиск», информация о найденных событиях отобразится в списке, можно выбрать дату, канал.

- (1) «Защита»: отметьте файл, нажмите «Защита» для защиты файла от удаления, этот файл будет нельзя удалить или переписать.
- (2) Удалить защиту: отметьте файл, помеченный, как защищенный и нажмите кнопку «Защита» для разблокировки файла.
- (3) Удаление: отметьте разблокированный файл, нажмите «Удалить» для удаления.

Шаг 3: можно блокировать/разблокировать или удалять все файлы в списке, отметив галочкой «Все». Шаг 4: дважды нажмите на разблокированный файл для его воспроизведения.

Примечание: если разрешение монитора VGA800\*600, окно менеджера файлов будет со срытыми кнопками, для работы с ними, панель управления нужно вызвать.

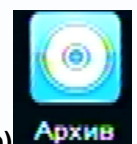

#### 4.4 Архив (копирование)

Регистратор поддерживает копирование на внешние SATA DVD-привод и USB Flash, через USB порт на лицевой панели. Можно, также, делать копии через IE проводник в Интернет. См. Удаленное копирование.

Шаг 1: войдите в настройки копирования; см. рис. 4-4:

|          | Канал | Время начала        | Bpe  | Design and an and a second |
|----------|-------|---------------------|------|----------------------------|
| 2        | 1     | 09/09/2011 16:17:44 | 09/0 | время нач 09 / 09 / 2011   |
| 1        | 1     | 09/09/2011 16:06:24 | 09/0 | 00 : 00 : 00               |
| 2        | 1     | 09/09/2011 15:55:12 | 09/0 | Время око 09 / 09 / 2011   |
| •        | 1     | 09/09/2011 15:44:00 | 09/0 | 23 : 59 : 59               |
| <b>v</b> | 1     | 09/09/2011 15:32:40 | 09/0 |                            |
| •        | 1     | 09/09/2011 15:21:26 | 09/0 |                            |
| ~        | 2     | 09/09/2011 16:21:20 | 09/0 | 9 9 9 10 9 11 9            |
| ~        | 2     | 09/09/2011 16:09:24 | 09/0 | ♥ ♥ 13 ♥ 14 ♥ 15 ♥         |
| 2        | 2     | 09/09/2011 15:57:28 | 09/0 |                            |
| /6       |       |                     |      |                            |

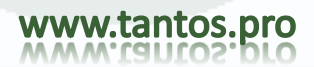

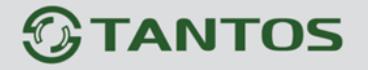

#### Рис. 4-4 настройки копирования

Шаг 2: установите время начала и окончания, выберите каналы, нажмите кнопку «Поиск», найденные данные будут отображены в списке

Шаг 3: отметьте файлы или отметьте «Все» для копирования, нажмите кнопку «Архив», откроется диалоговое окно см. Рис. 4-5:

| Ū |
|---|
|   |

Рис. 4-5 информация по копированию

Шаг 4: в окне информации по копированию, можно проверить информацию о копируемых файлах, тип носителя, тип сохраняемых файлов и пр., нажмите кнопку «Старт» для начала копирования. Примечание: если разрешение монитора VGA800\*600, окно копирования будет со срытыми кнопками, для работы с ними, панель управления нужно вызвать.

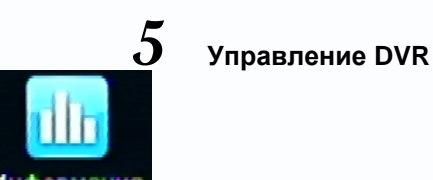

# 5.1 Информация о системе Информация

Окно информации о системе содержит 5 подменю: Система, События, Журнал, Сеть и Онлайн пользователи.

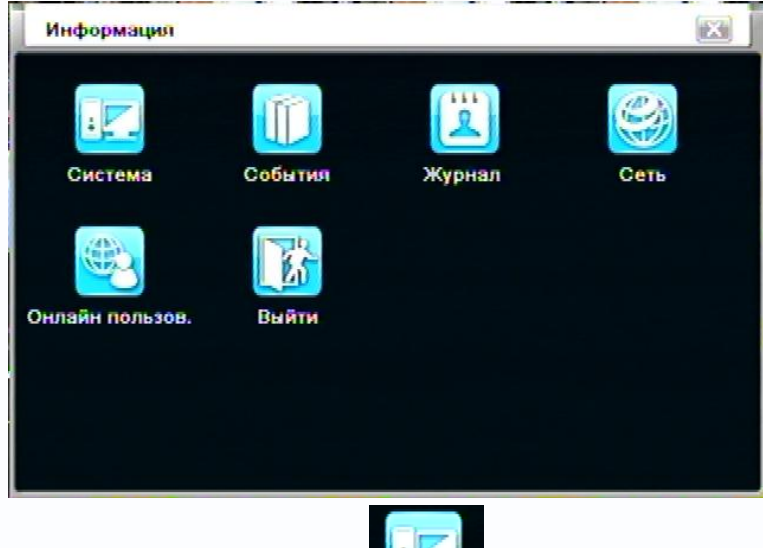

#### 5.1.1 Информация о системе Система

В этом окне пользователь может проверить версию платы, версию контроллера, версию ядра, ID, и пр., см. Рис 5-1:

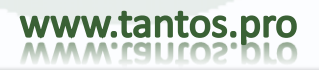

# TSr-HD4x4 Hybrid Инструкция по эксплуатации

| Имя устройства     | EDVR                   |
|--------------------|------------------------|
| ID устройства      | 0                      |
| Аппаратная версия  | 1004.6.3.Q17-1.01      |
| Версия контроллера | 10.04.23               |
| Ядро версии        | -30010100003001010000- |
| Версия прошивки    | 3.1.81.P-1.0.6.0.F-06  |
| Время запуска      | 2011-05-21 10:11:07    |
|                    |                        |
|                    |                        |
|                    |                        |

Рис. 5-1 Система

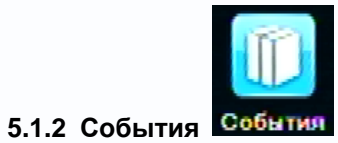

В этом окне, пользователь может проверить записи по событиям, согласно заданным данным, см.

| Рис  | 5-2. |
|------|------|
| гис. | J-Z. |

| Канал | Тип | Время начала | Время нач 09 / 09 / 2011 2 |
|-------|-----|--------------|----------------------------|
|       |     |              | 00 : 00 : 00               |
|       |     |              | Время око 09 / 09 / 2011 2 |
|       |     |              | 23 : 59 : 59               |
|       |     |              |                            |
|       |     |              | VV5 V8 V7 V8               |
|       |     |              | 9 9 9 10 9 11 9 12         |
|       |     |              |                            |
|       |     |              |                            |
|       |     |              |                            |

Рис. 5-2 информация по событиям

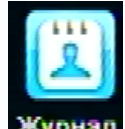

## 5.1.3 Системный Журнал Журнал

В этом окне, можно проверить информацию по журналу, согласно заданным данным, см. рис 5-3:

| Тип             | Имя польз | Время      | Время на 09 / 09 / 2011  | : 7 |
|-----------------|-----------|------------|--------------------------|-----|
| Поиск по событи | admin     | 09/09/201  | 00 : 00 : 00             | -   |
| Стоп            | admin     | 09/09/201  | 00 : 00 : 00             |     |
| Старт           | admin     | 09/09/201  | Время око 09 / 09 / 2011 | - 7 |
| Поиск по времен | admin     | 09/09/201  | 23 : 59 : 59             |     |
| Поиск по времен | admin     | 09/09/201  | 🗹 Операция               |     |
| Остановить упра | admin     | 09/09/:001 | Иастройка                | l   |
| Управл. Р.Т.Z   | admin     | 09/09/201  | Воспроизв.               | 1   |
| Управл. Р.Т.Z   | admin     | 09/09/201  | 🗹 Архив                  |     |
| Управл. Р.Т.Z   | admin     | 09/09/201  | Поиск                    |     |
| 1/2             |           |            |                          | -   |

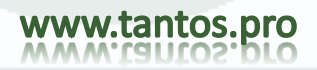

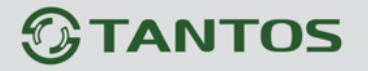

Рис. 5-3 системный журнал

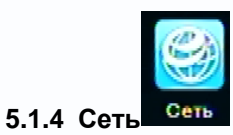

В этом окне, пользователь может просмотреть параметры сети, см. Рис. 5-4:

| DODT HTTP                 | 80                |
|---------------------------|-------------------|
| Порт сервера              | 6036              |
| IP адрес                  | 192.168.031.240   |
| Маска подсети             | 255.255.255.000   |
| Шлюз                      | 192.168.031.001   |
| Предпочитаемый DNS сервер | 000.000.000.000   |
| Альтернативный DNS сервер | 000.000.000.000   |
| Сетевой доступ            | Статический IP    |
| Состояние                 | Разъединен        |
| DDNS                      | Разъединен        |
| MAC                       | 00-18-AE-26-14-62 |

Рис. 5-4 Сеть

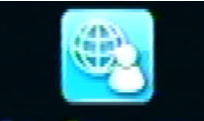

#### 5.1.5 Онлайн пользователи Онлайн пользов

В этом окне, можно посмотреть информацию о подключенных пользователях, см. Рис. 5-5:

| имя пользователя | IP | Состояние |
|------------------|----|-----------|
|                  |    |           |
|                  |    |           |
|                  |    |           |
|                  |    |           |
|                  |    |           |
|                  |    |           |
|                  |    |           |
|                  |    |           |
|                  |    |           |
| 2/0              |    |           |

Рис. 5-5 подключенные пользователи

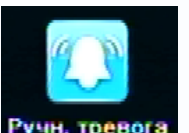

5.1.6 Ручная тревога Ручн. тревога

Пользователь может проверить информацию о ручных тревогах для включения тревожного оповещения

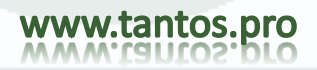

## TSr-HD4x4 Hybrid Инструкция по эксплуатации

| Индек | Название тревоги | IP        | Реакция сист. |
|-------|------------------|-----------|---------------|
| 1     | ALARM OUT 1      | 127.0.0.1 |               |
| 2     | ALARM OUT 2      | 127.0.0.1 |               |
| 3     | ALARM OUT 3      | 127.0.0.1 |               |
| 4     | ALARM OUT 4      | 127.0.0.1 |               |
|       |                  |           |               |
|       |                  |           |               |
|       |                  |           |               |
|       |                  |           |               |
|       |                  |           |               |
|       |                  |           |               |

Рис. 5-6 Тревога в ручном режим

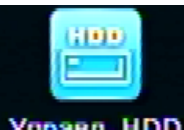

# 5.1.6 Управление HDD Управл. HDD

Шаг 1: войдите в окно Управление HDD, см. Рис. 5-7:

| Диск Дополнительно |      |           |          |          |              |    |  |
|--------------------|------|-----------|----------|----------|--------------|----|--|
| D                  | Тип  | Размер [G | Свободно | Состояни | Свойства     | Ис |  |
| D1                 | SATA | 74.50     | 64.38    | Обычный  | Чтение и з 🔽 | Ло |  |
| 02                 | USB  | 1.88      | 1.86     | Обычный  | Чтение и з 👿 | Ло |  |
|                    |      |           |          |          |              |    |  |
|                    |      |           |          |          |              |    |  |
|                    |      |           |          |          |              |    |  |
|                    |      |           |          |          |              |    |  |
|                    |      |           |          |          |              | -  |  |
|                    |      |           |          |          |              |    |  |

Рис. 5-7 Управление дисками

Примечание: отформатируйте жесткий диск перед записью. Если он не отформатирован, отобразится статус свободного места жесткого диска и общая емкость диска будет показана как ОМ внизу экрана.

Шаг 2: нажмите кнопку «Обновить» для обновления информации о диске в списке, задайте свойства диска и нажмите кнопку «Применить» для сохранения настроек

Шаг 3: выделите диск, нажмите кнопку «Формат» для начала форматирования.

Примечание: все записанные файлы на диске будут утеряны после форматирования.

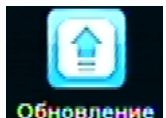

5.1.7 Обновление Обновление

В настоящее время поддерживается только обновление через USB. Получите прошивку у

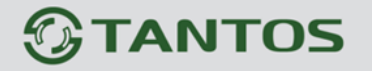

поставщика, если есть новая версия и убедитесь, что она подходит для DVR. Можно проверить USB информацию в Disk manager (менеджер дисков).

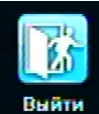

#### 5.1.8 Выход из системы

Нажмите значок «Выйти», откроется окно отключения, нажмите ОК, регистратор отключится. Если нужно подключиться снова, нажмите значок для ввода имени и пароля, чтобы подключится.

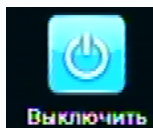

5.1.9 Выключить

Примечание: Питание DVR выключится

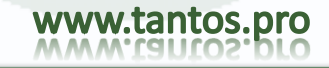

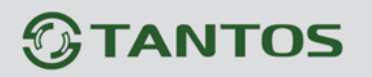

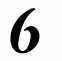

Удаленное подключение

#### 6.1 Подключение к DVR

Для удаленного наблюдения, DVR должен быть подключен к LAN или Интернет. Разрешите в нем удаленный сервер. Смотрите раздел 4.6 «Сеть».

Регистратор поддерживает IE проводник, без требования установки ПО клиента. Поддерживаются Win 7, XP и Vista.

#### 6.1.1 Для LAN

Шаг 1: Введите IP адрес, Маску подсети, Шлюз. Если используется DHCP, разрешите DHCP в DVR и роутере. Войдите в «Главное меню» — «Информация» — «Сеть», и настройте сеть в DVR.

Шаг 2: Войдите в Видео для настройки параметров видео по сети, разрешения, скорости и пр.

Шаг 3: Откройте IE проводник на ПК в той же сети LAN. Введите IP адрес DVR в поле адреса IE проводника и нажмите enter.

Шаг 4: IE загрузит ActiveX автоматически. Откроется окно запроса имени и пароля.

Шаг 5: Введите правильное имя и пароль, нажмите enter. Отобразится окно, как на рисунке ниже.

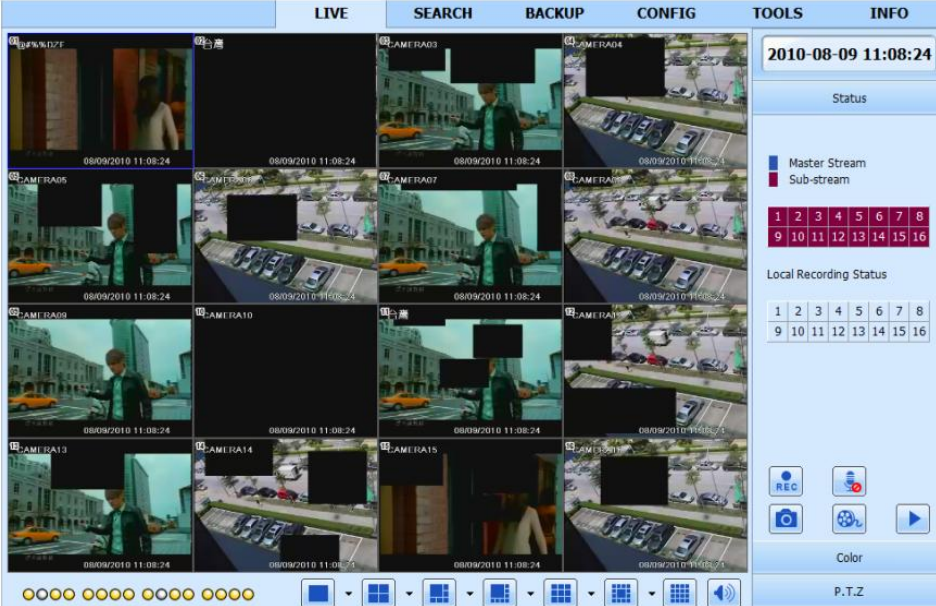

Рис. 6-1 Подключение через IE проводник

() *Примечание:* Если НТТР порт не 80, а другой, добавьте номер порта после IP адреса. Например, значение НТТР порта 82, вводите IP адрес http://192.168.0.25:82.

Имя и пароль здесь те же, что в DVR. Заводская установка: admin и 123456.

#### 6.1.2 Для WAN

Есть два способа подключения DVR к Интернет.

1. Подключение DVR к Интернет через роутер или виртуальный сервер.

Шаг 1: Введите IP address, Subnet (маску подсети), Gateway (шлюз). Если используется DHCP, включите DHCP в DVR и роутере.

Шаг 2: Войдите в Video (видео) для настройки параметров видео по сети, разрешения, скорости и пр. Шаг 3: Сделайте пересылку IP адреса и номера порта в настройках виртуального сервера роутера или в виртуальном сервере. Закройте firewall.

() **Примечание**: Блокировка пересылки может отличаться в разных роутерах, смотрите описание на ваш роутер.

Если пользователь хочет использовать динамическое доменное имя, нужно зарегистрировать доменное имя в DDNS сервере, поддерживаемым DVR или роутером. Затем добавить DVR или роутер.

Сейчас поддерживаются только www.dns2p.com, www.88IP.net, www.meibu.com, www.dyndns.com и www.no-ip.com

По роутеру, смотрите инструкцию на роутер.

Шаг 5: Откройте IE проводник, введите IP адрес или доменное имя и нажмите enter. Если HTTP порт не 80, добавьте номер порта после IP адреса или имени домена.

Шаг 6: IE загрузит ActiveX автоматически. Откроется окно запроса имени и пароля.

Шаг 7: Введите правильное имя и пароль для подключения и нажмите enter.

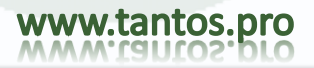

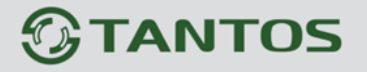

🖞 **Примечание**: Если не можете загрузить и установить ActiveX, смотрите Раздел «Вопросы-ответы ,

## пункт «Q7. Не загружается ActiveX control»

2. Подключение DVR к Интернет напрямую.

Шаг 1: Введите IP адрес, Subnet (маску подсети), Gateway (шлюз), полученные от провайдера. При использовании ADSL, введите имя и пароль и нажмите OK. DVR подключится и отобразится "connection succeeds" (подключено успешно).

Шаг 2: Следующие шаги совпадают с Шагами 4-7, описанными выше.

#### 6.2 Окно удаленного подключения будет выглядеть, как на рисунке:

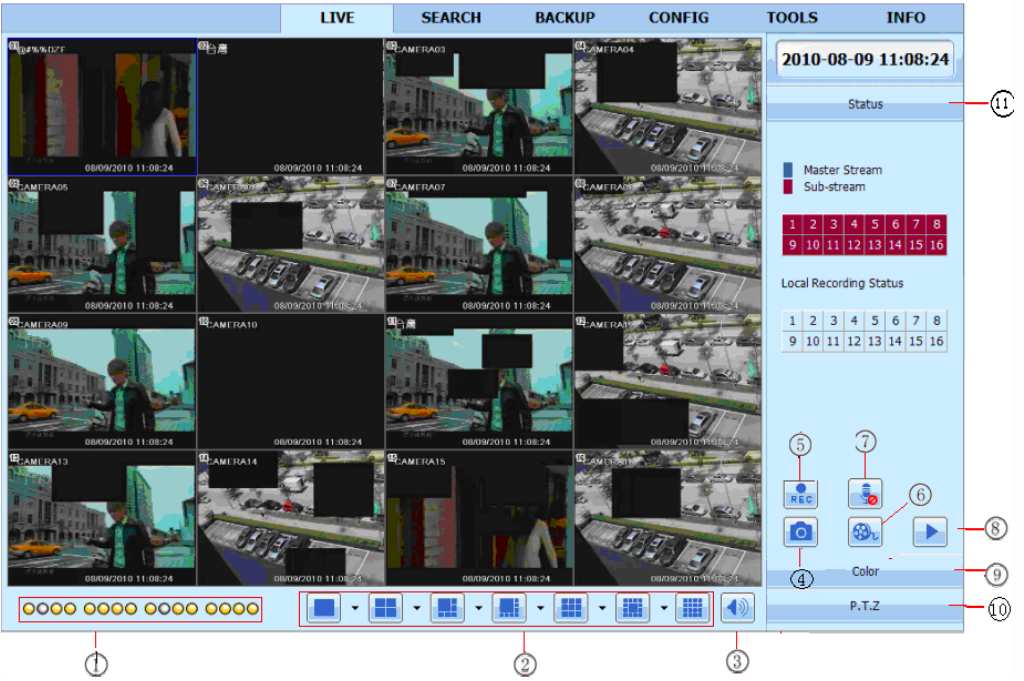

Рис. 6-2 Окно удаленного подключения

#### Описание символов и функций:

| 1                        | Индикаторы   | 2   | Режимы экрана   | 3 | Громокость  |
|--------------------------|--------------|-----|-----------------|---|-------------|
| _                        | каналов      | -   |                 | - |             |
| (4)                      | Фото кадра   | (5) | Ручная запись   | 6 | Запуск ІЕ   |
| Ŭ                        |              | )   |                 | ) | записи      |
| $\overline{\mathcal{O}}$ | Двустороннее | 8   | Воспроизведение | 9 | Настройки   |
| °.                       | аудио        | )   |                 | ) | изображения |
| 10                       | Управление   | m   | Статус осн/доп. |   |             |
| 0                        | PTZ          | )   | ПОТОКОВ         |   |             |
|                          |              |     |                 |   |             |

# Прим.: нажмите кнопку для ручной записи, файл будет сохранен на ПК пользователя. Режимы экрана:

Нажмите значок 💌 у режимов экрана, откроется окно выбора каналов:

|   | OK OK |      | Cano | cel         |
|---|-------|------|------|-------------|
|   | 13    | 14   | 15   | 16          |
|   | 09    | 🗌 10 | 11   | 12          |
|   | 05    | 2 06 | 🗹 07 | <b>Ø</b> 08 |
| ~ | 2 01  | 2 02 | 2 03 | 2 04        |

#### Рис. 6-3 Окно выбора каналов

Пример для 8-канального DVR: можно отметить каналы с 1 до 16 в случайном порядке для наблюдения, можно отметить до 8 каналов. Потом нажмите ОК для подтверждения настроек. Фото кадра

Нажмите значок "Snap" , система автоматически захватит кадр и сохранит его на ПК. Нужно задать путь сохранения кадров в «Окно удаленного просмотра» →Configuration (настройки) →Local configuration (локальные настройки).

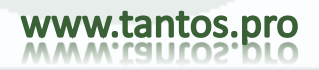

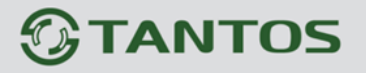

#### Настройки изображения:

Используйте регуляторы для настройки яркости, контраста, цвета и насыщенности. Нажмите кнопку Default (зав. Установки) для сброса на заводские установки.

| Регуляторы и кнопки | Описание                                                  |
|---------------------|-----------------------------------------------------------|
| <u>ŏ</u> 0−−−−      | Перемещайте для настройки яркости канала                  |
| ا ا                 | Перемещайте для настройки цвета канала                    |
|                     | Перемещайте для настройки насыщенности канала             |
|                     | Перемещайте для настройки контраста канала                |
| 0                   | Нажмите для возврата всех настроек на заводские установки |
|                     | Сохранение настроек                                       |

#### Управление PTZ

Сначала подключите поворотную камеру к регистратору по RS485, проверьте, что протокол управления камерой поддерживается регистратором и задайте нужные параметры. Можно перемещать камеру вверх, вниз, влево, вправо или останавливать вращение, менять скорость вращения, управлять диафрагмой и zoom, фокусом и задавать предустановки и пр.

Описание кнопок:

| Кнопки                                                                                                    | Описание                                                                                                    |  |  |  |  |  |  |
|----------------------------------------------------------------------------------------------------|----------------------------------------------------------------------------------------------------|--|--|--|--|--|--|
| <ul> <li>поворот вверх.</li> <li>поворот вверх вправо.</li> <li>поворот вниз.</li> <li>поворот вправо вни</li> <li>поворот влево вниз.</li> <li>поворот вниз.</li> <li>поворот влево вниз.</li> <li>поворот вниз.</li> <li>поворот влево вниз.</li> </ul> |                                                                                                    |  |  |  |  |  |  |
|                                                                                                    | Перетаскивайте регулятор для настройки скорости движения.                                                    |  |  |  |  |  |  |
| - • +                                                                                                    | Диафрагма. Нажмите кнопку 🛨 для увеличения яркости.<br>Нажмите кнопку 🗔 для уменьшения яркости.              |  |  |  |  |  |  |
| -                                                                                                    | Кнопка 'Zoom'. Нажмите кнопку 🛨 для увеличения.<br>Нажмите кнопку 🖃 для уменьшения.                          |  |  |  |  |  |  |
| - • +                                                                                                    | Фокусировка. Нажмите кнопку + для резкости дальних объектов. Нажмите кнопку - для резкости ближних объектов. |  |  |  |  |  |  |
| ▶                                                                                                    | Переход в предустановку                                                                                      |  |  |  |  |  |  |
|                                                                                                    | Выбор и выполнение авто круиза                                                                               |  |  |  |  |  |  |
| 2                                                                                                    | Трек                                                                                                    |  |  |  |  |  |  |
|                                                                                                    | Авто сканирование                                                                                            |  |  |  |  |  |  |

Нажмите правую кнопку мыши в режиме наблюдения, откроется контекстное меню

|   | Master Stream        |
|---|----------------------|
| • | Sub-stream           |
|   | All to Master Stream |
|   | All to Sub-stream    |
|   | Enable Audio         |
|   | Full Screen          |
|   | zoom in              |
|   |                      |

#### Рис. 6-4 контекстное меню правой кнопки

**Stream (поток):** этот DVR поддерживает master stream (основной поток) и sub stream (дополнительный поток). Основной поток имеет высшую скорость, до 25к/с (PAL)/30к/с (NTSC) для каждого канала, но требует больше ресурсов сети; дополнительный поток имеет меньше скорость, до 6к/с (PAL)/7к/с (NTSC) для каждого канала, но меньше загружает сеть. Можно выбрать поток по возможностям сети. **All to master/sub stream (все на потоки):** передача всех каналов в мастер или дополнительный поток. **Enable audio (вкл. Аудио):** включение или выключение аудио

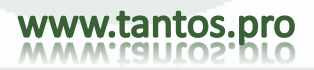

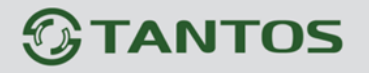

Full screen (полный экран): режим наблюдения в полном экране, панель инструментов скрыта, двойной нажатие левой кнопкой мыши, нажатие правой кнопки мыши для возврата.

Zoom in (увеличение): Электронное увеличение для одного канала

Нажмите левую кнопку мыши на канале для увеличения; Нажмите правую кнопку мыши, выберите Zoom (увеличение) и нажмите левую кнопку для увеличения изображения. Нажмите левую кнопку мыши для перетаскивания курсора, вы можете видеть изображение. Дважды нажмите левую кнопку для выхода. Нажмите правую кнопку мыши для выхода в основное окно.

#### 6.3 Удаленное воспроизведение и копирование

#### 6.3.1 Удаленное воспроизведение

Нажмите кнопку И для входа в окно воспроизведения записей, см. Рис. 6-5: Выберите дату и каналы; дважды нажмите на файл записи в списке, файл будет воспроизводиться.

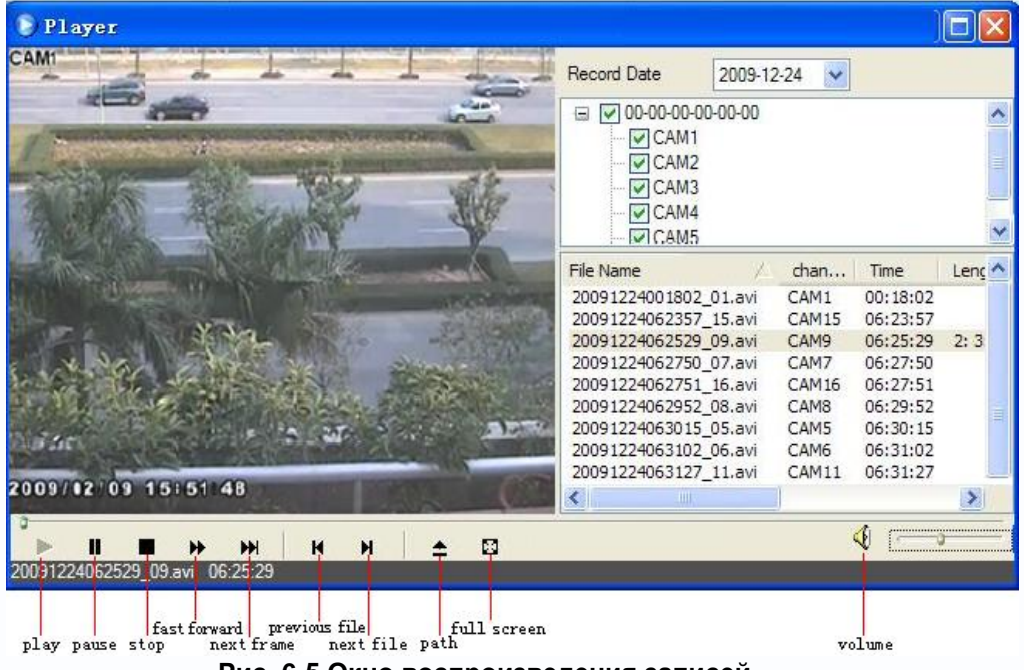

Рис. 6-5 Окно воспроизведения записей

Этот DVR поддерживает удаленный поиск по времени, событиям и файловый менеджер. Поиск по времени:

Шаг 1: Войдите в Search (поиск) →time search (поиск по времени), см. Рис. 6-6:

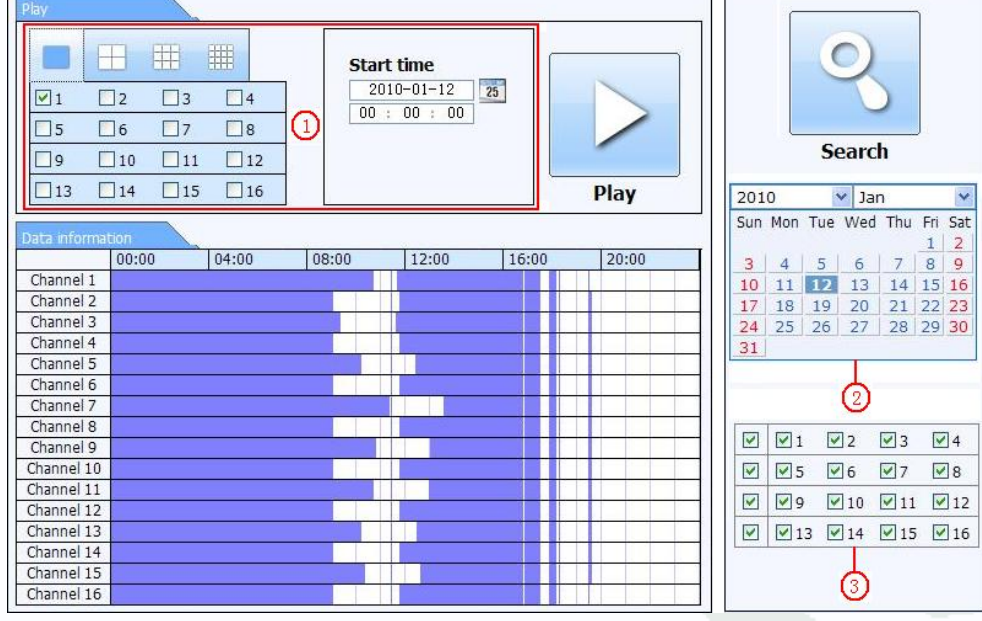

Рис. 6-6 Окно поиска по времени

Шаг 2: Нажмите "Search" (поиск). Записанные данные отобразятся в списке, подсвеченные даты в

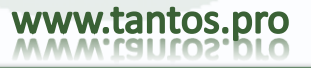

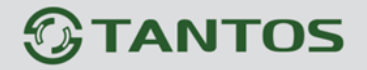

области ② показывают наличие записей, выбирайте такие даты; выберите каналы в области ③

Шаг 3: Можно задать время воспроизведения и режим экрана в области ①, если необходимо

Шаг 4: Выберите нужные пункты в списке записей, нажмите "play" (воспроизведение) для воспроизведения.

**Шаг 5:** Используйте нужные кнопки управления, можно выполнять разные действия, прокрутку вперед, паузу, менять режимы отображения и пр., см. Рис. 6-7:

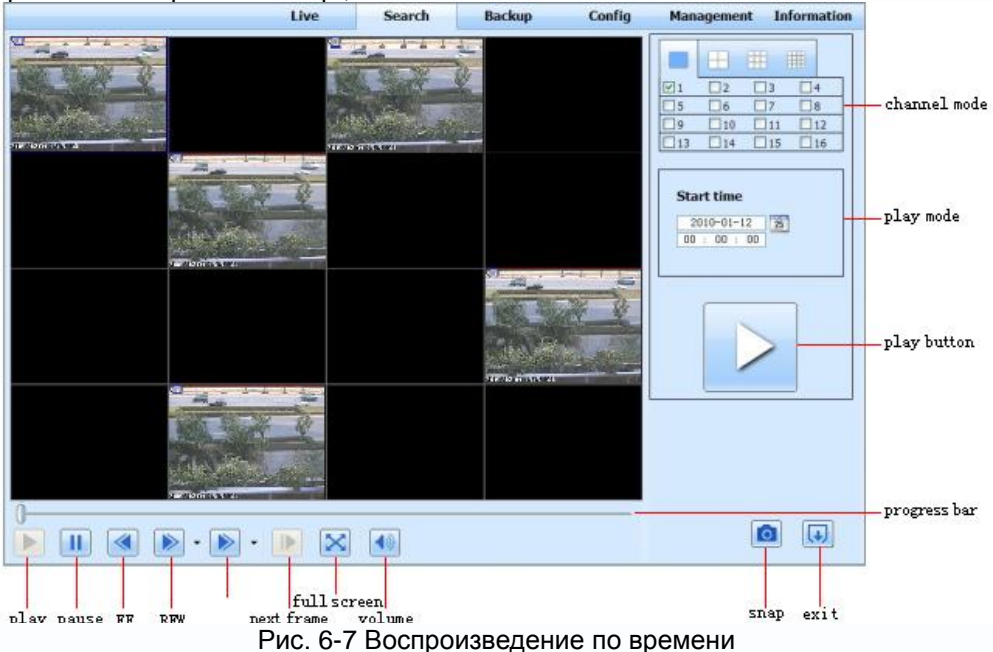

#### Поиск по событиям:

Шаг 1: Войдите в Search (поиск) → event search (по событиям), см. Рис. 6-8:

| ()                 |            |     | Туре   | End time            | Start time          | CH |
|--------------------|------------|-----|--------|---------------------|---------------------|----|
|                    |            |     | motion | 2010-01-09 00:02:16 | 2010-01-09 00:01:07 | 1  |
|                    |            |     | manual | 2010-01-09 01:24:11 | 2010-01-09 00:03:28 | 1  |
|                    |            |     | motion | 2010-01-09 00:09:31 | 2010-01-09 00:08:36 | 1  |
| Search             |            |     | motion | 2010-01-09 00:10:58 | 2010-01-09 00:10:10 | 1  |
| -                  | _          |     | motion | 2010-01-09 00:12:15 | 2010-01-09 00:11:30 | 1  |
| Jan                | .0         | 201 | motion | 2010-01-09 00:15:43 | 2010-01-09 00:14:48 | 1  |
| on lue Wed thu Fri | Mon        | Sun | motion | 2010-01-09 00:17:09 | 2010-01-09 00:15:45 | 1  |
| 4 5 6 7 8          | 4          | 3   | manual | 2010-01-09 02:46:11 | 2010-01-09 01:24:11 | 1  |
| 1 12 13 14 15      | 11         | 10  | manual | 2010-01-09 03:19:45 | 2010-01-09 02:46:11 | 1  |
| 8 19 20 21 22      | 18         | 17  | manual | 2010-01-09 17:57:12 | 2010-01-09 17:39:52 | 1  |
| 5 26 27 28 29      | 25         | 24  | motion | 2010-01-09 00:01:53 | 2010-01-09 00:01:07 | 2  |
|                    |            | 31  | motion | 2010-01-09 00:03:01 | 2010-01-09 00:02:18 | 2  |
|                    | <b>V</b> 1 |     | motion | 2010-01-09 00:04:12 | 2010-01-09 00:03:01 | 2  |
|                    |            |     | manual | 2010-01-09 00:54:27 | 2010-01-09 00:03:32 | 2  |
|                    | <b>⊠</b> 5 |     | motion | 2010-01-09 00:15:03 | 2010-01-09 00:14:22 | 2  |
| 9 10 11            | ⊻9         |     | motion | 2010-01-09 00:22:35 | 2010-01-09 00:21:54 | 2  |
| 13 🗹 14 🗹 15 🗹     | 13         |     | motion | 2010-01-09 00:24:33 | 2010-01-09 00:23:51 | 2  |
|                    |            |     | motion | 2010-01-09 00:25:54 | 2010-01-09 00:25:12 | 2  |
|                    |            |     | motion | 2010-01-09 00:28:43 | 2010-01-09 00:26:57 | 2  |
|                    |            |     | motion | 2010-01-09 00:32:30 | 2010-01-09 00:31:48 | 2  |

#### Рис. 6-8 Окно поиска по событиям

Шаг 2: нажмите подсвеченную дату, выберите каналы и отметьте типы событий: motion (движение), sensor (датчик), нажмите кнопку "search" (поиск)

Шаг 3: найденные события отобразятся в списке, дважды нажмите на событие для воспроизведения.

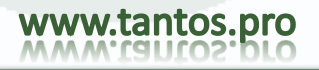

#### Менеджер файлов

**TANTOS** 

Шаг 1: Войдите в Search (поиск) → file management (менеджер файлов), см. Рис. 6-9:

| File list |         |                     |                     |           |     | Г   |          |      |            |          |    |
|-----------|---------|---------------------|---------------------|-----------|-----|-----|----------|------|------------|----------|----|
| Check     | Channel | Start time          | End time            | Status    |     |     | 10       | 1    |            |          |    |
|           | 1       | 2010-01-09 00:01:07 | 2010-01-09 00:02:16 | motion    |     |     | 6        | 1    |            |          |    |
|           | 1       | 2010-01-09 00:03:28 | 2010-01-09 01:24:11 | manual    |     |     |          |      |            |          |    |
|           | 1       | 2010-01-09 00:08:36 | 2010-01-09 00:09:31 | motion    |     |     |          | -    |            |          |    |
|           | 1       | 2010-01-09 00:10:10 | 2010-01-09 00:10:58 | motion    |     |     | Se       | arcl | 1          |          |    |
|           | 1       | 2010-01-09 00:11:30 | 2010-01-09 00:12:15 | motion    |     |     | 10000    |      |            |          | _  |
|           | 1       | 2010-01-09 00:14:48 | 2010-01-09 00:15:43 | motion    | 201 | .0  | -        | Ja   | n          |          | 1  |
| <b>V</b>  | 1       | 2010-01-09 00:15:45 | 2010-01-09 00:17:09 | motion    | Sun | Mon | lue      | Wed  | Thu        | Fri      | Sa |
|           | 1       | 2010-01-09 01:24:11 | 2010-01-09 02:46:11 | manual    | 3   | 4   | 5        | 6    | 7          | 8        | 9  |
|           | 1       | 2010-01-09 02:46:11 | 2010-01-09 03:19:45 | manual    | 10  | 11  | 12       | 13   | 14         | 15       | 16 |
|           | 1       | 2010-01-09 17:39:52 | 2010-01-09 17:57:12 | manual    | 17  | 18  | 19       | 20   | 21         | 22       | 23 |
|           | 2       | 2010-01-09 00:01:07 | 2010-01-09 00:01:53 | motion    | 24  | 25  | 26       | 27   | 28         | 29       | 30 |
|           | 2       | 2010-01-09 00:02:18 | 2010-01-09 00:03:01 | motion    | _31 |     |          |      |            |          | _  |
|           | 2       | 2010-01-09 00:03:01 | 2010-01-09 00:04:12 | motion    |     |     |          |      |            |          |    |
|           | 2       | 2010-01-09 00:03:32 | 2010-01-09 00:54:27 | manual    |     | ✓ 1 | <b>V</b> | 2    | <b>v</b> 3 | <b>V</b> | 4  |
|           | 2       | 2010-01-09 00:14:22 | 2010-01-09 00:15:03 | motion    |     |     |          | 6    | 77         |          | 8  |
|           | 2       | 2010-01-09 00:21:54 | 2010-01-09 00:22:35 | motion    |     |     |          | 10 1 |            |          | 10 |
|           | 2       | 2010-01-09 00:23:51 | 2010-01-09 00:24:33 | motion    |     | 19  |          | 10 1 | ¥111       |          | 12 |
|           | 2       | 2010-01-09 00:25:12 | 2010-01-09 00:25:54 | motion    |     | 13  | 3 🗹      | 14   | 15         | 4        | 16 |
|           | 2       | 2010-01-09 00:26:57 | 2010-01-09 00:28:43 | motion    |     |     |          |      |            |          |    |
|           | 2       | 2010-01-09 00:31:48 | 2010-01-09 00:32:30 | motion    |     |     |          |      |            |          |    |
| All       | None    | verse 0/0           |                     |           |     |     |          |      |            |          |    |
|           |         |                     | Lock Unlo           | ck Delete |     |     |          |      |            |          |    |

Рис. 6-9 Окно менеджера файлов

Lock (блокировка): выделите нужные файлы в списке, нажмите "Lock" (блокировка) для блокировки этих файлов, их будет нельзя удалить или переписать.

Unlock (разблокировка): выделите заблокированный файл, нажмите "unlock" для разблокировки. Delete (удаление): выделите заблокированный файл, нажмите "delete" для удаления файла из списка.

#### 6.3.2 Remote backup (удаленное копирование)

Нажмите кнопку Backup (копирование) для входа в окно копирования, см. Рис. 6-10:

|          | CH      | Start time          | End time            | Status |           |         |        |             |    |
|----------|---------|---------------------|---------------------|--------|-----------|---------|--------|-------------|----|
|          | 1       | 2010-01-09 00:01:07 | 2010-01-09 00:02:16 |        | 1         |         | (0)    | )           |    |
|          | 1       | 2010-01-09 00:03:28 | 2010-01-09 01:24:11 |        | 1         |         | -      |             |    |
|          | 1       | 2010-01-09 01:24:11 | 2010-01-09 02:46:11 |        | 1         |         |        | $\bigcirc$  |    |
|          | 1       | 2010-01-09 02:46:11 | 2010-01-09 03:19:45 |        |           |         |        |             |    |
|          | 1       | 2010-01-09 17:39:52 | 2010-01-09 17:57:12 |        |           |         | Sear   | rch         |    |
|          | 2       | 2010-01-09 00:01:07 | 2010-01-09 00:01:53 |        | 111       |         |        |             |    |
| <b>V</b> | 2       | 2010-01-09 00:02:18 | 2010-01-09 00:03:01 |        | 1111 .    | Start 1 | time   |             |    |
|          | 2       | 2010-01-09 00:03:01 | 2010-01-09 00:54:27 |        | 1       i | 2010    | -01-12 | 25          |    |
|          | 2       | 2010-01-09 00:54:27 | 2010-01-09 01:47:11 |        | 1         | 00 :    | 00 : 0 | 0           |    |
|          | 2       | 2010-01-09 01:47:12 | 2010-01-09 03:09:10 |        |           |         |        |             |    |
|          | 2       | 2010-01-09 03:09:10 | 2010-01-09 03:19:45 |        |           | nd ti   | me     |             |    |
|          | 2       | 2010-01-09 15:11:08 | 2010-01-09 15:11:54 |        |           | 2010    | F0 - F | 25          |    |
|          | 2       | 2010-01-09 15:16:17 | 2010-01-09 15:17:03 |        | 1111      | 23 :    | 09:0   | 9           |    |
|          | 2       | 2010-01-09 15:19:30 | 2010-01-09 15:20:17 |        |           |         |        |             |    |
|          | 2       | 2010-01-09 15:21:54 | 2010-01-09 15:22:41 |        | 1 1 1     |         |        |             |    |
|          | 2       | 2010-01-09 15:23:20 | 2010-01-09 15:24:04 |        |           |         |        |             |    |
|          | 2       | 2010-01-09 15:28:09 | 2010-01-09 15:28:53 |        | 1         |         |        |             |    |
|          | 2       | 2010-01-09 15:37:23 | 2010-01-09 15:38:09 |        |           | 1       | 2      | <b></b> ✓ 3 | ₹4 |
|          | 2       | 2010-01-09 15:46:09 | 2010-01-09 15:46:52 |        |           |         | 6      | 7           | 8  |
|          | 2       | 2010-01-09 15:53:33 | 2010-01-09 15:54:19 |        |           |         |        |             |    |
| All      | 11 Inve | rt                  |                     |        | j         |         |        |             |    |

Рис. 6-10 Окно удаленного копирования

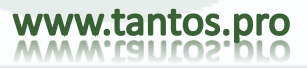

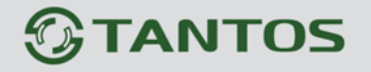

Шаг 1: выберите каналы, задайте время начала и конца, нажмите кнопку "search' (поиск), информация о найденных файлах отобразится в списке.

Шаг 2: выберите файлы для копирования, нажмите "browse" (путь) для задания пути сохранения и нажмите "backup" (копирование) для начала копирования. Копии файлов будут сохранены на ПК.

#### 6.4 Remote System configuration (удаленные настройки)

Пользователь может удаленно настраивать параметры регистратора. Функция удаленной настройки включает основные настройки, настройки наблюдения, настройки записи, настройки расписаний, настройки тревог, настройки сети, настройки РТZ, и настройки пользователя. Сначала выберите нужный пункт в списке слева, потом настройте нужные параметры. Если пользователь настраивает параметры определенного пункта, другие пользователи не могут делать это. Нажмите Config (настройки) для входа в окно настроек, см. Рис. 6-11:

|              | mai          | in menu      |            | LIVE | SEAR        | СН      | BACKU  | P CO       | NFIG        | TOOLS    | INFO       |
|--------------|--------------|--------------|------------|------|-------------|---------|--------|------------|-------------|----------|------------|
|              |              |              |            |      |             |         |        |            |             |          |            |
| Ő,           | Local config |              |            |      |             |         |        |            |             | Apply    | Default    |
| 1000         |              | Local Config |            |      |             |         |        |            |             |          |            |
| 603          | Basic        | Local View   | ,          |      |             |         |        |            |             |          |            |
|              | Live         | Snap Path    |            |      | E:\         |         |        |            |             |          | Browse     |
| <u></u>      | Live         | Snap Amou    | nt         |      | 4           |         |        |            |             |          | •          |
|              | Record       | Remote Pl    | ayback     |      |             |         |        |            |             |          |            |
|              | Schodulo     | Snap Path    |            |      | C:\Users\ke | vin\Doc | uments |            |             |          | Browse     |
| 23           | Schedule     | Snap Amou    | nt         |      | 10          |         |        |            |             |          | •          |
| <b>_</b> *   | Alarm        | Local Reco   | ord        |      |             |         |        |            |             |          |            |
|              |              | Save Path    |            |      | F:\15       |         |        |            |             |          | Browse     |
| 9            | Network      | Record Cha   | nnel       |      |             |         |        |            |             |          |            |
| (0)          | P.T.Z        |              | <b>V</b> 1 | 2    | <b>V</b> 3  |         | ☑ 4    | <b>√</b> 5 | ✓ 6         | 7        | ☑ 8        |
|              | lleere       |              | <b>9</b>   | 10   | 11          |         | 12     | <b>1</b> 3 | <b>V</b> 14 | 15       | <b>1</b> 6 |
|              | 05015        | Audio Chan   | nel        |      |             |         |        |            |             |          |            |
| $\mathbf{x}$ | Advanced     |              |            | 1    |             | 2       |        | 3          |             | <b>4</b> |            |
|              | ''           |              |            |      |             | -       |        |            |             |          |            |
|              | 1            |              |            |      |             |         |        |            |             | Apply    | Default    |

Рис. 6-11 Меню удаленных настроек

Список подменю и опций в каждом пункте – те же, что и в DVR. Смотрите главу 3 по настройкам в основном меню.

Нажимайте "Apply" (применить) для сохранения настроек, нажимайте "default" (заводские установки) для сброса параметров на заводские установки.

#### 6.5 Remote Management (удаленный контроль)

#### Удаленный просмотр журнала

Регистратор автоматически записывает условия работы и действия с ним в процессе работы. Пользователь может просмотреть информацию, такую как имя пользователя, IP адрес и пр. Войдите в INFO (инфо) →Log (журнал), можно задать время начала просмотра журнала:

|         | Туре                          | User Name | Time                | IP Address    |                  |
|---------|-------------------------------|-----------|---------------------|---------------|------------------|
| Event   | Backup Finished               | admin     | 2010-08-09 11:09:42 | 127.0.0.1     |                  |
|         | Logon                         | admin     | 2010-08-09 11:07:58 | 172.16.31.232 |                  |
|         | Logoff                        | admin     | 2010-08-09 11:07:53 | 172.16.31.232 |                  |
| Log     | Logon                         | admin     | 2010-08-09 11:07:25 | 172.16.31.232 |                  |
|         | Logon                         | admin     | 2010-08-09 11:07:23 | 172.16.31.232 | Start Time       |
| Network | Logoff                        | admin     | 2010-08-09 11:07:13 | 172.16.31.201 | 2010-08-09 25    |
|         | Logoff                        | admin     | 2010-08-09 11:07:13 | 172.16.31.201 | 00 : 00 : 00     |
|         | Modify Settings To Handle Vid | admin     | 2010-08-09 10:39:48 | 172.16.31.201 | End Time         |
|         | Change Settings To Handle Se  | admin     | 2010-08-09 10:39:16 | 172.16.31.201 | 2010-08-09 25    |
|         | Change Settings To Handle Se  | admin     | 2010-08-09 10:39:16 | 172.16.31.201 | 23 : 59 : 59     |
| •       | Change Settings To Handle Se  | admin     | 2010-08-09 10:39:16 | 172.16.31.201 |                  |
| •       | Change Settings To Handle M   | admin     | 2010-08-09 10:38:51 | 172.16.31.201 |                  |
| •       | Change Settings To Handle M   | admin     | 2010-08-09 10:38:51 | 172.16.31.201 | System Control   |
|         | Modify Area For Motion Detect | admin     | 2010-08-09 10:38:51 | 172.16.31.201 | Config           |
| •       | Change Settings Of Inbox      | admin     | 2010-08-09 10:37:24 | 172.16.31.201 | Playback         |
| •       | Change Settings Of Outbox     | admin     | 2010-08-09 10:37:24 | 172.16.31.201 |                  |
|         | Logon                         | admin     | 2010-08-09 10:34:26 | 172.16.31.201 | Backup           |
| 4       | Add User                      | admin     | 2010-08-09 10:33:40 | 172.16.31.201 | Media Search     |
| 4       | Add User                      | admin     | 2010-08-09 10:33:35 | 172.16.31.201 | View Information |
|         | Add User                      | admin     | 2010-08-09 10:33:29 | 172.16.31.201 | Frror            |

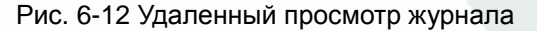

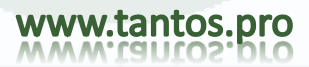

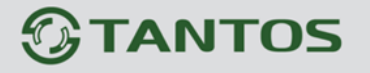

# 7 Мобильное подключение

Видеорегистртор J2000-PRO081\_161 поддерживает подключение с мобильных телефонов, i-phone или смартфонов с WinCE и symbian OS. Одновременно, он поддерживает сеть 3G. Производитель тестировал Dopod D600 (WM5) и Dopod S1 (WM6), они отлично работали с DVR.

Если нужно мобильное подключение, нужно сначала разрешить сетевой сервис в DVR, согласно описанию главы 4.6 Сетевые настройки. Ниже приводится инструкция по программам мобильных клиентов для двух операционных систем (OS).

#### 7.1 Для телефонов с WinCE

**Шаг 1**: Сначала включите сетевой доступ на мобильном телефоне, потом запустите "Internet Explorer". Введите адрес сервера и настройте подключение, как показано ниже:

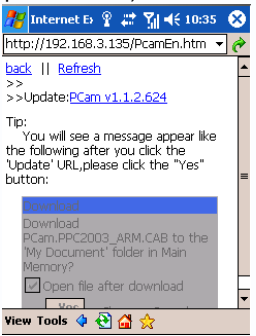

Шаг 2 : Нажмите на названии ПО. Откроется диалоговое окно:

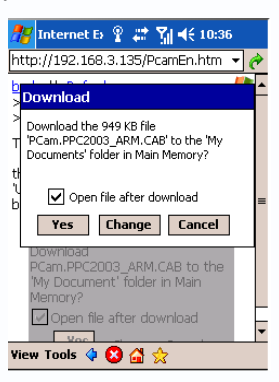

Шаг 3 : Нажмите "Yes" для начала загрузки и установки ПО: Step4 : ПО PocketCamera откроется автоматически после загрузки и установки

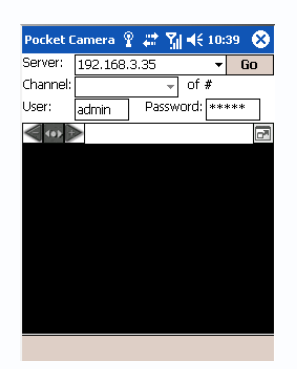

Шаг 5 : Введите IP адрес сервера, ID и пароль в соответствующие поля "Server" (сервер), "User" (пользователь) и "Password" (пароль), нажмите "Go" для подключения к серверу. При успешном подключении, появится изображение.

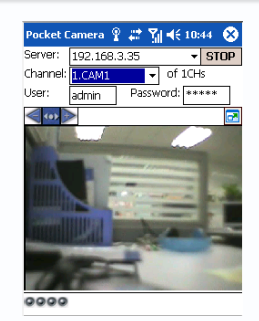

Шаг 6 : Camera 1 отображается по умолчанию, после подключения. Меняйте канал в выпадающем меню "Channel" (канал):

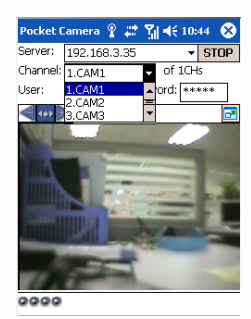

<sup>1</sup> **Примечание**: Имя пользователя и пароль – те же, что используются в DVR. Заводская установка admin и 123456.

#### 7.2 Для телефонов с Symbian

Используйте смартфоны с версией ОС symbian, поддерживаемой регистратором.

Шаг 1 : Сначала включите сетевой доступ на мобильном телефоне. Затем запустите Web проводник. Шаг 2 : Введите IP адрес сервера DVR в заново создаваемой закладке. Нажмите эту закладку для подключения к DVR.

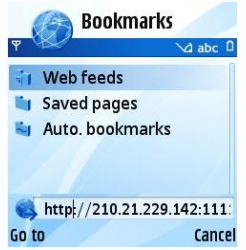

Шаг 3 : Откроется окно приглашения и запросит установку ПО. Нажмите на названии ПО для загрузки.

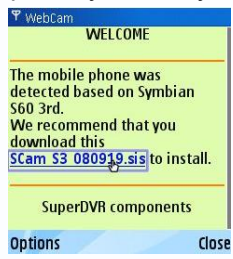

Шаг 4 : После загрузки, откроется окно с запросом на установку ПО. Нажмите YES для установки.

Шаг 5 : Значок ярлыка Scam появится в системном меню, после установки ПО.

Шаг 6 : Запустите программу Scam. Откроется окно программы.

Live view: для мобильного наблюдения

Image view: для фото стоп кадров в режиме наблюдения

System setting: Настройка пароля и тревог.

Help: отображение функций и помощь

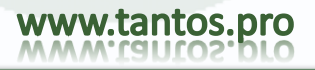

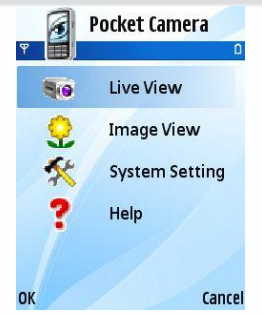

Шаг 7 : Нажмите System setting (настройки системы) --->Login Setting (настройки пароля) для входа в окно подключения.

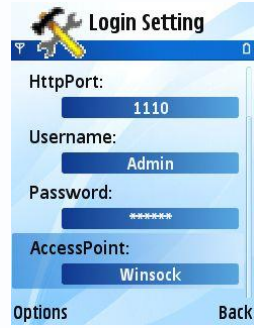

Шаг 8 : Введите адрес сервера, ID и пароль. Сохраните введенные данные.

Примечание: Access point может отличаться, в зависимости от страны и провайдера услуг. Шаг 9 : Войдите в Live View (наблюдение), осуществится подключение к серверу и отобразится изображение.

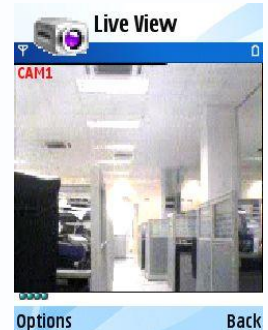

🖞 **Примечание:** Имя пользователя и пароль – те же, что используются в DVR. Заводская установка: admin и 123456.

Шаг 10 : В Live View (наблюдение), можно делать фото кадров, менять каналы и управлять РТZ.

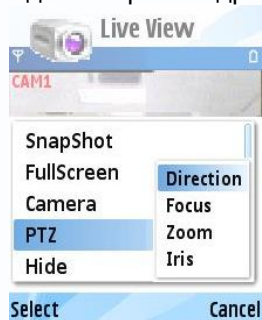

#### 7.3 Методы работы для мобильного клиента iPhone

В настоящее время поддерживается только версия iPhone os2.2 и выше, если прошивка телефона имеет более старую версию, обновите ее. Ниже приведены методы работы для мобильных клиентов iPhone:

Шаг 1 : Войдите в функцию App Store на iPhone

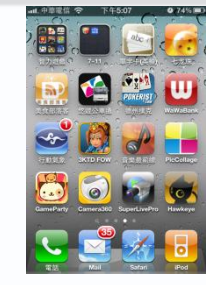

Шаг 2: Разрешите функцию "search" (поиск) для поиска "SuperLivePro", запрошенные программы будут отображаться в верхней части окна поиска

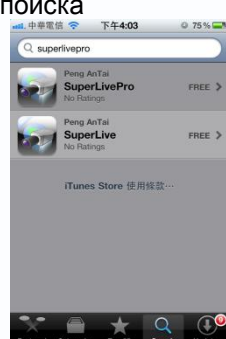

Шаг 3: Нажмите SuperLivePro, войдите в окно "introduce" (введение) и нажмите "FREE" (бесплатно), кнопка поменяется на "INSTALL" (установить)

| al.中華電信 😤 🄅 下午4:03 🛛 75% 🚅                      | 📶 中華電信 😤 下午4:03 © 75% 🖬                          |  |  |  |  |
|-------------------------------------------------|--------------------------------------------------|--|--|--|--|
| Search 简介                                       | Search 简介                                        |  |  |  |  |
| SuperLivePro                                    | SuperLivePro                                     |  |  |  |  |
| Peng Antai                                      | Peng Antai                                       |  |  |  |  |
| No Ratings                                      | No Ratings                                       |  |  |  |  |
| uperLivePro is a specially developed monitoring | SuperLivePro is a specially developed monitoring |  |  |  |  |
| oftware for the iPhone.                         | software for the iPhone.                         |  |  |  |  |
| ustomers can view real time video streaming,    | Customers can view real time video streaming,    |  |  |  |  |
| ontrol operations on the iPhone                 | control operations on the iPhone                 |  |  |  |  |
| unction description:                            | Function description:                            |  |  |  |  |
| Support real time video streaming               | 1.Support real time video streaming              |  |  |  |  |
| Support 1/4/ split screen display               | 2.Support 1/4/ split screen display              |  |  |  |  |
| Support PTZ                                     | 3.Support PTZ                                    |  |  |  |  |
| ontrol(Direction/Zoom/Focus/Iris/Preset         | control(Direction/Zoom/Focus/Iris/Preset         |  |  |  |  |
| oints/Cruise)                                   | Points/Cruise)                                   |  |  |  |  |
| Support channel video                           | 4.Support channel video                          |  |  |  |  |
| apture/record/playback/backup to PC by ITunes   | capture/record/playback/backup to PC by ITunes   |  |  |  |  |
| Support channel audio play                      | 5.Support channel audio play                     |  |  |  |  |
| Support talk                                    | 6.Support talk                                   |  |  |  |  |
| Support chamer color adjustment (nequires DVN   | firmware 2.0 or later)                           |  |  |  |  |
| Sunnort remote video search hv time/event/file  | 8 Support remote video search by time/avent/file |  |  |  |  |
|                                                 |                                                  |  |  |  |  |
|                                                 |                                                  |  |  |  |  |
| eatured Categories Top 25 Search Updates        | Featured Categories Top 25 Search Update         |  |  |  |  |

Шаг 4: Войдите в iTunes Store password, нажмите "ОК", отобразится следующее окно

Примечание: если это первый раз для пользователя, введите user ID (имя); если нет учетной записи для Store, нужно ее завести.

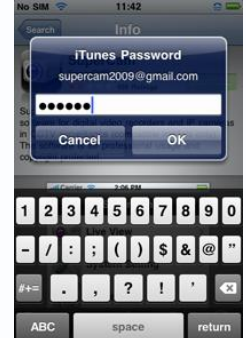

Шаг 5: Просто подождите загрузки и установки. После установки, появится значок "SuperLivePro". Нажмите этот значок, откроется окно функций.

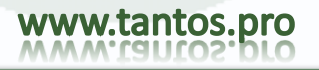

## TSr-HD4x4 Hybrid Инструкция по эксплуатации

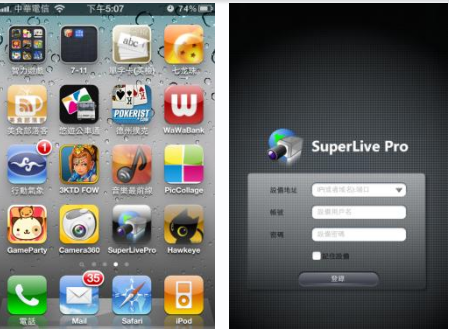

Шаг 6: Введите IP адрес сервера (или доменное имя), ID и пароль. Нажмите Login для подключения.

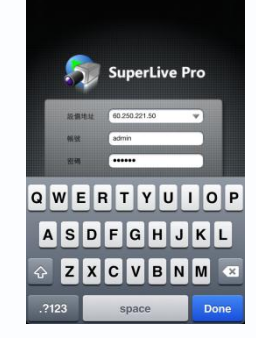

Шаг 7: По умолчанию отображается окно квадратора. Описание функций,

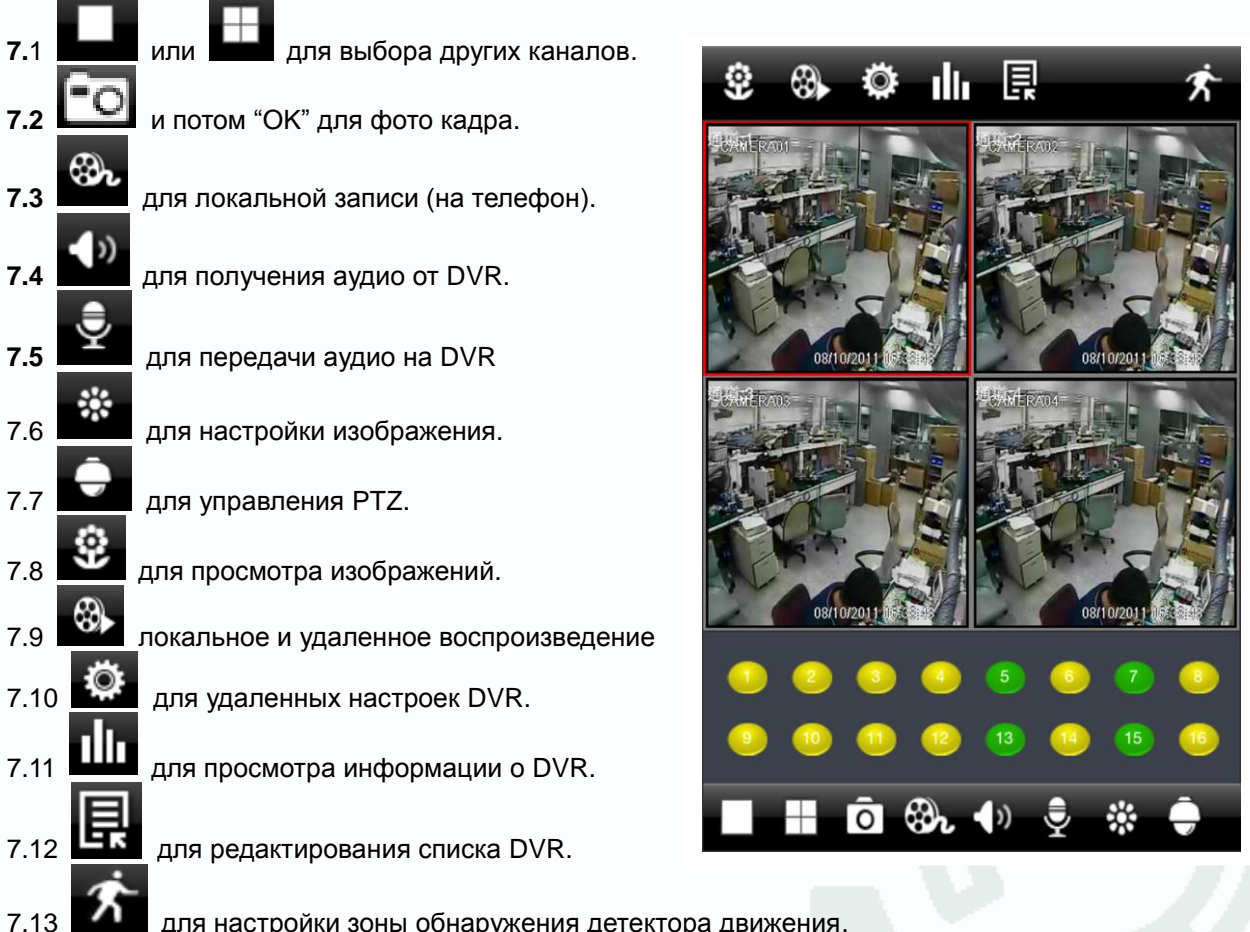

для настройки зоны обнаружения детектора движения.

| 關閉     |       | ß     | 寺間搜索  | Тик   |       | 搜索    |
|--------|-------|-------|-------|-------|-------|-------|
| 搜索結果:  |       |       |       |       |       |       |
|        | 00:00 | 04:00 | 08:00 | 12:00 | 16:00 | 20:00 |
| ✓ CH:1 |       |       |       |       |       |       |

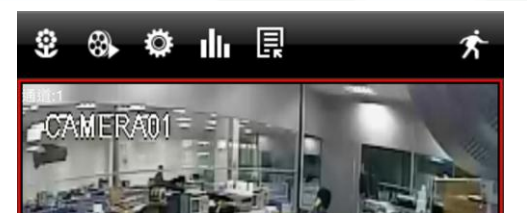

)ro

## Приложение А – Вопросы и ответы:

#### Q1. Почему DVR не запускается после подключения питания?

- а. Поврежден адаптер питания. Поменяйте адаптер
- b. Мощности адаптера не хватает. Отключите HDD для проверки
- с. Неисправность регистратора

#### Q2. Не выводится меню или доступен только режим наблюдения

а. Проверьте, если ли меню на других мониторах или надолго нажмите ESC для вызова окна входа.

#### Q2. Индикатор DVR включен, но нет видео на выходе. Почему?

- а. Мощности адаптера не хватает. Отключите HDD или замените адаптер для проверки.
- b. Формат видео DVR не подходит для монитора.
- с. Проблемы подключения. Проверьте кабель и порты подключения монитора и DVR.

#### Q3. Почему нет изображения части или всех каналов DVR?

- а. Проблемы подключения. Проверьте кабель и порты подключения камер и DVR.
- b. Проблемы камер. Проверьте работоспособность камер.
- с. Формат видео DVR отличается от формата видео камер. Измените формат видео DVR.

#### Q4. Не находится HDD

- а. Мощности адаптера недостаточно. Замените адаптер для проверки.
- b. Проблемы подключения. Проверьте кабели данных и питания HDD.
- с. HDD поврежден. Поменяйте его на новый.

#### Q5. Нет записи

а. Не отформатирован HDD. Отформатируете его вручную.

b. Не разрешена запись или неправильно настроена. Смотрите инструкцию по настройке параметров записи.

с. HDD заполнен и запрещена перезапись. Смотрите инструкцию по настройке параметров записи. Замените HDD на новый или разрешите перезапись.

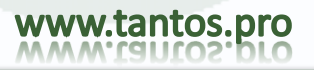

d. HDD поврежден. Поменяйте его на новый.

#### Q6. Не получается работать с мышью.

- а. Подождите 1-2 минуты после подключения мыши.
- b. Не определяется. Отключите/подключите мышь несколько раз.
- с. Мышь не совместима. Поменяйте мышь.

#### Q7. Не загружается ActiveX control.

- а. IE проводник блокирует activeX. Настройте следующее.
- ① Откройте IE Проводник. Выберите Tools-----Internet Options....

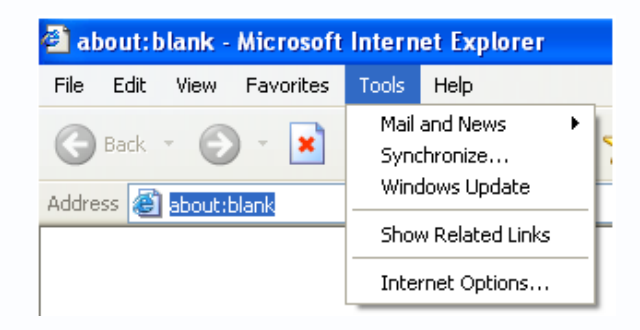

- ② Выберите Security-----Custom Level....см. Рис. 7-1
- ЗРазрешите все опции для "ActiveX controls and plug-ins", см. Рис. 7-2
- (4)Нажмите ok для окончания настройки.
- b. Другие плагины или антивирус блокируют ActiveX. Удалите или отключите их.

| Internet Options ?                                          | Security Settings                                         | × |
|-------------------------------------------------------------|-----------------------------------------------------------|---|
| General Security Privacy Content Connections Programs Advan | ed Settings:                                              |   |
| Select a Web content zone to specify its security settings. | Enable                                                    |   |
|                                                             | Download signed ActiveX controls                          |   |
|                                                             | Disable                                                   |   |
| Internet Local intranet Trusted sites Restricted            | 💽 Enable                                                  |   |
| sites                                                       | Prompt                                                    |   |
| Internet                                                    | Download unsigned ActiveX controls                        |   |
| This zone contains all Web sites you Sites                  |                                                           |   |
| navent placed in other zones                                | Promot                                                    |   |
|                                                             | Initialize and script ActiveX controls not marked as safe |   |
|                                                             | Disable                                                   |   |
| Custom                                                      | 💿 Enable                                                  |   |
| Custom settings.                                            | _ O Prompt                                                |   |
| To use the recommended settings, click Default Level.       |                                                           |   |
|                                                             |                                                           | - |
|                                                             | Reset custom settings                                     |   |
|                                                             | Reset to: Medium                                          |   |
| Lustom Level Derault Level                                  |                                                           |   |
|                                                             |                                                           | 5 |
| OK Cancel Apply                                             | OK Cancel                                                 |   |
| Рис 7-1                                                     | Рис. 7-2                                                  |   |

### Q8: Что делать, если DVR стартует и отображает "please wait..." (подождите) все время

Первая возможная причина: кабели питания и данных HDD плохо подключены. Решение: Проверьте подключение кабелей питания и данных HDD, если проблема не решена, отключите и подключите их снова

Вторая возможная причина: Принудительный останов из-за сбоя треков HDD, которые он не может пропустить.

Решение: Замените HDD или попробуйте его отформатировать.

#### Q9: Как вводить пароль и цифровые значения?

Метод ввода пароля и цифровых значений – нажать окно за полями *password (пароль) или items* (значение), откроется окно виртуальной клавиатуры. Выбирайте цифры или символы для ввода (заводская установка пароля 123456), или используйте цифровые кнопки лицевой панели, или цифровые кнопки пульта ДУ.

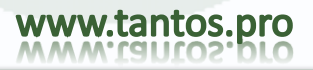

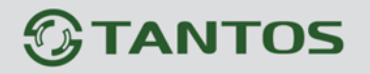

#### Q10: Как обновлять прошивку для получения новых функций?

После получения обновленной прошивки от производителя, скопируйте ее на U диск и выберите в меню пункт "*upgrade*" (обновить). Если обновляется ядро, следуйте следующей процедуре: сначала вставьте U диск в DVR, введите "adwsws" в поле пароля при входе, система обновит ядро автоматически. После окончания, перезапустите DVR для применения изменений. Примечание: Не выключайте питания DVR во время обновления! В противном случае, DVR может не запуститься.

# Q11: Почему HDD в DVR определяется как новый, если он использовался в таком же DVR? Почему его надо форматировать?

Если DVR использует только один HDD и, если его переставить в другой, такой же DVR, он будет работать без форматирования. Однако, если в DVR добавить еще HDD, он определяется как новый и требует форматирования, вне зависимости от того, использовался он в другом DVR, или нет. В этом случае, он может использоваться нормально, после форматирования. Если в DVR было два и более дисков, в другом DVR они определятся как новые и все их нужно будет отформатировать. В общем, не пытайтесь переставлять диски из одного DVR в другой, вы можете потерять данные на них.

| Параметр ПК | Требуется                                        |
|-------------|--------------------------------------------------|
| Процессор   | Intel Celeron 2.4G                               |
| Плата       | Intel 845                                        |
| HDD         | 80G                                              |
| RAM         | 512M                                             |
| VGA         | NVIDIA GeForce MX440/FX5200                      |
|             | ATIRADEON 7500/X300                              |
| OC          | Windows 2000(SP4 и выше) /Windows XP(SP2 и выше) |
|             | /VISTA                                           |
| DirectX     | 9.0                                              |

#### Q12: Какая минимальная конфигурация ПК для ПО клиента?

Q13: Какая нужна конфигурация ПК для регистратора реального времени на 8 каналов с полностью открытым потоком?

| Параметр ПК | Требуется                    |                         |
|-------------|------------------------------|-------------------------|
| Процессор   | Intel Core(TM)2 Duo CPU E460 | 00                      |
| Плата       | G31/P31 chip                 |                         |
| HDD         | 80G                          |                         |
| RAM         | 1GB                          |                         |
| VGA         | GMA3100/NVIDIA GeForce 840   | 00/                     |
|             | ATI RADEON HD3450            |                         |
| OC          | Windows 2000(SP4 и           | выше) /Windows XP(SP2 и |
|             | выше) VISTA                  |                         |
| DirectX     | 9.0                          |                         |

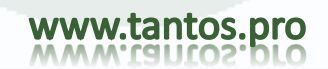

## Приложение В Расчет возможностей записи

Можно рассчитать требуемую емкость HDD по времени хранения и настройкам записи DVR. DVR использует фиксированную скорость записи. Ниже приведены данные для разных настроек (настройки для одного канала).

| Формат<br>видео | Разрешение | Групп.<br>Скорость<br>кадров (к/с) | Качество видео | Поток (кб/с) | Объем (МБ/ч) |
|-----------------|------------|------------------------------------|----------------|--------------|--------------|
|                 |            | þ25                                | Highest        | 12M          | 5400         |
|                 |            |                                    | Higher         | 9M           | 4050         |
| PAI             | 10900      |                                    | Medium         | 7M           | 3150         |
| 1080P           | 1000F      |                                    | Low            | 6M           | 2700         |
|                 |            |                                    | Lower          | 4M           | 1800         |
|                 |            |                                    | Lowest         | 1.5M         | 675          |
|                 |            | 30                                 | Highest        | 2M           | 900          |
| NTSC            | D1         |                                    | Higher         | 1.5M         | 700          |
|                 |            |                                    | Medium         | 1M           | 468          |
|                 |            |                                    | Lower          | 768K         | 297          |
|                 |            |                                    | Lowest         | 512K         | 241          |

#### Способ расчета:

Общая емкость для записи = Занимаемая емкость в час (МБ/ч) × время записи (часы) × количество каналов

Например, используются NTSC камеры, задано разрешение D1, качество видео Higher, скорость записи 25 к/с для разрешенных 4 каналов. Нужна постоянная запись в течение месяца.

#### Расчет:

Общая емкость для записи =700 (МБ/ч) X 24(часа/сутки) X 30(суток) X4 (канала)= 2016000(МБ)≈2016(ГБ)

Таким образом, можно установить два SATA HDD по 1000 ГБ, это позволит вести запись в течение месяца.

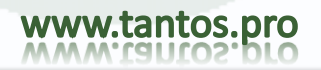

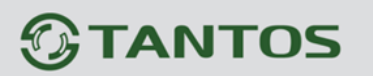

## Приложение С. Совместимые устройства

## 1. Совместимые USB носители (протестировано).

| Производитель                                                         | Емкость                                                      |
|-----------------------------------------------------------------------|--------------------------------------------------------------|
| A-DATA                                                                | 512MB, 1G, 2GB                                               |
| Transcend                                                             | 4GB                                                          |
| Kingston                                                              | 2GB                                                          |
| Toshiba                                                               | 2GB                                                          |
| SanDisk                                                               | 4GB                                                          |
|                                                                       |                                                              |
|                                                                       |                                                              |
| Бренд                                                                 | Емкость                                                      |
| Бренд<br>SSK                                                          | Емкость<br>512MB, 1G, 2GB                                    |
| Бренд<br>SSK<br>Netac                                                 | Емкость<br>512MB, 1G, 2GB<br>4GB                             |
| Бренд<br>SSK<br>Netac<br>Kingston                                     | Емкость<br>512MB, 1G, 2GB<br>4GB<br>2GB                      |
| Бренд<br>SSK<br>Netac<br>Kingston<br>Aigo                             | Емкость<br>512MB, 1G, 2GB<br>4GB<br>2GB<br>2GB               |
| Бренд<br>SSK<br>Netac<br>Kingston<br>Aigo<br>Smatter vider            | Емкость<br>512MB, 1G, 2GB<br>4GB<br>2GB<br>2GB<br>1GB        |
| Бренд<br>SSK<br>Netac<br>Kingston<br>Aigo<br>Smatter vider<br>SanDisk | Емкость<br>512MB, 1G, 2GB<br>4GB<br>2GB<br>2GB<br>1GB<br>4GB |

## 2. Совместимые USB CD/DVD (протестировано)

| Производитель | Модель   |
|---------------|----------|
| Wyvo          | SAF-588S |

### Совместимые SATA CD/DVD устройства, после тестирования

| Бренд   | Модель           |
|---------|------------------|
| TECLAST | GH22NP20/TL-22XD |
| BENQ    | DW220S-0K4       |
| LITEON  | DH-20A6S01C      |
| LITEON  | DH-20A4P02C      |
| SAMSUNG | TS-H653B         |

### 3. Совместимые HDD

| (Производитель)                       | (Емкость) | (Модель)            |
|---------------------------------------|-----------|---------------------|
|                                       | 2T        | 20EVDS, FW:63T3B0   |
|                                       | 2T        | 2001FASS, FW:00U0B0 |
| Western Digital                       | 2T        | 20EARS, FW:00S8B1   |
|                                       | 1.5T      | 15EARS, FW:00Z5B1   |
| (WD)                                  | 1T        | 10EURS, FW:630AB1   |
| , , , , , , , , , , , , , , , , , , , | 1T        | 10EVDS, FW:63U8B0   |
|                                       | 500G      | 5000AVJS, FW:63YJA0 |
|                                       | 500G      | 5000AVVS, FW:63M8B0 |
|                                       | 500G      | 5000AVDS, FW:63U7B0 |

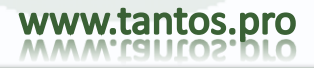

# TSr-HD4x4 Hybrid Инструкция по эксплуатации

|         | 500G | 5000AAKS, FW:00V1A0   |
|---------|------|-----------------------|
|         | 500G | 5000BUDT, FW:63G8FY0  |
|         | 160G | 1600AAJS, FW:00L7A0   |
| Socato  | 1T   | ST31000528AS, FW:CC38 |
| Seayale | 500G | ST3500418AS, FW:CC38  |
| HITACHI | 500G | HDP725050GLA360       |

| (Производитель) | (Емкость) | (Модель)              |  |
|-----------------|-----------|-----------------------|--|
|                 | 2T        | 2001FASS, FW:00U0B0   |  |
|                 | 1.5T      | 15EARS, FW:00Z5B1     |  |
|                 | 1T        | 10EURS, FW:630AB1     |  |
|                 | 1T        | 10EVDS, FW:63U8B0     |  |
| Western Digital | 500G      | 5000AVJS, FW:63YJA0   |  |
| (\\D)           | 500G      | 5000AVVS, FW:63M8B0   |  |
|                 | 500G      | 5000AVDS, FW:63U7B0   |  |
|                 | 500G      | 5000AAKS, FW:00V1A0   |  |
|                 | 160G      | 1600AAJS, FW:00L7A0   |  |
| Socrato         | 1T        | ST31000528AS, FW:CC38 |  |
| Seagale         | 500G      | ST3500418AS, FW:CC38  |  |
| HITACHI         | 160G      | HDS721616PLA380       |  |
|                 | 500G      | HDP725050GLA360       |  |

# Приложение D

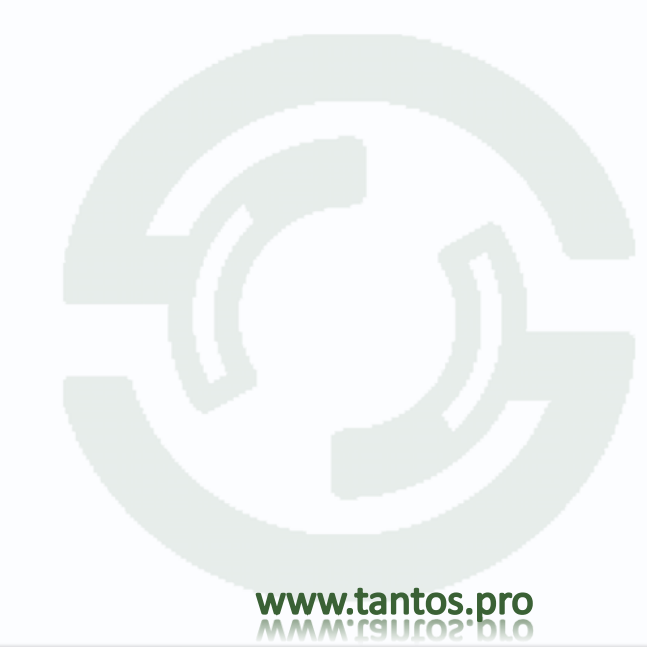

# Характеристики

| Формат сжатия                        | Стандартный Н.264                                    |
|--------------------------------------|------------------------------------------------------|
| Выходы видео                         | VGA X1 : 1280 X102; HDMI: 1080P (1920 X1080)         |
| Входы видео                          | SDI X4; CVBS X4                                      |
| Разрешение VGA                       | 1280*1024 /1024*768/ 800*600                         |
| Разрешение записи                    | 1080P(192 X1080)/D1                                  |
| Скорость кадров отображения          | 200 к/с (PAL), 240 к/с (NTSC)                        |
| Record Frame Rate                    | 200 к/с (PAL), 240 к/с (NTSC)                        |
| Входы аудио                          | RCA X4                                               |
| Выход аудио                          | RCA X1                                               |
| Режимы записи                        | Ручной / Датчик / Расписание / Детектор движения     |
| Режим работы                         | Пентаплекс                                           |
| Интерфейс сети                       | RJ45 (LAN, INTERNET)                                 |
| Управление PTZ                       | Есть                                                 |
| Интерфейс управления                 | RS485, USB2.0 x 2(один для копий, второй USB - мышь) |
| Диски                                | SATA x 4; E-SATA X2                                  |
| Пульт ДУ                             | Есть                                                 |
| Питание                              | 110 B/220 B AC                                       |
| Рабочая температура                  | 0 +50 град.С                                         |
| Рабочая влажность                    | 10% - 90%                                            |
| Потребление, примерно (исключая HDD) | Не более 60 Вт                                       |

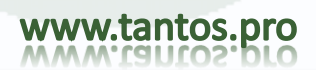

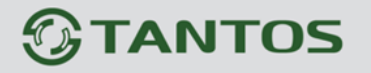

## Процедура настройки DDNS (на примере DynDNS)

- \* Возьмем, в качестве примера "DynDNS".
- 1. Зайдите на сайт DynDNS, нажмите "Sign In" для входа или создания учетной записи. Если у вас уже есть учетная запись, перейдите к шагу 5.

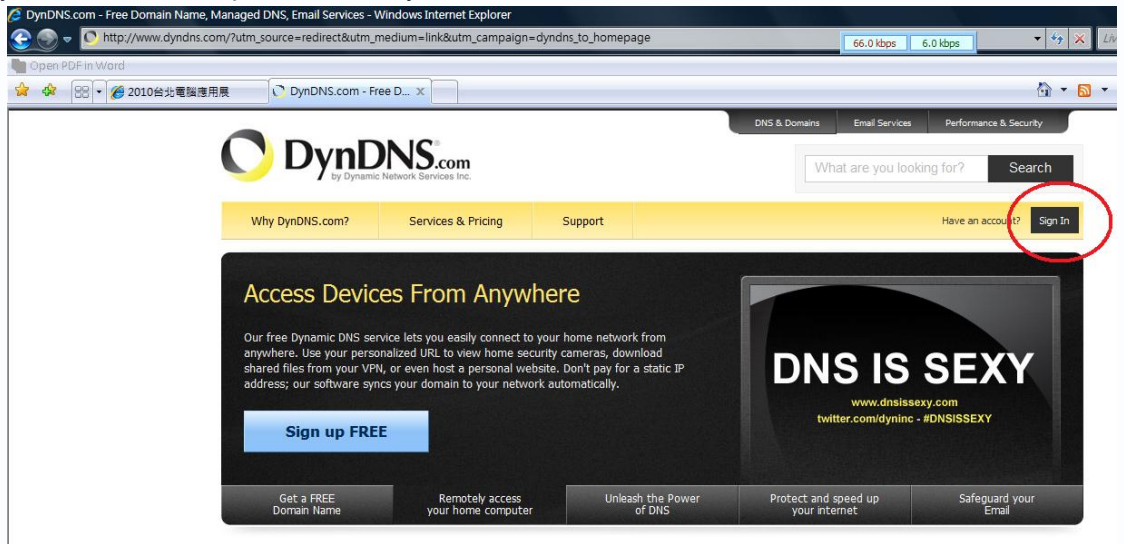

2. Если выбрать "create an account" (создать учетную запись), вы перейдете к процедуре регистрации.

| Vhy DynDNS.com? | Services & Pricing | Support                                                                                                    |    |
|-----------------|--------------------|----------------------------------------------------------------------------------------------------|----|
| Account         | Create an accou    | nt or log in to continue                                                                                                    |    |
| ate Account     |                    |                                                                                                    |    |
| in              | Username:          |                                                                                                    |    |
| t Password?     | Password:          |                                                                                                    | A  |
| 沟 My Cart       | Confirm password:  |                                                                                                    | Us |
| <u>0 items</u>  | Email:             |                                                                                                    | Pa |
|                 | Confirm email:     |                                                                                                    | Fr |
| vered by 💕 Dyn  | Subscribe to:      | <ul> <li>DynDNS.com newsletter         <ul> <li>(1 or 2 per month)</li> <li>Dyn Inc. press releases</li> <li>Remove HTML formatting from email</li> </ul> </li> </ul> | Ľ  |
|                 | Security Image:    |                                                                                                    |    |
|                 | 6 2                |                                                                                                    |    |
|                 |                    |                                                                                                    |    |
|                 | I agree with the a | cceptable use policy (AUP) and privacy policy.                                                                                                    |    |
|                 |                    | Create Accou                                                                                                    | nt |

Для регистрации, нужно ввести следующую информацию. Username (имя), Password (пароль), Confirm password (подтверждение пароля), Email, Confirm email (повторно почта), Subscribe to (подписка на), Security Image (пароль проверки) и отметить "I agree with..." (согласен с...) и нажмите "Create

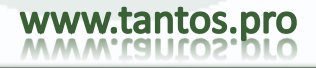

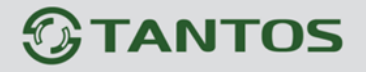

Account" (создать учетную запись) для продолжения.

3. Сайт DynDNS отправит вам е-mail для проверки данных регистрации.

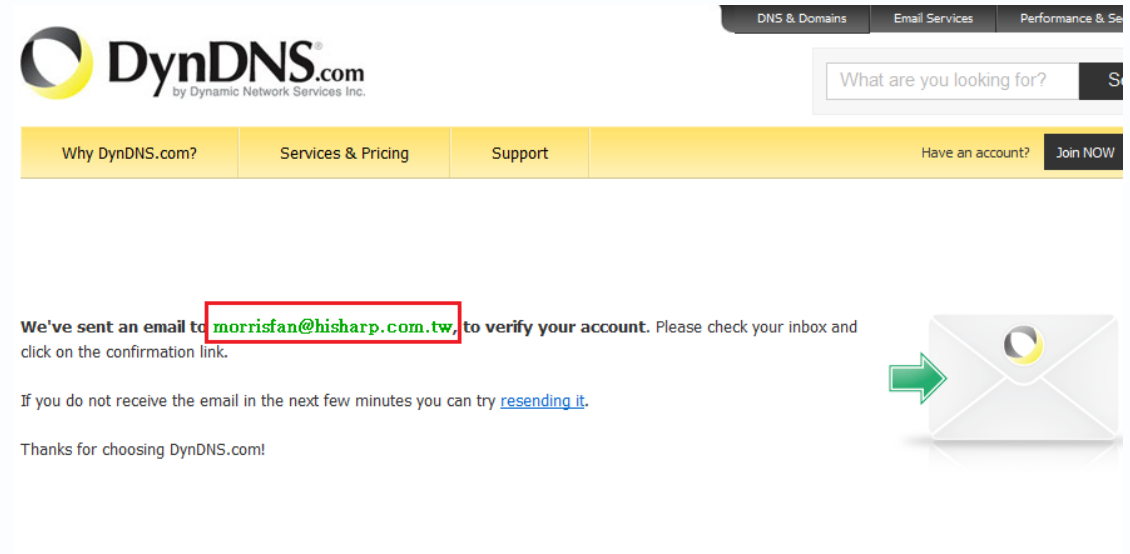

- 4. Нажмите ссылку URL в почте, для активизации учетной записи DDNS.
- 5. Зайдите на сайт DynDNS, нажмите "Sign In" для входа. Введите имя, пароль и нажмите "Log in".

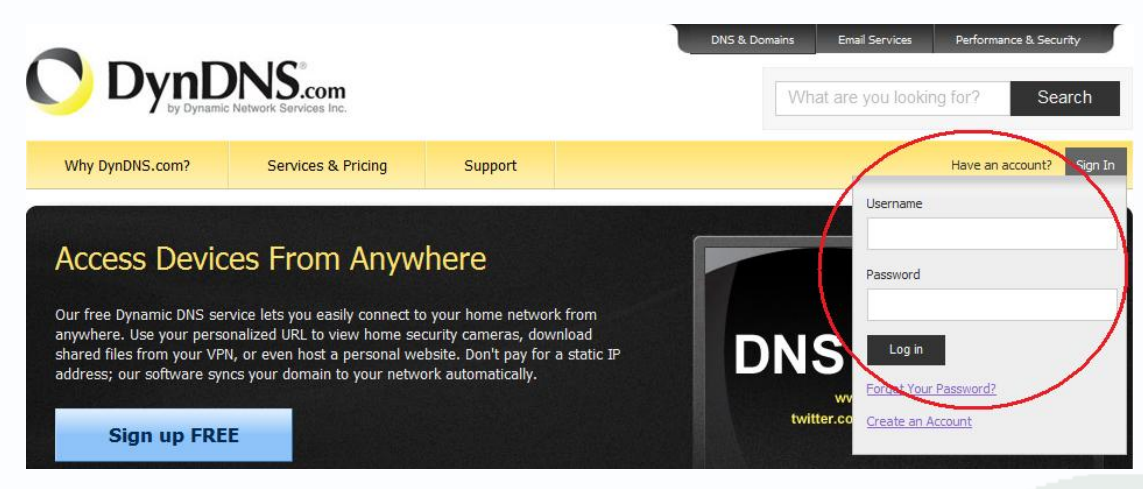

6. Войдите на страницу management, выберите "Add Host Services" (добавить сервисы хоста).

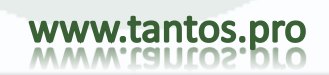

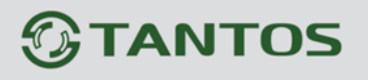

# TSr-HD4x4 Hybrid Инструкция по эксплуатации

|                           | NS.com                          |                           | DNS & Domains                                  | Email Services Performance & Security What are you looking for? Search |
|---------------------------|---------------------------------|---------------------------|------------------------------------------------|------------------------------------------------------------------------|
| Why DynDNS.com?           | Services & Pricing              | Support                   | H                                              | 2 (FREE) My Account My Cart Log Out                                    |
|                           |                                 | Follow us on T            | witter! Check out <u>@dyninc</u>               |                                                                        |
|                           |                                 |                           |                                                |                                                                        |
| My Account                | My Services                     |                           | Billing                                        | Account Settings                                                       |
| My Services               | View, modify,<br>and delete you | purchase,<br>Ir services. | Update your billing<br>information, complete a | Update your email address,<br>set preferences, and delete              |
| Account Settings          |                                 |                           | purchase and view                              | your account                                                           |
| Billing                   | My Zones/Domains                |                           | invoices.                                      | Change Email Address                                                   |
|                           | Add Zone/Domain Se              | rvices                    | View Shopping Cart                             | Change Password                                                        |
| My Cart<br><u>0 items</u> | My Hosts                        |                           | Active Services                                | Change Username                                                        |
|                           | Add Host Services               |                           | Order History                                  | Contact Manager                                                        |
|                           | Dynamic DNS Pro                 |                           | Billing Profile and Vouchers                   | Mailing Lists                                                          |
| l C Dyn                   | Dynect SMB                      |                           | Renew Services                                 | Move Services                                                          |

 Выберите hostname (имя хоста) и extension name (доп. Имя) DynDNS сервиса, нажмите "Add To Cart" (добавить в список).

| My Account                                                            | Add New Hostname                                                                                                    |
|-----------------------------------------------------------------------|----------------------------------------------------------------------------------------------------|
| My Services                                                           |                                                                                                    |
| Dynamic DNS Pro                                                       | Note: You currently don't have any active Dynamic DNS Pro in your account. You cannot use some                                                                                                    |
| Internet Guide                                                        | Paying for an Dynamic DNS Pro will make this form fully functional and will add several other featu                                                                                                    |
| SLA                                                                   |                                                                                                    |
| Premier Support                                                       | Hostname: . dyndns.org                                                                                                    |
| Zone Level Services                                                   | Wildcard Status: Disabled (Want Wildcard gyndns by                                                                                                    |
| Domain registration and<br>transfer, DNS hosting, MailHop<br>services | Service Type:   Host with IP addres endofintemet.net                                                                                                    |
| Host Services<br>Dynamic DNS hosts, WebHop<br>URL Forwarding          | © WebHop Redirect L endofinternet.org<br>© Offline Hostname [ endofiheinternet.org<br>ftpaccess.cc<br>game-host.org                                                                                                    |
| Dynect SMB                                                            | game-server.cc                                                                                                    |
| Spring Server VPS                                                     | getmyip.com                                                                                                    |
| MailHop Outbound                                                      | <u>Your current locations</u> go.dyndns.org                                                                                                    |
| SSL Certificates                                                      | TL value is 60 second gotdns.org                                                                                                    |
| Renew Services                                                        | ham-radio-op.net<br>hobby-site.com                                                                                                    |
| Auto Renew Settings                                                   | hobby-site.org                                                                                                    |
| Sync Expirations                                                      | Mail Routing: Yes, let me configu                                                                                                    |
| Account Settings                                                      | homeftp.org                                                                                                    |
| Billing                                                               | What do you want to use this host for?         homeip.net           Select services and devices you would like to use with thomelinux.com         homelinux.com                                                                                                    |
| My Cart<br>Oitems                                                     | Work From Home Office or VPN:       homelinux.net         vpn       remote file access         chat server       ftp backup         ssh       database         homeunix.org         is-a-chef.com         is-a-chef.net         is-a-chef.org         blog       gallery         wiki       portfolio         ecommerce       web page |
|                                                                       | Remote Access For Devices:       dvr     webcam       data storage     cctv       printer     alarm and security                                                                                                    |

Например:

Hostname (имя хоста): dvr4093.dyndns.org

Service Туре (тип сервиса): Host with IP address (хост с IP адресом) (Default) (зав. Уст.) IP Address: 192.168.1.1 (предлагается)

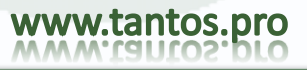

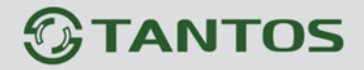

Mail Routing (пересылка почты): Do not need to check (не проверять). (предлагается) What do you want to use this host for? (для чего используется хост?)

Work From Home Office or VPN (работа из дома или VPN): vpn (предлагается)

Hosting and Design For Web Sites and Blogs (хостинг и дизайн для веб сайтов и блогов): web page (страница веб) (предлагается)

Remote Access For Devices (удаленный доступ для устройств): dvr (предлагается)

8. Просмотрите страницу Shopping cart для проверки, нажмите "Next" для продолжения.

| Vhy DynDNS.com? | Services & Pricing         | Support                  |                                          | Hi <b>seelandimage</b> (FREE) | My Account |
|-----------------|----------------------------|--------------------------|------------------------------------------|-------------------------------|------------|
| Account         | Shopping Cart              |                          |                                          |                               |            |
| Services        |                            |                          |                                          |                               |            |
| ount Settings   | Your cart contains free se | ervices only. You v      | vill not be asked for credit card inform | nation.                       |            |
| ng              | <b>Wpgrade Options</b>     |                          |                                          |                               |            |
| e Services      | Free accounts allow o      | only five Dynamic DN     | IS hosts.                                |                               |            |
| Renew Settings  | To add more and er         | njoy additional bene     | fits for only \$15.00 per year, purchas  | e Dynamic DNS Pro 🍓           |            |
| er History      | To get Dynamic DNS         | 5 for <b>your own do</b> | nain, use <u>Custom DNS</u> .            |                               |            |
| g Profile       | Dynamic DNS Hosts          | <u> </u>                 |                                          |                               |            |
|                 | dvr4093.dyndns.org         | ノ                        | - re                                     | move                          | \$0.00     |
| ared by 🜔 Dyn   | Please enter coupo         | ns in the box below      | and click "Add Coupon".                  |                               |            |
|                 |                            |                          |                                          |                               |            |
|                 |                            | Add Coupon               |                                          | Sub-Total:                    | \$0.00     |
|                 |                            |                          |                                          | Order To                      | otal: \$0  |

9. Нажмите "Activate Services" (активизировать сервис) для окончания.

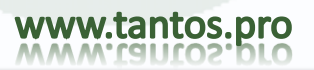

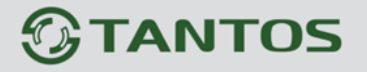

Free Services Checkout

Once you have confirmed the contents of your cart your services will be instantly activated.

| Service            | Period     | Price  |
|--------------------|------------|--------|
| Dynamic DNS Hosts  |            |        |
| dvr4093.dyndns.org |            | \$0.00 |
|                    | Sub-Total: | \$0.00 |

10. DDNS активизирован. Вы можете просмотреть подробности.

| Host Services      |                |                                    | <u>↑ My Sen</u>     |
|--------------------|----------------|------------------------------------|---------------------|
| <                  | dvr4093.0      | dyndns.org successfully activated. | $\triangleright$    |
| Hostname           | <u>Service</u> | Details                            | Last Updated        |
|                    |                |                                    |                     |
| dvr4093.dyndns.org | Host           | 59.124.207.20                      | Aug. 05, 2010 20:47 |

11. Заполните поля настройки DVR и нажмите "Test" для проверки. Нажмите "Apply" (применить) для окончания настроек сети DVR. (Menu (меню) -> Network (сеть) -> Other Settings (другое))

| DDNS<br>DDNS Server<br>Jser Name<br>Password<br>Jost Domain | V<br>www.dyndns.com<br>dvruser |
|-------------------------------------------------------------|--------------------------------|
| DDNS Server<br>Jser Name<br>Password                        | www.dyndns.com dvruser         |
| Jser Name<br>Password                                       | dvruser                        |
| assword                                                     |                                |
| lost Domain                                                 |                                |
| TO ST D'OTTAILT                                             | dvr4093.dyndns-org             |
| Ipdate Interval[M]                                          | 12 X 60                        |
|                                                             | Test                           |
|                                                             | Default Apply Exit             |
DDNS: Check (проверено) DDNS Server: www.dyndns.org (выбор) User Name (имя): dvruser (имя учетной записи на сайте DynDNS, в шаге 2) Password (пароль): xxxxx (пароль учетной записи на сайте DynDNS, в шаге 2) Host Domain (домен хоста): dvr4093.dyndns.org (вы создали на сайте DynDNS, в шаге 7) Update Interval [M] (интервал обновления, мин): 12x60 (интервал обновления DynDNS сервиса) (12x60 означает 12 час)

12. Вы можете зайти на сайт DynDNS для проверки работы настроек.

| Host Services      | DDNS works     |                 |                     |
|--------------------|----------------|-----------------|---------------------|
|                    |                |                 | $\mathbf{X}$        |
| Hostname           | <u>Service</u> | Details         | Last Updated        |
| dvr4093.dyndns.org | Host           | 122.147.146.210 | Aug. 05, 2010 21:47 |

TSr-HD4x4 Hybrid

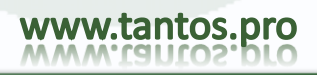